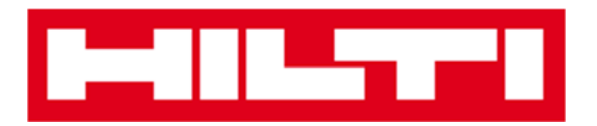

# Manual do utilizador ON!Track

#### Versão web 2.3

Versão do manual 1.1

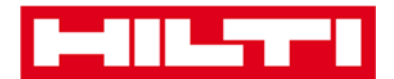

# Índice

| Como Começar                                                                                                    | 3                                                      |
|----------------------------------------------------------------------------------------------------|--------------------------------------------------------|
| O que é o ON! Track?                                                                                                    | 3                                                      |
| Descrição do processo geral do ON!Track ?                                                                                                    | 3                                                      |
| Como adicionar, editar e eliminar uma localização?                                                                                                    | 7                                                      |
| Como adicionar uma nova Localização?                                                                                                    | 7                                                      |
| Como editar uma localização?                                                                                                    | 9                                                      |
| Como eliminar uma localização?                                                                                                    | 12                                                     |
| Como adicionar, editar e eliminar uma sub-localização?                                                                                                    | 15                                                     |
| Como adicionar uma nova sub-localização?                                                                                                    | 15                                                     |
| Como editar uma sub-localização?                                                                                                    | 18                                                     |
| Como eliminar uma sub-localização?                                                                                                    | 20                                                     |
| Como adicionar, editar, eliminar, descontinuar e transferir ur                                                                                                    | m                                                      |
| Equip.?                                                                                                    | 22                                                     |
| Como adicionar um novo Equipamento?                                                                                                    | 22                                                     |
| Como adicionar uma Ferramenta Hilti utilizando o nr de sé                                                                                                    | rie?26                                                 |
|                                                                                                    | 20                                                     |
| Como editar um Equipamento?                                                                                                    |                                                        |
| Como editar um Equipamento?<br>Como alterar o status de um Equipamento de Operacional<br>Avariado,Em Reparação,Perdido Ou Roubado ou Descontin                                                                                                    | para<br>nuado? 33                                      |
| Como editar um Equipamento?<br>Como alterar o status de um Equipamento de Operacional<br>Avariado,Em Reparação,Perdido Ou Roubado ou Descontin<br>Como eliminar um Equipamento?                                                                                                    | 30<br>para<br>nuado?33<br>36                           |
| Como editar um Equipamento?<br>Como alterar o status de um Equipamento de Operacional<br>Avariado,Em Reparação,Perdido Ou Roubado ou Descontin<br>Como eliminar um Equipamento?<br>Como transferir um Equipamento para outra localização?                                                                                                    |                                                        |
| Como editar um Equipamento?<br>Como alterar o status de um Equipamento de Operacional<br>Avariado,Em Reparação,Perdido Ou Roubado ou Descontin<br>Como eliminar um Equipamento?<br>Como transferir um Equipamento para outra localização?<br>Como encontrar um Equipamento transferido?                                                                                                    | para<br>nuado? 33<br>36<br>39<br>49                    |
| Como editar um Equipamento?<br>Como alterar o status de um Equipamento de Operacional<br>Avariado,Em Reparação,Perdido Ou Roubado ou Descontin<br>Como eliminar um Equipamento?<br>Como transferir um Equipamento para outra localização?<br>Como encontrar um Equipamento transferido?<br>Como confirmar a entrega de um Equipamento?                                                                                                    | para<br>nuado? 33<br>                                  |
| Como editar um Equipamento?<br>Como alterar o status de um Equipamento de Operacional<br>Avariado,Em Reparação,Perdido Ou Roubado ou Descontin<br>Como eliminar um Equipamento?<br>Como transferir um Equipamento para outra localização?<br>Como encontrar um Equipamento transferido?<br>Como confirmar a entrega de um Equipamento?<br>Como encontrar o histórico de transferências de Equipame                                                           | para<br>nuado? 33<br>36<br>39<br>49<br>51<br>entos? 54 |
| Como editar um Equipamento?<br>Como alterar o status de um Equipamento de Operacional<br>Avariado,Em Reparação,Perdido Ou Roubado ou Descontin<br>Como eliminar um Equipamento?<br>Como transferir um Equipamento para outra localização?<br>Como encontrar um Equipamento transferido?<br>Como confirmar a entrega de um Equipamento?<br>Como encontrar o histórico de transferências de Equipame<br>Como visualizar os meus Equipamentos todos de uma vez? | para<br>nuado? 33<br>                                  |

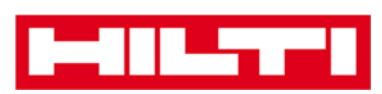

| Como adicionar, editar e eliminar colaboradores?                                                                                                    | 58                                                                                |
|----------------------------------------------------------------------------------------------------|-----------------------------------------------------------------------------------|
| Como adicionar um novo colaborador ?                                                                                                    | 58                                                                                |
| Como editar um novo colaborador ?                                                                                                    | 61                                                                                |
| Como eliminar um novo colaborador ?                                                                                                    | 63                                                                                |
| Como adicionar, editar e eliminar um certificado?                                                                                                    | 65                                                                                |
| Como adicionar um novo certificado?                                                                                                    | 65                                                                                |
| Como editar um certificado?                                                                                                    | 67                                                                                |
| Como eliminar um certificado?                                                                                                    | 69                                                                                |
| Como adicionar, editar e eliminar um serviço?                                                                                                    | 71                                                                                |
| Como adicionar um novo serviço?                                                                                                    | 71                                                                                |
| Como editar um serviço?                                                                                                    | 73                                                                                |
| Como eliminar um serviço?                                                                                                    | 75                                                                                |
|                                                                                                    |                                                                                   |
| Como adicionar, editar e eliminar um Modelo assim como a                                                                                                    | issignar                                                                          |
| Como adicionar, editar e eliminar um Modelo assim como a<br>um certificado ou serviço ?                                                                                                    | nssignar<br>77                                                                    |
| Como adicionar, editar e eliminar um Modelo assim como a<br>um certificado ou serviço ?<br>Como adicionar um novo Modelo?                                                                                                    | nssignar<br><b>77</b><br>77                                                       |
| Como adicionar, editar e eliminar um Modelo assim como a<br>um certificado ou serviço ?<br>Como adicionar um novo Modelo?<br>Como editar um Modelo?                                                                                                    | <b>issignar</b><br><b>77</b><br>77<br>80                                          |
| Como adicionar, editar e eliminar um Modelo assim como a<br>um certificado ou serviço ?<br>Como adicionar um novo Modelo?<br>Como editar um Modelo?<br>Como eliminar um Modelo?                                                                                                    | <b>issignar</b><br><b>77</b><br>77<br>80<br>82                                    |
| Como adicionar, editar e eliminar um Modelo assim como a<br>um certificado ou serviço ?<br>Como adicionar um novo Modelo?<br>Como editar um Modelo?<br>Como eliminar um Modelo?<br>Como atribuir um certificado ou serviço a um Modelo?                                                                                   | <b>issignar</b><br><b>77</b><br>                                                  |
| Como adicionar, editar e eliminar um Modelo assim como a<br>um certificado ou serviço ?<br>Como adicionar um novo Modelo?<br>Como editar um Modelo?<br>Como eliminar um Modelo?<br>Como atribuir um certificado ou serviço a um Modelo?<br>ON!Track em geral                                                              | <b>assignar</b><br><b>77</b><br>77<br>80<br>82<br>84<br>87                        |
| Como adicionar, editar e eliminar um Modelo assim como a<br>um certificado ou serviço ?<br>Como adicionar um novo Modelo?<br>Como editar um Modelo?<br>Como eliminar um Modelo?<br>Como atribuir um certificado ou serviço a um Modelo?<br>ON!Track em geral<br>Como navegar?                                             | <b>assignar</b><br><b>77</b><br>                                                  |
| Como adicionar, editar e eliminar um Modelo assim como a<br>um certificado ou serviço ?<br>Como adicionar um novo Modelo?<br>Como editar um Modelo?<br>Como eliminar um Modelo?<br>Como atribuir um certificado ou serviço a um Modelo?<br>ON!Track em geral<br>Como navegar?                                             | <b>assignar</b><br><b>77</b><br>77<br>80<br>82<br>84<br>87<br>                    |
| Como adicionar, editar e eliminar um Modelo assim como a<br>um certificado ou serviço ?<br>Como adicionar um novo Modelo?<br>Como editar um Modelo?<br>Como eliminar um Modelo?<br>Como atribuir um certificado ou serviço a um Modelo?<br>ON!Track em geral<br>Como navegar?<br>Como pesquisar?<br>Como filtrar tabelas? | <b>assignar</b><br><b>77</b><br>                                                  |
| Como adicionar, editar e eliminar um Modelo assim como a<br>um certificado ou serviço ?<br>Como adicionar um novo Modelo?<br>Como editar um Modelo?<br>Como eliminar um Modelo?<br>Como atribuir um certificado ou serviço a um Modelo?<br>ON!Track em geral<br>Como navegar?<br>Como pesquisar?<br>Como filtrar tabelas? | <b>assignar</b><br>77<br>77<br>80<br>80<br>82<br>84<br>87<br>87<br>87<br>91<br>92 |

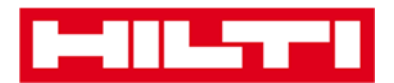

### Como começar

As perguntas que se seguem esclarecem como pode começar a utilizar o ON!Track.

### O que é o ON!Track?

O Hilti ON!Track é a solução profissional para gerir todos os seus equipamentos, independentemente do fabricante. O software ajudao a encontrar e procurar facilmente os equipamentos para minimizar perdas, a manter listas de inventário de modo rápido e simples, tudo num só local, e a obter avisos automáticos, tais como lembretes de reparações, assistência e inspeções.

#### Como se descreve em geral o processo do ON!Track?

 Depois de iniciar sessão no ON!Track, a primeira imagem que surge é a do painel de instrumentos; aqui são apresentadas as suas localizações no mapa, o estado dos equipamentos e os detalhes dos mesmos em baixo. Se clicar nas localizações e áreas em baixo, são apresentadas as respetivas informações detalhadas.

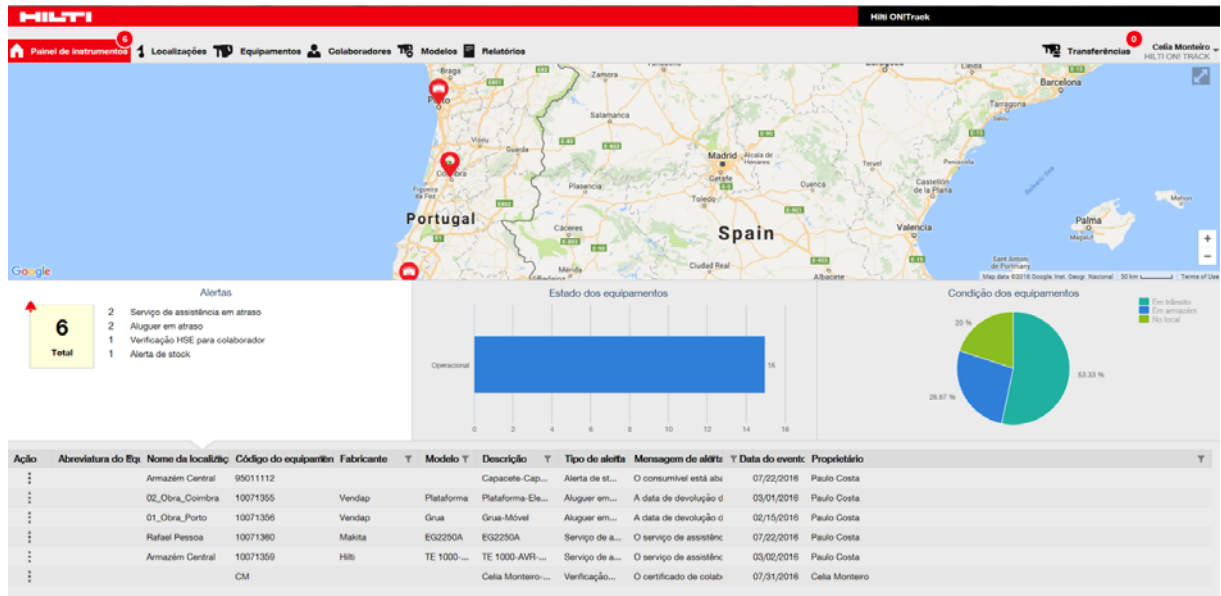

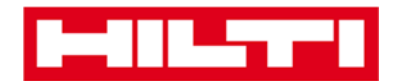

 Se clicar nos respetivos pontos de navegação principais, ou seja no painel de instrumentos, localização, equipamentos, colaboradores, formulários modelo e relatórios, pode obter as informações correspondentes.

| 6<br>Painel de instrumentos | 1 Localizações | T Equipamentos | Colaboradorea | TR Modelos 🗟 Belatórios |
|-----------------------------|----------------|----------------|---------------|-------------------------|

 Em localização, faz a gestão das suas localizações (tutelares); pode adicionar e especificar localizações novas, assim como editar e eliminar as existentes. Aqui pode atribuir também equipamentos a localizações específicas.

| HILTTI                   |             |   |         |                 |                |                    |                      |              |   |             | Hilti ON/Track |            |   |             |          |                   |             |
|--------------------------|-------------|---|---------|-----------------|----------------|--------------------|----------------------|--------------|---|-------------|----------------|------------|---|-------------|----------|-------------------|-------------|
| A Painel de instrumentos | ocalizações | - | Equipam | entos 🚣 Cola    | aboradores 鳽 N | Aodelos 📕 Relatóri | 56                   |              |   |             |                |            |   | ,           | 😰 Transf | erências Ce       | la Monteiro |
|                          | + /         |   |         | Equipamentos    | Consumiveis    | Мара               |                      |              |   |             |                |            |   |             |          |                   |             |
| Localizações             |             |   | THE     | Adereneration 🖉 | Contenar. 1 +  | Addonar 🥒 Esta     | E Diminar            |              |   |             |                |            |   | 0 D P       | Q, Pesqu | iisar equipemento | ·           |
| 🚍 🤪 Armazvim Contral     |             |   | 101     | Abreviatura de  | Equipamento T  | Código de barras   | T Código alternativo | T Fabricante | ٣ | Modelo      | τ              | Descrição  | τ | Categoria   | ττ       | Quantidade        | Colabora    |
| Q 00_Armazim Secundin    | 0           | _ | HU L    | TE 3            |                | 30032715           | 333333               | Hits         |   | TE 3M       |                | TE 3       |   | Equipamento |          | 1                 | Fernando    |
|                          |             |   |         | TE 4            |                | 30045853           | 122121               | Hilti        |   | TE 4A       |                |            |   | Equipamento |          | 1                 | Fernando    |
| Coras                    |             |   |         | PC              |                | 2567               | PT320                | Lenovo       |   | Lenovo      |                | Computador |   | Equipamento |          | 1                 | Fernando I  |
| 0                        |             |   |         |                 |                | 30045798           |                      | Hitti        |   | TE 3M       |                | TE 3       |   | Equipamento |          | 1                 | Paulo Cost  |
| V 01_Obra_Porto          |             |   |         |                 |                | 10071359           | 1221/2014            | Hits         |   | TE 1000-AVR |                | Demolidor  |   | Equipamento |          | 1                 | Paulo Cos   |
| Q 02_Obra_Combra         |             |   |         |                 |                | 10071357           | 3223                 | Hitu         |   | TE 1000-AVR |                | Demolidor  |   | Equipamento |          | 1                 | Paulo Cos   |
| Q 03_Obra_Lisboa         |             |   |         |                 |                |                    |                      |              |   |             |                |            |   |             |          |                   |             |
| Q 04_Obra_taro           |             |   |         |                 |                |                    |                      |              |   |             |                |            |   |             |          |                   |             |

 Em equipamentos, faz a gestão dos seus equipamentos, produtos e consumíveis; pode adicionar e especificar localizações novas, assim como editar e eliminar as existentes. Pode ainda transferir equipamentos de uma localização para outra ou atribuir certificados aos seus equipamentos.

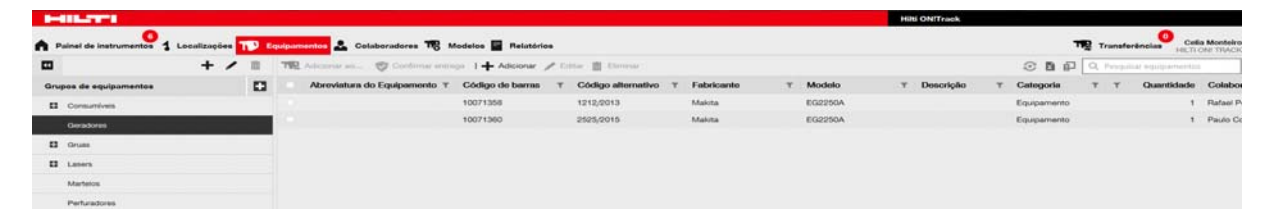

• Em **colaboradores**, faz a gestão dos seus colaboradores (utilizadores ON!Track), sendo possível adicionar e especificar

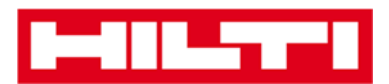

novos, assim como editar e eliminar os existentes. Aqui pode atribuir também certificados aos colaboradores ou definir a gestão dos direitos para os outros utilizadores ON!Track, por ex. um administrador.

|   | 411.27°1               |                            |                       |                            |        | H          | ihi ONITraek         |                               |
|---|------------------------|----------------------------|-----------------------|----------------------------|--------|------------|----------------------|-------------------------------|
| • | Painel de instrumentos | 1 Localizações 🍞 Equipamen | toe 🚨 Colaboradores 鳽 | Modelos 冒 Relatórios       |        |            |                      | Transferências Celia Monteiro |
|   | Colaboradorea          | Funções                    |                       |                            |        |            |                      |                               |
| + | Adicionar 🖉 Editor     | Emmar                      |                       |                            |        |            | I 🖬 🖬                | Q. Pesquatar colaboradores    |
|   | Nome                   | T Designação               | τ ID                  | T T Número de equipamentos | E-mail | T Contacto | T Acesso à aplicação | T Nome de utilizador T        |
|   | Celia Monteiro         |                            | CM                    | 0                          | -      | -          | Sim                  | cela@hiti-pt-demo02.com       |
|   | Andreia Nunes          |                            | AN                    | 0                          |        | -          | Sim                  | andreia@hilti-pt-demo02.com   |
|   | Paulo Costa            | ASM                        | PAC                   | 91                         |        | 939915780  | Sim                  | paulo@hitti-pt-demo02.com     |
|   | João Pereira           | Director de Vendas         | JP                    | c                          |        | 935078711  | Sim                  | joao@hitti-pt-demo02.com      |

 Em modelos, faz a gestão dos formulários modelo dos seus equipamentos, certificados para equipamentos e colaboradores, assim como de serviços para os equipamentos; pode adicionar e especificar novos, assim como editar e eliminar os existentes.

| HILTT                      |                                   |                                |             | Hitti ONITrack |                                   |
|----------------------------|-----------------------------------|--------------------------------|-------------|----------------|-----------------------------------|
| A Painel de instrumentos   | alizações 🌇 Equipamentos 🚣 Colabo | radores ז Modelos 📱 Relatórios |             |                | TRE Transferências Celia Monteiro |
| Modelos de equipamentos C  | ertificados Serviços              |                                |             |                |                                   |
| + Adicionar 🥒 Editor 📋 Ele | nim.                              |                                |             |                | C D Q: Procurar Modeles           |
| Nome do modelo             | T Descrição                       | T Fabricante                   | T Modelo    | T Serviços     | T Certificados T                  |
| Geradores                  |                                   | Makita                         | EG2250A     | Não atribuído  | Nilo atribuído                    |
| Grue-Vendap                | Movel                             | Vendap                         | Grua        | Não atribuído  | Não atribuido                     |
| Laser                      | Rotativo                          | Hits                           | PR 3-HVSG   | 1 Atribuido(s) | 1 Atribuido(s)                    |
| Laser Multidirecional      | Multidirecional                   | Hits                           | PM 2-LG     | Não atribuido  | 1 Atribuido(s)                    |
| Martelos Demolidores       | Demolidor                         | Hits                           | TE 1000-AVR | Não atribuído  | Não atribuído                     |

• Em **relatórios**, pode executar automaticamente relatórios sobre os seus equipamentos, certificados, serviços e colaboradores.

| I-BLUTTI                                   |      |                                                                                                    | Hilti ONTrack                |               |                    |                  |
|--------------------------------------------|------|----------------------------------------------------------------------------------------------------|------------------------------|---------------|--------------------|------------------|
| A Painel de instrumentos 1 Localizações    | TD E | pulpamentos 🚠 Colaboradores 🅫 Modelos 🧧 Relatórios                                                      |                              |               | The Transferências | Cella Monteiro   |
| Relatórios disponíveis                     |      | Filtros aplicáveis ao relatório selecionado                                                             |                              |               |                    |                  |
| Equipamentos                               | =    |                                                                                                    | Tipo de relatório            | EXCEL         | 2                  | Gerar relatórios |
| Todos os equipamentos                      |      |                                                                                                    |                              |               |                    |                  |
| Histórico de transferências do equipamento | =    |                                                                                                    |                              |               |                    |                  |
| Histórico de Transferencias por i          |      | Selecione um relatorio no painel da esquerda e, em seguida, selecione vários filtros de acordo com as t | suas necessidades de informa | çao no relato | irio.              |                  |
| Histórico de transferências por lo         |      |                                                                                                    |                              |               |                    |                  |
| Certificados                               | =    |                                                                                                    |                              |               |                    |                  |
| Todos os certificados expirados            |      |                                                                                                    |                              |               |                    |                  |
| Todos os certificados em atividade         |      |                                                                                                    |                              |               |                    |                  |
| Serviços                                   | =    |                                                                                                    |                              |               |                    |                  |
| Serviços por escalonamento tem             |      |                                                                                                    |                              |               |                    |                  |

• Em **transferências** (do lado direito do ecrã), pode criar automaticamente relatórios sobre os seus equipamentos, certificados, serviços e colaboradores.

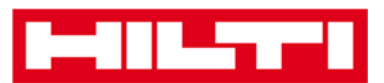

|            |                                      |                             |         |                           |             |   |           |                  |   |                 |   | Hilti ON!Track            |                     |                  |
|------------|--------------------------------------|-----------------------------|---------|---------------------------|-------------|---|-----------|------------------|---|-----------------|---|---------------------------|---------------------|------------------|
| <b>A</b> P | ainel de instrumentos 1 Localizaçõ   | oo   Equipamentoo 🚣 Co      | laborad | lores 🍓 Modelos 🗖         | Relatórios  |   |           |                  |   |                 |   |                           | Tranaferèncias      | Cetia Monteiro . |
| C.         | rrinho de transferências Histórico d | e transferências            |         |                           |             |   |           |                  |   |                 |   |                           |                     |                  |
| 1          | Adicio                               | Útima data de transferência | Selecto | nar data de transferência | 2           |   |           |                  |   |                 |   |                           | Procurar tocattraçã | ο Q              |
| Tra        | sferência de equipamento(s)          |                             |         |                           |             |   |           |                  |   | 2               | 2 | Transferst equipamento(s) | Para localização    |                  |
|            | Abreviatura do Equipamento T         | Código de barras            | ۲       | Código alternativo T      | Modelo      | ٣ | Quantidad | Para colaborador | τ | Da localização  | τ | Do colaborador            | 😆 😜 Armazém Central |                  |
|            |                                      | 10071359                    |         | 1221/2014                 | TE 1000-AVR |   | 1         | Paulo Costa      | * | Armazém Central |   | Paulo Costa               | D 😣 COLABORADORES   |                  |
|            |                                      | 10071357                    |         | 3223                      | TE 1000-AVR |   | 1         | Paulo Costa      | * | Armazem Central |   | Paulo Costa               | 🖬 💡 Obras           |                  |

 Por baixo do seu nome de início de sessão encontrará a empresa e as definições do utilizador, a página de assistência e a opção para terminar sessão.

|                              |                                                          |                                                                                                    |                      | Hilti ON!Track                                 |                              |
|------------------------------|----------------------------------------------------------|----------------------------------------------------------------------------------------------------|----------------------|------------------------------------------------|------------------------------|
| A Painel de instrumentos     | Localizações  Equipamen                                  | itos 🚨 Colaboradores 🅫 Modelos 📓 Relatórios                                                                                                    |                      |                                                | Transferências Cela Monteiro |
| ON!Track                     | HILTI ON! TRACK<br>Endereçe<br>Número de contacto<br>URL | Plus Lionesa, 448, Edificio C 39, Leça do Balio, Porto, Portugal B08200111 www.httpt                                                                                                    | 🖌 Editar             | Estado : Equipamento<br>Criado em : 12/18/2015 |                              |
| Definições da empresa        | Gerir                                                    | lista de opções                                                                                                    |                      |                                                |                              |
| Definições de transferência  | 2                                                        | Editar                                                                                                    |                      |                                                |                              |
| Fabricantes                  |                                                          | Confirmação de entrega obrigatória : Sim                                                                                                    |                      |                                                |                              |
| Definições de importação e e | expo                                                     | ntervalo de notificación antecinada de dev                                                                                                    | tevolucijo em atraso |                                                |                              |
| Alertas por e-mail           |                                                          | and the second second |                      |                                                |                              |
|                              |                                                          |                                                                                                    |                      |                                                |                              |

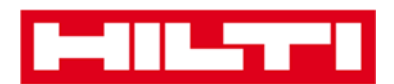

### Como adicionar, editar e eliminar uma

### localização?

As localizações especificam onde se encontram os seus equipamentos ou para onde serão transferidos. Estas referem-se normalmente a armazéns específicos, obras, centros de assistência ou veículos. As perguntas que se seguem irão esclarecer como se adicionam novas localizações e como editar e eliminar as já existentes.

#### Como adicionar uma nova localização?

1. Clique em localizações na barra de navegação principal.

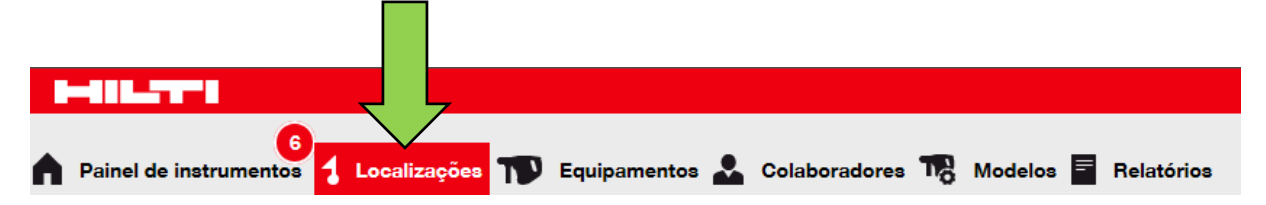

 Clique no ícone do sinal mais na barra de navegação secundária; abre-se um ecrã de introdução de dados depois de clicar no ícone.

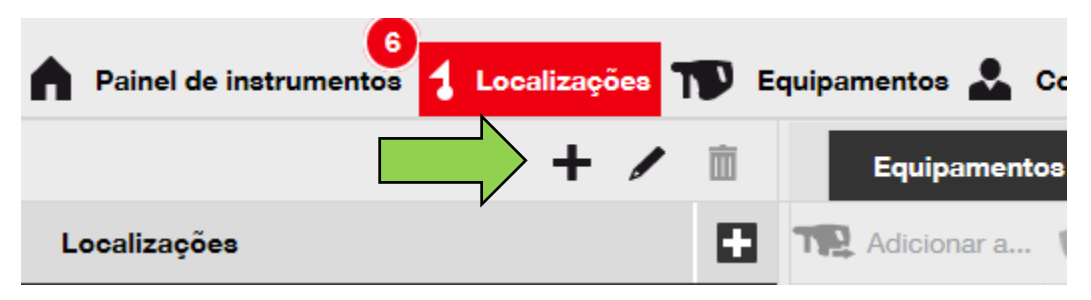

3. Selecione **uma tutela para a nova localização** clicando na localização correspondente (por ex., armazéns, obras, etc.)

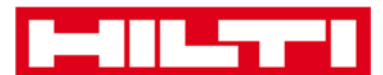

| Adicionar localização                         |                           |  |  |  |  |  |  |
|-----------------------------------------------|---------------------------|--|--|--|--|--|--|
| Seleção da hierarquia Detalhes da localização |                           |  |  |  |  |  |  |
| Selecionar tutela nova localização            | Ou criar nova localização |  |  |  |  |  |  |
| Armazém Central                               | Nova localização          |  |  |  |  |  |  |
| 🗄 ♀ Obras                                     | <u>.</u>                  |  |  |  |  |  |  |

 Clique em guardar e seguinte ao fundo do ecrã de seleção para prosseguir com a introdução de dados no separador de detalhes da localização.

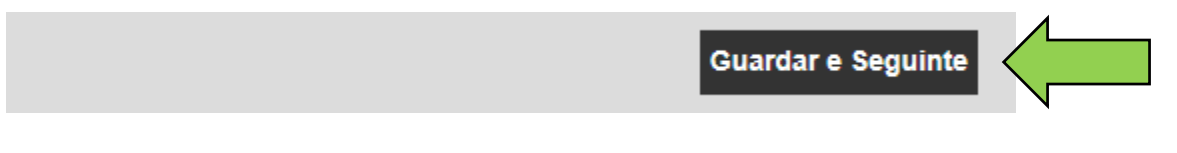

5. Preencha os **dados necessários** no separador de detalhes da localização; os campos obrigatórios estão assinalados a vermelho, mas recomenda-se que preencha todos os dados.

| Adicionar localização                      | dicionar localização  |                               |  |  |  |  |  |  |  |  |
|--------------------------------------------|-----------------------|-------------------------------|--|--|--|--|--|--|--|--|
| Seleção da hierarquia Detalhes da localiza | ação                  |                               |  |  |  |  |  |  |  |  |
|                                            |                       |                               |  |  |  |  |  |  |  |  |
| Detalhes da localização                    |                       |                               |  |  |  |  |  |  |  |  |
| Тіро                                       | Nome                  | ID                            |  |  |  |  |  |  |  |  |
| Selecionar tipo de localização 🗸 🗸         | 05_Obra_Evora         | Introduzir ID da localização  |  |  |  |  |  |  |  |  |
| Centro de Custo                            | Gestor                | Número de contacto            |  |  |  |  |  |  |  |  |
| Centro de Custo                            | Selecionar gestor 🗸 💌 | Introduzir número de contacto |  |  |  |  |  |  |  |  |
| Descrição                                  |                       |                               |  |  |  |  |  |  |  |  |
| Introduzir descrição                       |                       |                               |  |  |  |  |  |  |  |  |

6. Clique em guardar e sair ao fundo do ecrã de introdução de dados para concluir a adição de uma nova localização.

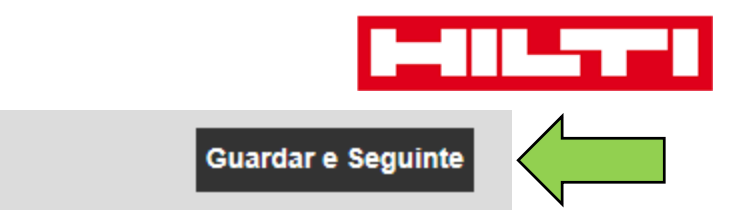

#### Como editar uma localização?

1. Clique em localizações na barra de navegação principal.

|   | 6                          |             |                |                 |                      |   |
|---|----------------------------|-------------|----------------|-----------------|----------------------|---|
| ٨ | Painel de instrumentos 1 L | ocalizações | Equipamentos 💄 | Colaboradores T | Modelos 🗧 Relatórios | • |

2. Clique no **ícone do sinal mais** para expandir a navegação vertical por baixo.

| Painel de instrumentos | Localizações ז E | quipamentos 💄 |
|------------------------|------------------|---------------|
|                        | + 🖊 🖻            | Equipamer     |
| Localizações           |                  | Adicionar a.  |
| 🗄 🏺 Armazém Central    |                  | ante T        |
| COLABORADORES          |                  |               |
| 🗄 ♀ Obras              |                  |               |

3. Clique na localização a editar.

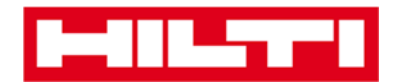

| Painel de instrumentos | Localizaçã | ões ] |   | quipamento | os 🚨    |
|------------------------|------------|-------|---|------------|---------|
|                        | +          |       | 面 | Equi       | ipament |
| Localizações           |            |       |   | Adici      | ionar a |
| Armazém Central        |            | Λ     |   | ante       | T       |
| 00_Armazém Secunda     | ário       |       |   | 2          |         |
|                        |            |       |   |            |         |
| 😌 Rafael Pessoa        |            |       |   |            |         |
| Obras                  |            |       |   |            |         |
| 💡 01_Obra_Porto        |            |       |   |            |         |

 Clique no ícone do lápis para editar a localização selecionada; quando clicar no ícone, abre-se um ecrã de edição com os detalhes da localização.

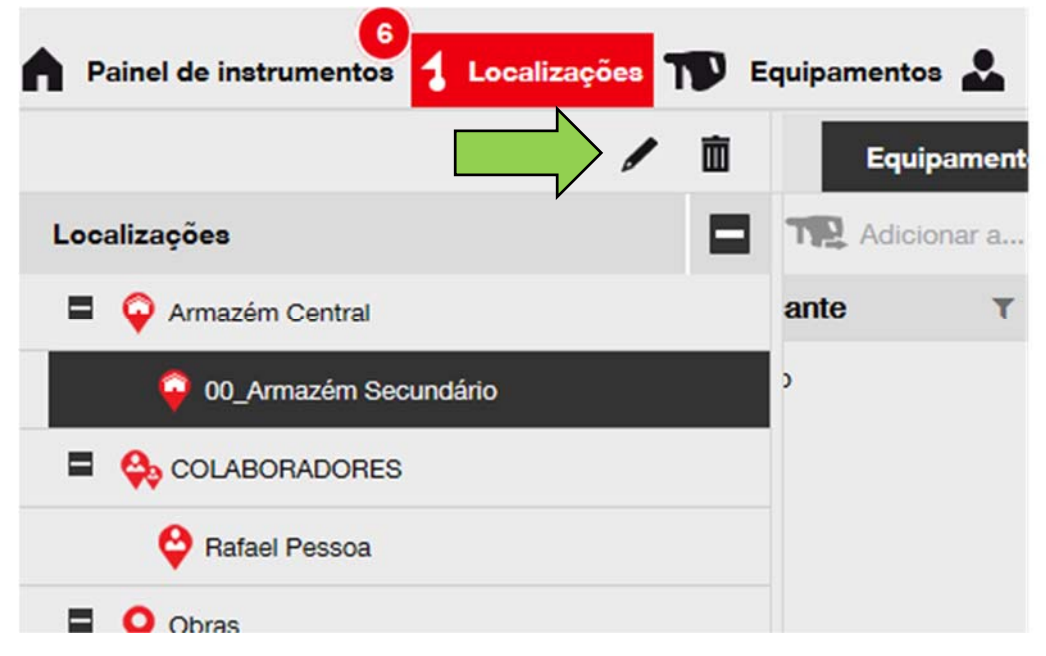

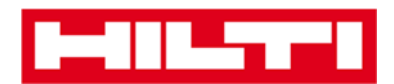

5. Edite os **detalhes da localização** que entender necessários; os campos obrigatórios estão assinalados a vermelho, mas recomenda-se que preencha todos os dados.

| Adicionar localização                         |               |                              |  |  |
|-----------------------------------------------|---------------|------------------------------|--|--|
| Seleção da hierarquia Detalhes da localização |               |                              |  |  |
|                                               |               |                              |  |  |
| Detalhes da localização                       |               |                              |  |  |
| Тіро                                          | Nome          | ID                           |  |  |
| Selecionar tipo de localização 🗸 🗸            | 05_Obra_Evora | Introduzir ID da localização |  |  |
| Centro de Custo                               | Gestor        | Número de contacto           |  |  |
|                                               |               |                              |  |  |

6. Clique em **guardar e sair** ao fundo do ecrã de edição para concluir a edição da localização.

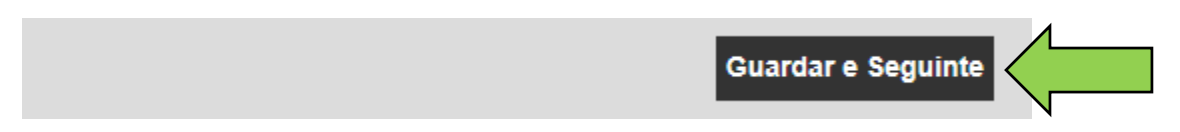

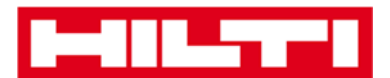

#### Como eliminar uma localização?

Nota: as localizações com equipamentos atribuídos não podem ser eliminadas. Para eliminar essas localizações, remova primeiro as atribuições conferidas aos equipamentos.

1. Clique em localizações na barra de navegação principal.

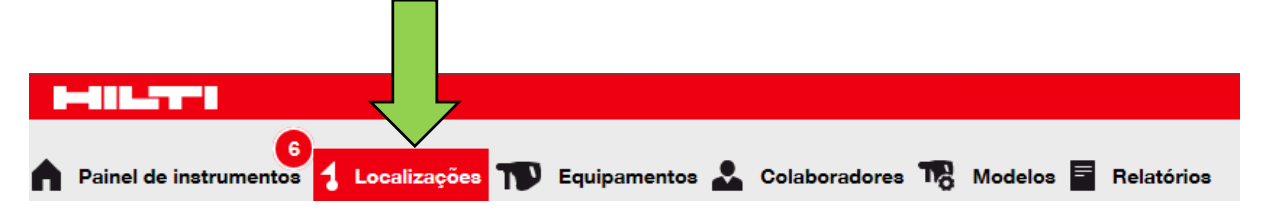

2. Clique no **ícone do sinal mais** para expandir a estrutura de localizações em baixo.

| <b>A</b> P | ainel de instrumentos | Localizaçõ | ies T | D E | quipame | entos よ     |
|------------|-----------------------|------------|-------|-----|---------|-------------|
|            |                       | +          |       | Ŵ   | E       | Equipamer   |
| Loc        | alizações             |            |       |     |         | dicionar a. |
| Ŧ          | 🏺 Armazém Central     |            |       |     | ante    | ٦           |
|            | 😔 COLABORADORES       |            |       |     |         |             |
| 8          | <b>Q</b> Obras        |            |       |     |         |             |

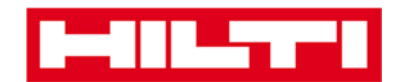

3. Selecione a localização a eliminar clicando na mesma.

| Painel de instrumentos | Localizaçã | ões |   | quipame | entos よ    |
|------------------------|------------|-----|---|---------|------------|
|                        | +          | /   | 面 | E       | quipament  |
| Localizações           |            |     |   |         | dicionar a |
| Armazém Central        |            |     |   | ante    | т          |
| 00_Armazém Secund      | ário       |     |   | 2       |            |
|                        | <b>N</b>   |     |   |         |            |
| 💝 Rafael Pessoa        |            |     |   |         |            |
| E 💡 Obras              |            |     |   |         |            |
| ♀ 01_Obra_Porto        |            |     |   |         |            |

 Clique no ícone de caixote do lixo para eliminar a localização selecionada; quando clicar no ícone, abre-se um ecrã de confirmação.

| Painel de instrumentos | Equipamentos 💄 |
|------------------------|----------------|
|                        | Equipament     |
| Localizações           | Adicionar a    |
| Armazém Central        | ante T         |
| 00_Armazém Secundário  | >              |
|                        |                |
| Pafael Pessoa          |                |
| Obras                  |                |

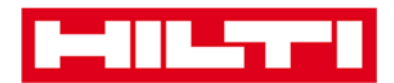

5. Clique em **sim** para eliminar permanentemente a localização correspondente; para cancelar a eliminação, clique em não.

Atenção: uma vez eliminados, não é possível restaurar dados!

| Eliminar localização |                                                              |                |  |  |
|----------------------|--------------------------------------------------------------|----------------|--|--|
| <b>İ</b>             | De certeza que pretende eliminar a localizaç<br>Secundário"? | ão "00_Armazém |  |  |
| Sim                  |                                                              | Não            |  |  |

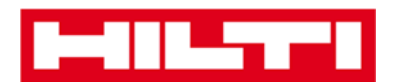

### Como adicionar, editar e eliminar uma sub-

### localização?

As localizações principais determinam tipos de localizações, ou seja, armazéns, obras, veículos, etc. As perguntas que se seguem irão esclarecer como se adicionam novas localizações principais (tutelares) e como editar e eliminar as já existentes.

#### Como adicionar uma nova sub-localização?

1. Clique em localizações na barra de navegação principal.

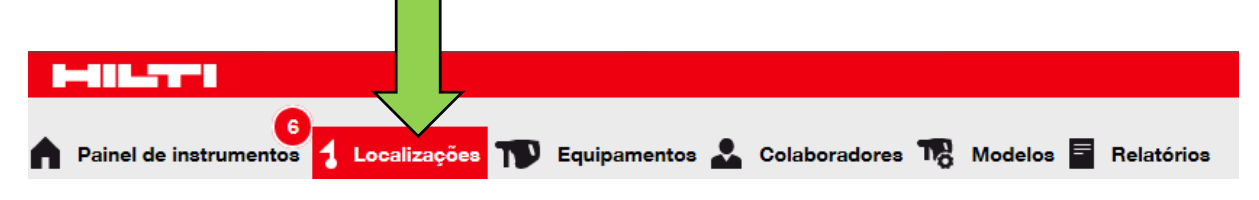

 Clique no ícone do sinal mais na barra de navegação secundária; quando clicar, abre-se um ecrã de introdução de dados.

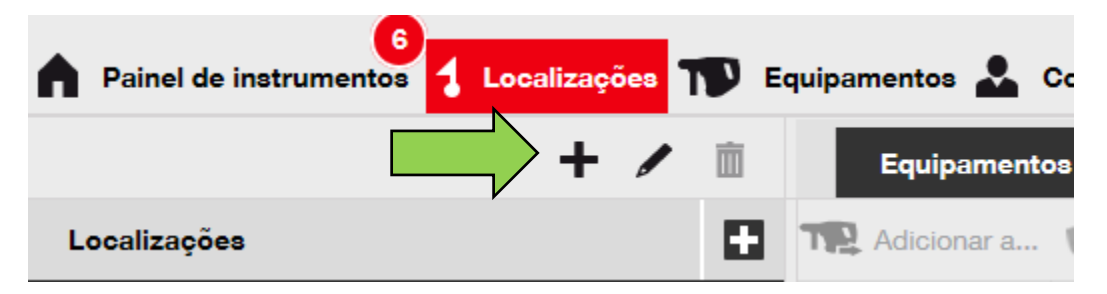

3. Clique em **nova localização**; surge um campo de texto para o nome da localização.

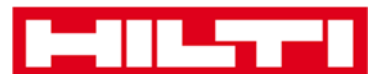

| Adicionar localização                  |                        |  |  |
|----------------------------------------|------------------------|--|--|
| Seleção da hierarquia Detalhes da loca | lização                |  |  |
| Selecionar tutela da nova localização  | Ou criar nov calização |  |  |
| Armazém Central                        | Nova localização       |  |  |
| 🖬 ♀ Obras                              | : <u></u> ;            |  |  |

4. Introduza um nome para a **nova localização principal** no campo de texto.

| Adicionar localização                         |                           |  |  |
|-----------------------------------------------|---------------------------|--|--|
| Seleção da hierarquia Detalhes da localização |                           |  |  |
| Selecionar tutela da nova localização         | Ou criar nova localização |  |  |
| Introduzir novo nome da loc                   | Nova localização          |  |  |
| Armazém Central                               |                           |  |  |
| 🗄 💡 Obras                                     |                           |  |  |

5. Clique em **guardar e seguinte** ao fundo do ecrã de seleção para prosseguir com a introdução de dados no separador de detalhes da localização.

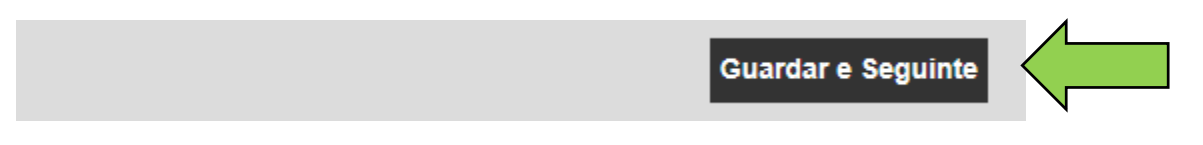

6. Preencha os **dados necessários** no separador de detalhes da localização; os campos obrigatórios estão assinalados a vermelho, mas recomenda-se que preencha todos os dados.

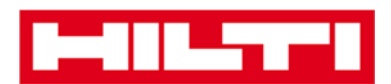

Nota: o "tipo" pendente contém tipos de localização predefinidos, tais como contentor, obra, grupo de localizações, veículo e armazém. Selecione um tipo de localização que melhor se adapte ao objetivo da mesma.

Para poder selecionar um gestor de localização, é necessário definir previamente a pessoa no ON!Track; pode definir uma pessoa selecionando "gestor de localizações" no menu pendente de atribuição da responsabilidade na página de edição da pessoa, em colaboradores.

| Adicionar localização                       |                   |                               |
|---------------------------------------------|-------------------|-------------------------------|
| Seleção da hierarquia Detalhes da localizaç | ão                |                               |
|                                             |                   |                               |
| Detalhes da localização                     |                   |                               |
| Тіро                                        | Nome              | ID                            |
| Selecionar tipo de localização 🗸 🔽          | 05_Obra_Evora     | Introduzir ID da localização  |
| Centro de Custo                             | Gestor            | Número de contacto            |
| Centro de Custo                             | Selecionar gestor | Introduzir número de contacto |
| Descrição                                   | <u> </u>          |                               |
| Introduzir descrição                        |                   |                               |
|                                             |                   |                               |

 Clique em guardar e sair ao fundo do ecrã de introdução de dados para concluir a adição de uma nova localização principal (tutelar).

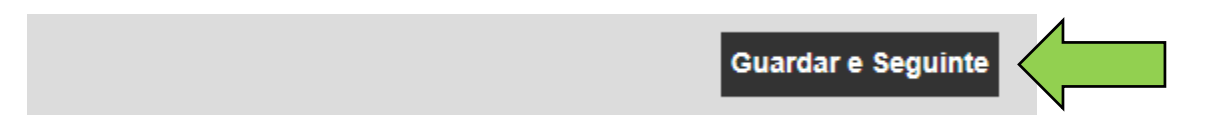

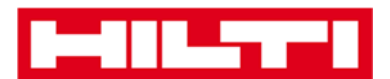

#### Como editar uma localização principal (tutelar)?

1. Clique em localizações na barra de navegação principal.

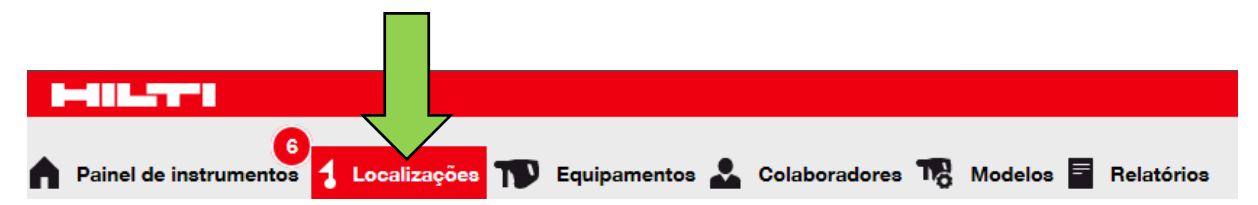

#### 2. Clique na localização principal a editar.

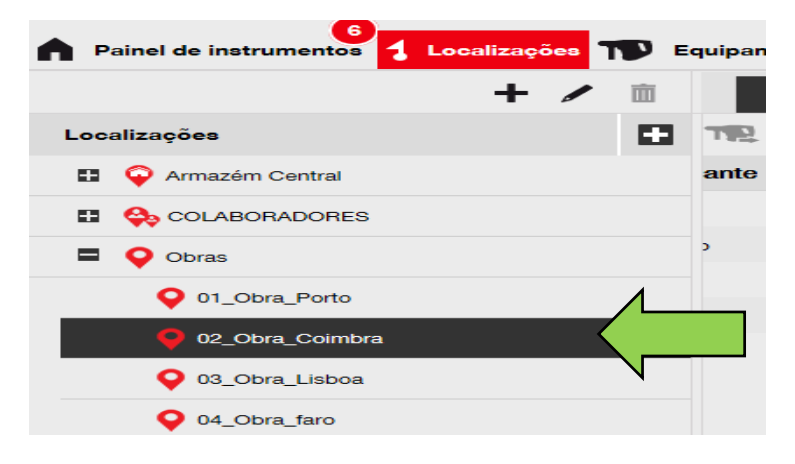

 Clique no ícone do lápis para editar a localização principal (tutelar) selecionada; quando clicar no ícone, abre-se um ecrã de edição com os detalhes da localização.

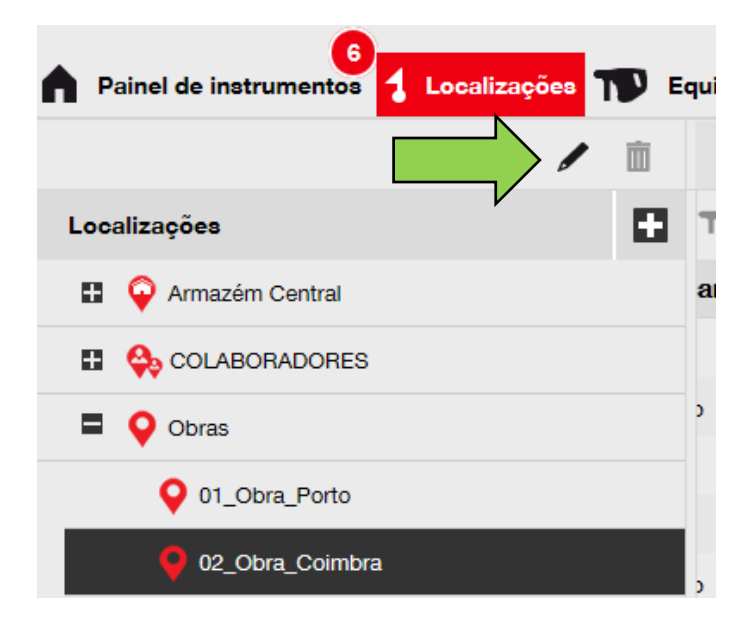

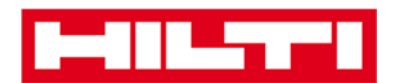

4. Edite os **detalhes das localizações principais** que entender necessários; os campos obrigatórios estão assinalados a vermelho, mas recomenda-se que preencha todos os dados.

| Editar localização      |                 |                    |
|-------------------------|-----------------|--------------------|
| Detalhes da localização |                 |                    |
|                         |                 |                    |
| Detalhes da localização |                 |                    |
| Тіро                    | Nome            | ID                 |
| Obra 🔶 🗸                | 02_Obra_Coimbra | Introduzir ID      |
|                         |                 |                    |
| Centro de Custo         | Gestor          | Número de contacto |
| Contro do Custo         | Paulo Costa     | 020015700          |

5. Clique em **guardar e sair** ao fundo do ecrã de edição para concluir a edição da localização principal (tutelar).

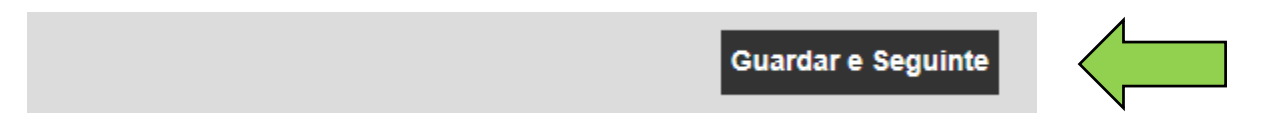

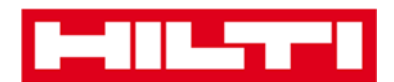

#### Como eliminar uma localização principal (tutelar)?

Nota: as localizações principais com equipamentos atribuídos não podem ser eliminadas. Para eliminar essas localizações, remova primeiro as atribuições conferidas aos equipamentos.

1. Clique em localizações na barra de navegação principal.

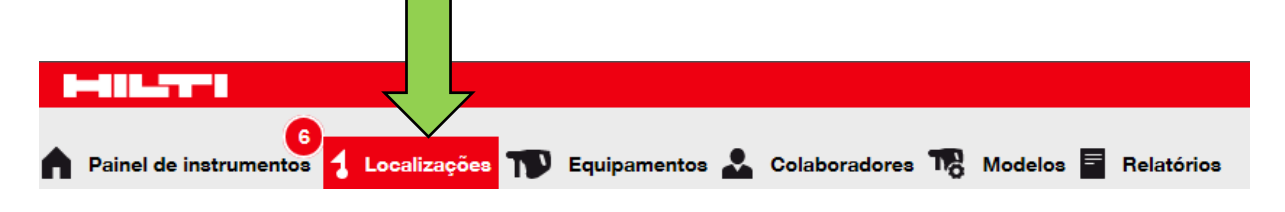

2. Selecione a localização principal a eliminar clicando na mesma.

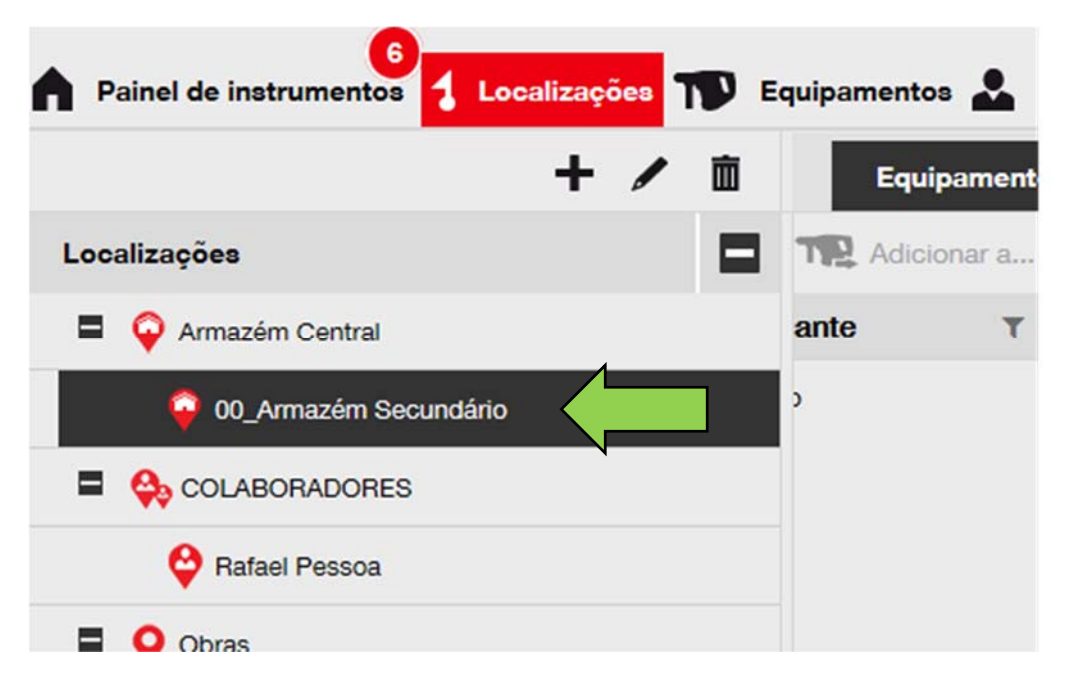

 Clique no ícone de caixote do lixo para eliminar a localização principal selecionada; quando clicar no ícone, abre-se um ecrã de confirmação.

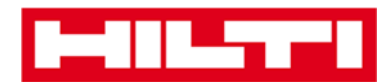

| Painel de instrumentos 1 Localizações | Equipamentos 🚨 |
|---------------------------------------|----------------|
|                                       | Equipament     |
| Localizações                          | Adicionar a    |
| Armazém Central                       | ante T         |
| 00_Armazém Secundário                 | >              |
|                                       |                |
| 💝 Rafael Pessoa                       |                |
| Obras                                 |                |

4. Clique em **sim** para eliminar permanentemente a localização correspondente; para cancelar a eliminação, clique em não.

Atenção: uma vez eliminados, não é possível restaurar dados!

| Eliminar localização |                                                                            |  |  |  |  |  |
|----------------------|----------------------------------------------------------------------------|--|--|--|--|--|
| <b>İ</b>             | De certeza que pretende eliminar a localização "00_Armazém<br>Secundário"? |  |  |  |  |  |
| Sim                  | Não                                                                        |  |  |  |  |  |

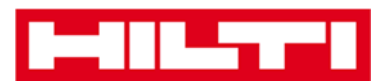

### Como adicionar, editar, eliminar,

### descontinuar e transferir um equipamento?

Enquanto termo coletivo, "equipamento" não inclui apenas ferramentas de trabalho (tais como ferramentas elétricas e máquinas), mas também produtos (tais como luvas ou escadas) e consumíveis (tais como parafusos). As perguntas que se seguem irão esclarecer como se adicionam novos equipamentos e como editar, eliminar e transferir os já existentes.

#### Como adicionar um novo equipamento?

Nota: apesar de existirem várias possibilidades para adicionar um equipamento, descreve-se aqui a abordagem manual mais simples.

1. Clique em localizações na barra de navegação principal.

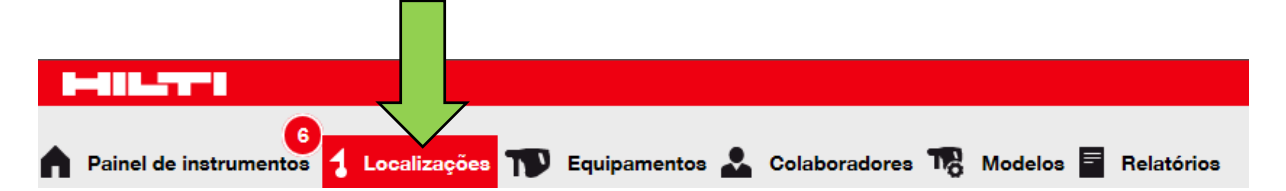

2. Clique no **ícone do sinal mais ("adicionar")** para adicionar um novo equipamento; quando clicar, abre-se um ecrã de introdução de dados.

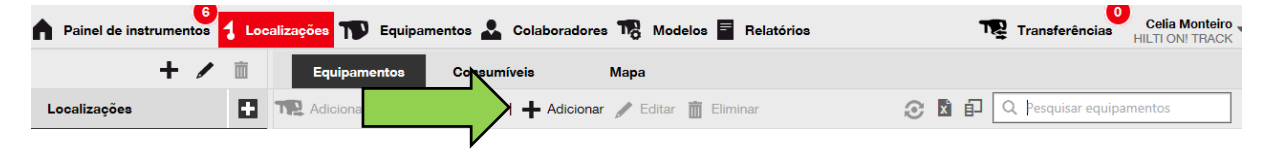

3. Preencha os dados necessários no separador de detalhes do equipamento; os campos obrigatórios estão assinalados a vermelho, mas recomenda-se que preencha todos os dados.

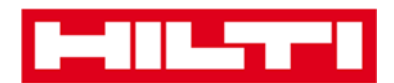

Para visualizar todos os campos obrigatórios, percorra para baixo o separador de detalhes do equipamento.

Nota: o código de barras refere-se ao código único que se encontra na etiqueta do código de barras que vai colocar no seu equipamento. O código alternativo é escolhido pelo utilizador, que tem de ser igualmente único e não pode ser atribuído duas vezes.

| Adicionar equipan                                      | nento                      |                                    |                  |                                             |      |   |
|--------------------------------------------------------|----------------------------|------------------------------------|------------------|---------------------------------------------|------|---|
| Detalhes do equipamento                                | Gerido como                | Certificados                       | Serviços         |                                             |      |   |
|                                                        |                            |                                    |                  |                                             |      |   |
| Detalhes do equipamento                                |                            |                                    |                  |                                             |      |   |
| Categoria                                              | Código                     | de leitura                         | Cód              | igo alternativo                             |      |   |
| Equipamento                                            | ✓ Introdu                  | zir código de barras               |                  | oduzir código alternativo                   |      |   |
| •                                                      | É obriga                   | tório o código de barr             | as ou o código a | Iternativo.                                 |      |   |
| Número de série                                        | Nome do                    | o modelo                           | Fab              | ricante                                     |      |   |
| Pesquisar número de série                              | Q Pesquis                  | sar nome do modelo                 | Q. Se            | lecionar um fabricante                      | -    |   |
| Recomendamos vivamente qu                              | ue introd                  |                                    |                  |                                             |      |   |
| Modelo                                                 | Descriçã                   | 0                                  | Esta             | do do equipamento                           |      |   |
| Introduzir modelo                                      | Introdu                    | zir descrição                      | Ор               | eracional                                   | ~    | 1 |
| Detalhes de armazenamento e<br>Localização predefinida | propriedade<br>Localização | atual                              | Propriet         | tário                                       |      |   |
| Gerido como<br>Próprio                                 | Grupo de ec                | uipamentos<br>um grupo de equipame | Local d          | a armazenamento<br>uzir local de armazename | ento |   |
| Peças de ligação                                       | 0                          |                                    | Notas            | otas                                        |      |   |
| Procure um incheiro para carregar                      | Carregar                   |                                    |                  |                                             |      |   |
|                                                        |                            |                                    |                  |                                             |      | / |

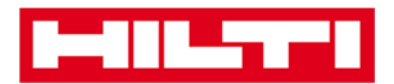

 Clique em guardar e seguinte ao fundo do ecrã de dados para prosseguir com a introdução de dados no separador Gerido como.

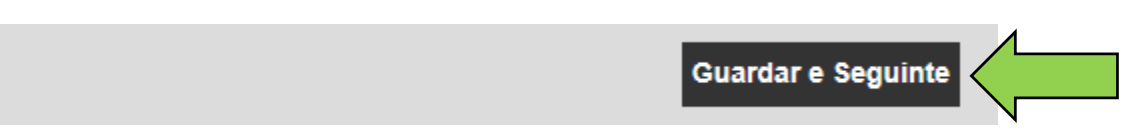

5. Preencha os **dados necessários no separador Gerido como;** recomenda-se que preencha todos os dados.

| Adicionar equipamento   |                       |                           |          |                    |              |  |
|-------------------------|-----------------------|---------------------------|----------|--------------------|--------------|--|
| Detalhes do equipamento | Gerido como           | Certificados              | Serviços |                    |              |  |
| Gerido como : Próprio   | Gerido como : Próprio |                           |          |                    |              |  |
| Data de aquisição       | Preço                 | o de aquisição            |          | Moeda da aquisição |              |  |
| Selecionar data         | 7 Intro               | oduzir preço de aquisição |          | EUR                | $\checkmark$ |  |

 Clique em guardar e seguinte ao fundo do ecrã de dados para prosseguir com a introdução de dados no separador certificados.

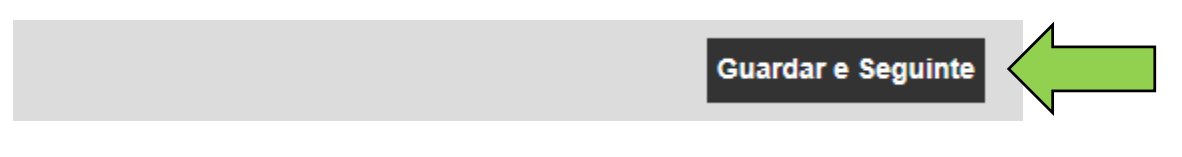

7. Selecione e adicione os **certificados necessários** a um equipamento no separador de certificados.

Nota: para adicionar certificados neste ecrã, estes tinham de ter sido previamente adicionados ao ON!Track; pode adicionar certificados nos modelos do ponto de navegação principal.

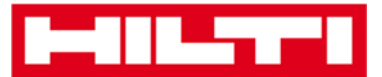

| Adicionar equipamento X                                                                                                    |                     |                        |           |  |  |  |
|----------------------------------------------------------------------------------------------------|---------------------|------------------------|-----------|--|--|--|
| Detalhes do equipamento Gerido                                                                                                    | o como Certificados | Serviços               |           |  |  |  |
| Não existem certificados atribuídos a este equipamento.                                                                                                    |                     |                        |           |  |  |  |
| Os certificados de equipamentos são certificados que pertencem a este equipamento. Ao acrescentar certificados de colaboradores vai necessitar de colaboradores responsáveis com o(s) certificado(s) especificado(s). |                     |                        |           |  |  |  |
| Certificados de equipamentos Certificados de colaboradores                                                                                                    |                     |                        |           |  |  |  |
| Selecionar certificado                                                                                                    | dicionar            | Selecionar certificado | Adicionar |  |  |  |

8. Clique em **guardar e seguinte** ao fundo do ecrã de dados para prosseguir com a introdução de dados no separador serviços.

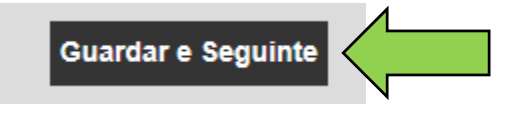

9. Selecione e adicione os **serviços necessários** a um equipamento no separador de serviços.

Nota: para adicionar serviços neste ecrã, estes tinham de ter sido previamente adicionados ao ON!Track; pode adicionar serviços nos modelos do ponto de navegação principal.

| Adicionar equipamento                                                                                                    |              |              |                          |        |  |  |
|----------------------------------------------------------------------------------------------------|--------------|--------------|--------------------------|--------|--|--|
| Detalhes do equipamento                                                                                                    | Gerido como  | Certificados | Serviços                 |        |  |  |
| Não existem servi                                                                                                    | ços de assis | stência ager | dados para este equipame | nto. ^ |  |  |
| A prestação de assistência e manutenção de rotina aos equipamentos prolonga a respetiva vida útil e utilidade. O sistema ON!Track tem ao dispor vários métodos de acompanhar a assistência e a manutenção, como mudanças de óleo, ajustes, etc. Também é possível acompanhar os equipamentos enviados para resparar, substituir peças avariadas, etc. |              |              |                          |        |  |  |
| Agendar serviços                                                                                                    |              |              |                          |        |  |  |
| Selecionar uma assistência                                                                                                    | Adicionar    | $\leftarrow$ |                          |        |  |  |

10. Clique em guardar e sair ao fundo do ecrã de introdução de dados para concluir a adição de um novo equipamento.

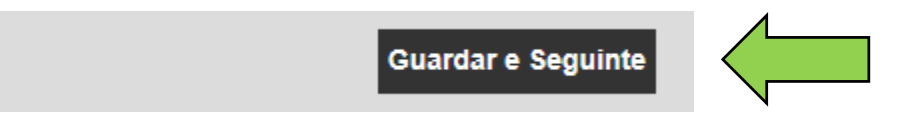

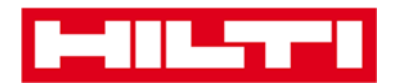

#### Como adicionar um equipamento Hilti utilizando o

#### número de série?

1. Clique em localizações na barra de navegação principal.

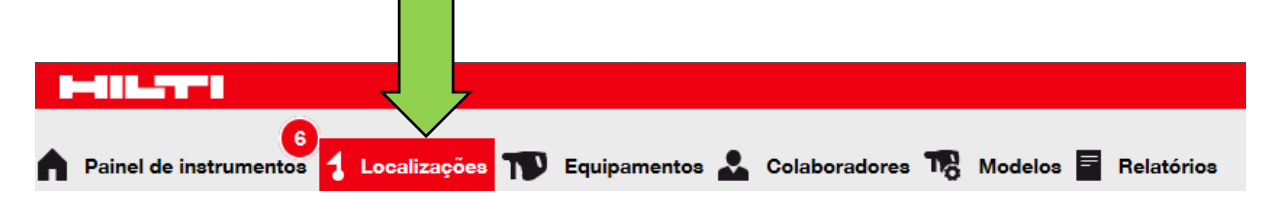

2. Clique no **ícone do sinal mais ("adicionar")** para adicionar um novo equipamento; quando clicar no ícone, abre-se um ecrã de introdução de dados.

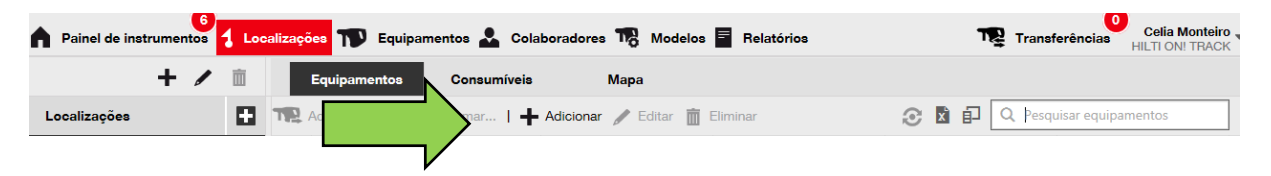

3. Preencha o **campo do número de série** com o respetivo número de série do seu equipamento Hilti no separador de detalhes do equipamento.

*Nota: ao escrever, o número de série em causa é exibido imediatamente.* 

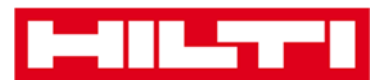

| dicionar equipa            | mento       |                           |              |                               |  |
|----------------------------|-------------|---------------------------|--------------|-------------------------------|--|
| etalhes do equipamento     | Gerido como | Certificados              | Serviç       | 80                            |  |
| Detalhes do e mento        |             |                           |              |                               |  |
| Categoria                  | Código      | de leitura                |              | Código alternativo            |  |
| Equipamento                | ✓ Introd    | luzir código de barras    |              | Introduzir código alternativo |  |
|                            | É obrig     | gatório o código de barra | as ou o códi | go alternativo.               |  |
| Número de série            | Nome        | do modelo                 |              | Fabricante                    |  |
| Introduzir número de série | Pesqu       | uisar nome do modelo      | Q            | Selecionar um fabricante      |  |
| Recomendamos vivamente o   | que introd  |                           |              |                               |  |

4. Selecione o número de série correto na lista pendente apresentada automaticamente enquanto escreve; ao selecionar o número de série, os dados do equipamento selecionado são pré-preenchidos automaticamente nos detalhes do equipamento e no separador Gerido como.

Nota: os campos obrigatórios são assinalados a vermelho; recomenda-se que preencha todos os dados, sobretudo o número de série, fabricante e modelo, por exemplo.

| dicionar equipa         | mento       |                          |            |                               |   |     | × |
|-------------------------|-------------|--------------------------|------------|-------------------------------|---|-----|---|
| Detalhes do equipamento | Gerido como | Certificados             | Servi      | 908                           |   |     |   |
|                         |             |                          |            |                               |   |     |   |
| Detalhes do equipamento |             |                          |            |                               |   |     |   |
| Categoria               | Código      | de leitura               |            | Código alternativo            |   |     |   |
| Equipamento             | ✓ Introd    | uzir código de barras    |            | Introduzir código alternativo |   |     |   |
| 1                       | É obrig     | atório o código de barra | s ou o cóc | ligo alternativo.             |   |     |   |
| Número de série         | Nome        | do modelo                |            | Fabricante                    |   |     |   |
| 15559                   | Pesqu       | iisar nome do modelo     | Q,         | Selecionar um fabricante      | • |     |   |
| Recomendamos vivamente  | que introd  |                          |            |                               |   |     |   |
| Modelo                  | Descriç     | ão                       |            | Estado do equipamento         |   |     |   |
| Introduzir modelo       | Introd      | uzir descrição           |            | Operacional                   | ~ | ê 🕅 |   |

 Clique em guardar e seguinte ao fundo do ecrã de dados para prosseguir com a introdução de dados no separador Gerido como.

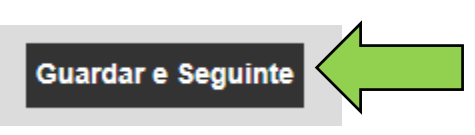

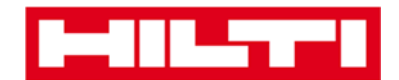

6. Preencha os **dados necessários no separador Gerido como;** recomenda-se que preencha todos os dados.

| Adicionar equipamento X |                       |                          |          |                    |              |  |  |
|-------------------------|-----------------------|--------------------------|----------|--------------------|--------------|--|--|
| Detalhes do equipamento | Gerido como           | Certificados             | Serviços |                    |              |  |  |
| Gerido como : Próprio   | Gerido como : Próprio |                          |          |                    |              |  |  |
| Data de aquisição       | Preço                 | de aquisição             |          | Moeda da aquisição |              |  |  |
| Selecionar data         | 7 Intro               | duzir preço de aquisição |          | EUR                | $\checkmark$ |  |  |

 Clique em guardar e seguinte ao fundo do ecrã de dados para prosseguir com a introdução de dados no separador certificados.

| Guardar e Seguinte | 1 |
|--------------------|---|
|                    |   |

8. Selecione e adicione os **certificados necessários** a um equipamento no separador de certificados.

Nota: para adicionar certificados neste ecrã, estes tinham de ter sido previamente adicionados ao ON!Track; pode adicionar certificados nos modelos do ponto de navegação principal.

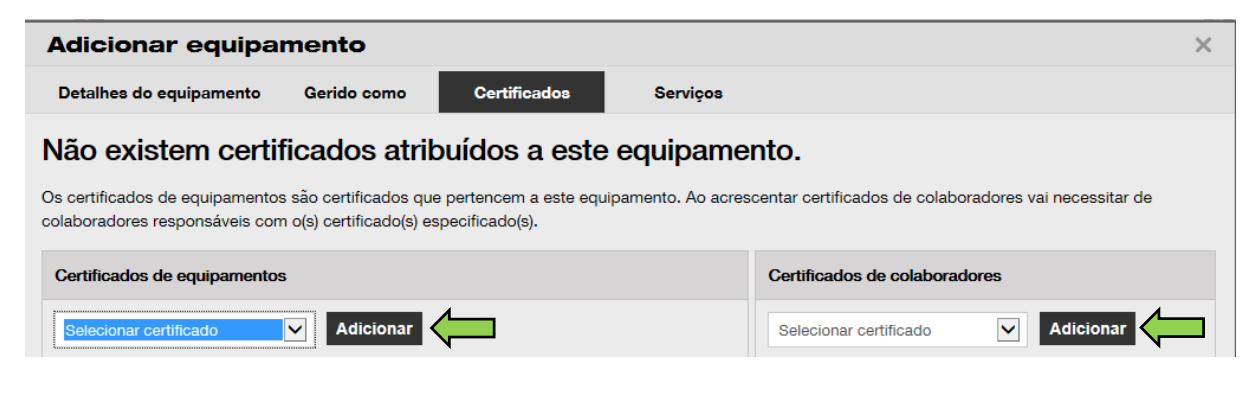

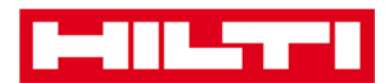

9. Clique em **guardar e seguinte** ao fundo do ecrã de dados para prosseguir com a introdução de dados no separador serviços.

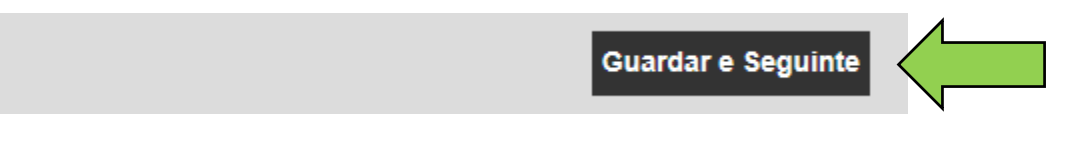

10. Selecione e adicione os serviços necessários a um equipamento no separador de serviços.

Nota: para adicionar serviços neste ecrã, estes tinham de ter sido previamente adicionados ao ON!Track; pode adicionar serviços nos modelos do ponto de navegação principal.

| Adicionar equipa                                                                                       | mento                                                                                                    |              |            |                 |      | × |  |
|----------------------------------------------------------------------------------------------------|----------------------------------------------------------------------------------------------------|--------------|------------|-----------------|------|---|--|
| Detalhes do equipamento                                                                                | Gerido como                                                                                                    | Certificados | Serviços   |                 |      |   |  |
| Não existem servi                                                                                      | ços de assis                                                                                                    | stência agen | dados para | a este equipame | nto. | ^ |  |
| A prestação de assistência e ma<br>métodos de acompanhar a assis<br>para reparar, substituir peças ava | A prestação de assistência e manutenção de rotina aos equipamentos prolonga a respetiva vida útil e utilidade. O sistema ON!Track tem ao dispor vários métodos de acompanhar a assistência e a manutenção, como mudanças de óleo, ajustes, etc. Também é possível acompanhar os equipamentos enviados para reparar, substituir pecas avariadas, etc. |              |            |                 |      |   |  |
| Agendar serviços                                                                                       |                                                                                                    |              |            |                 |      |   |  |
| Selecionar uma assistência                                                                             | Adicionar                                                                                                    |              |            |                 |      |   |  |

11. Clique em guardar e sair ao fundo do ecrã de introdução de dados para concluir a adição de um novo equipamento.

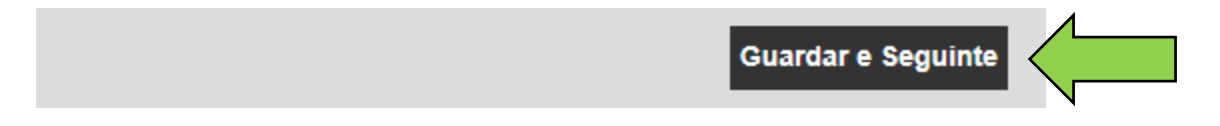

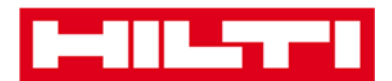

#### Como editar um equipamento?

1. Clique em equipamentos na barra de navegação principal.

| International Contraction            |                                                         |
|--------------------------------------|---------------------------------------------------------|
| 6                                    |                                                         |
| Painel de instrumentos 1 Localizaçõe | 🔁 🏹 Equipamentos 🚣 Colaboradores 🌇 Modelos 冒 Relatórios |

2. Clique no **ícone do sinal mais** para expandir a estrutura de grupos de equipamentos em baixo.

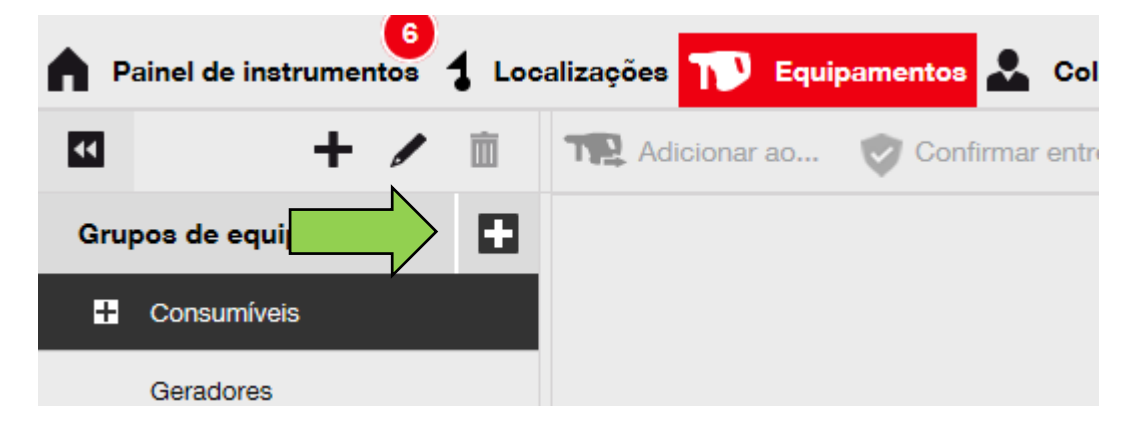

3. Selecione o subgrupo de equipamentos no qual se inclui o equipamento a editar.

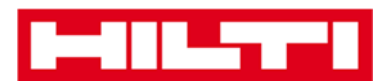

| <b>A</b> P | ainel de instrumentos | <b>1</b> Loc | alizações   | TV Equip      | pamentos 💄   |
|------------|-----------------------|--------------|-------------|---------------|--------------|
| ••         | + 🗸                   | Ì            |             | dicionar ao   | Confirmat    |
| Grup       | oos de equipamentos   |              | • /         | Abreviatura d | o Equipament |
| 8          | Consumíveis           |              |             |               |              |
|            | Geradores             |              |             |               |              |
| 8          | Gruas                 |              |             |               |              |
| 8          | Lasers                |              | 4           |               |              |
|            | Martelos              |              | $\langle -$ |               |              |

4. Selecione o **equipamento a editar** selecionando a caixa de verificação correspondente.

Nota: só é possível editar um equipamento de cada vez.

| alizaçõ | es 🅦 Equipamentos 🚣 Cola       | boradores To Modelos  | Relatórios           | Trar        | nsferências HILTI   |
|---------|--------------------------------|-----------------------|----------------------|-------------|---------------------|
| T       | Adicionar ao 🦁 Confirmar entre | ga   🕂 Adicionar 🧪 Ed | litar 前 Eliminar     | 🔁 🖬 🗐 🔍 Pes | squisar equipamento |
|         | Abreviatura do Equipamento T   | Código de barras T    | Código alternativo T | Fabricante  | Modelo              |
|         |                                | 10071357              | 3223                 | Hilti       | TE 1000-AVR         |
|         |                                |                       |                      |             |                     |

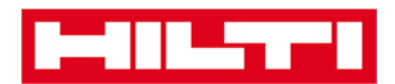

 Clique em editar para editar o equipamento selecionado; quando clicar para editar, abre-se um ecrã de edição com os detalhes do equipamento.

| alizaçõ | ies 🕦 Equipamentos 📥 Cola      | boradores To Mode  | elos | Relatórios         |   | T          | 🛓 Transf | erências Ger<br>HILTI |
|---------|--------------------------------|--------------------|------|--------------------|---|------------|----------|-----------------------|
| T       | Adicionar ao 🦁 Confirmar entre | ga   🕂 Adicionar 🆌 | Edi  | itar               |   | I 🖸 🖸      | Q Pesqu  | iisar equipamento     |
|         | Abreviatura do Equipamento T   | Código de barras   | T    | Código alternativo | T | Fabricante | т        | Modelo                |
|         |                                | 10071357           |      | 3223               |   | Hilti      |          | TE 1000-AVR           |

6. Navegue para o respetivo separador (detalhes do equipamento, gerido como, etc.) onde é necessária a edição e edite os dados em conformidade; os campos obrigatórios estão assinalados a vermelho, mas recomenda-se que preencha todos os dados.

| Editar equipame         | nto         |              |          | 1                 | × |
|-------------------------|-------------|--------------|----------|-------------------|---|
| Detalhes do equipamento | Gerido como | Certificados | Serviços | $\langle \rangle$ |   |
|                         |             |              |          |                   |   |
| Detalhes do equipamento |             |              |          |                   | ^ |
| Categoria               | Código      | de leitura   | Códig    | go alternativo    |   |
| Equipamento             | ✓ 10071     | 357          | 3223     | 3                 |   |

7. Clique em **guardar e sair** ao fundo do ecrã de edição para concluir a edição do equipamento.

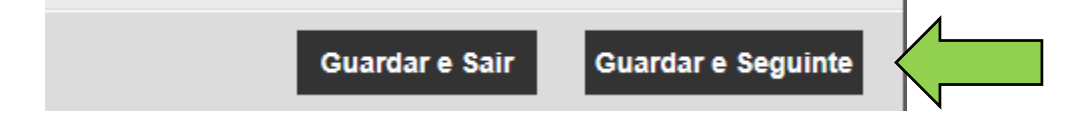

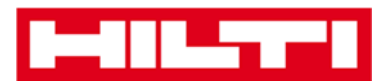

# Como alterar a condição de um equipamento de Operacional para Avariado, Em reparação, Perdido ou Roubado ou Descontinuado?

1. Clique em equipamentos na barra de navegação principal.

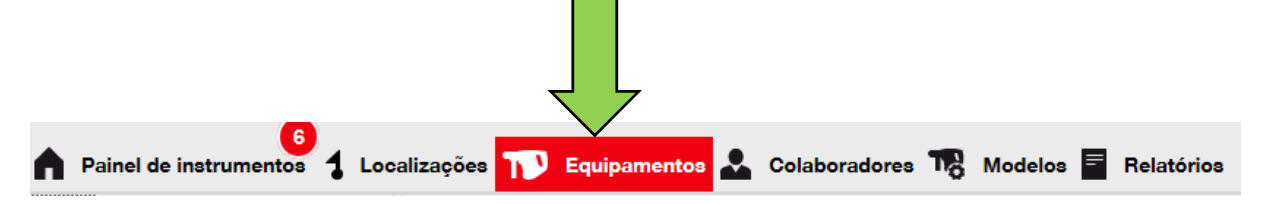

2. Clique no **ícone do sinal mais** para expandir a estrutura de grupos de equipamentos em baixo.

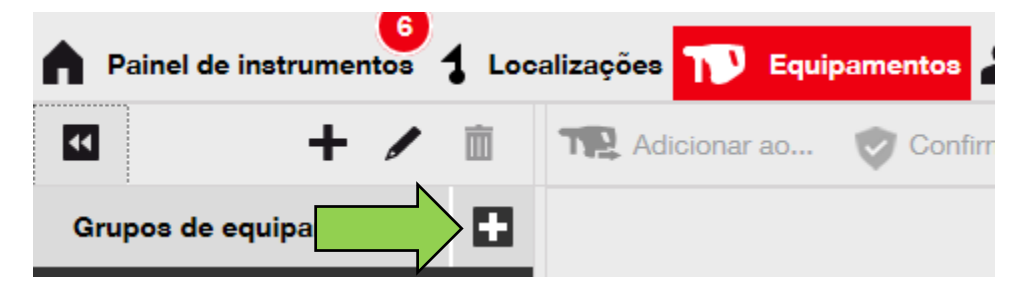

3. Selecione o **subgrupo de equipamentos** no qual se inclui o equipamento com a condição a alterar.

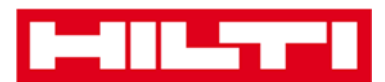

| A P | ainel de instrumentos | <b>1</b> Loc | calizações ז Equipamentos 🚨 |
|-----|-----------------------|--------------|-----------------------------|
| 44  | + /                   | Ì            | Adicionar ao 👽 Confirma     |
| Gru | pos de equipamentos   |              | Abreviatura do Equipament   |
| •   | Consumíveis           |              |                             |
|     | Geradores             |              |                             |
|     | Gruas                 |              |                             |
|     | Lasers                |              |                             |
|     | Martelos              |              |                             |

4. Selecione o **equipamento com a condição a alterar** selecionando a caixa de verificação correspondente.

Nota: só é possível processar um equipamento de cada vez.

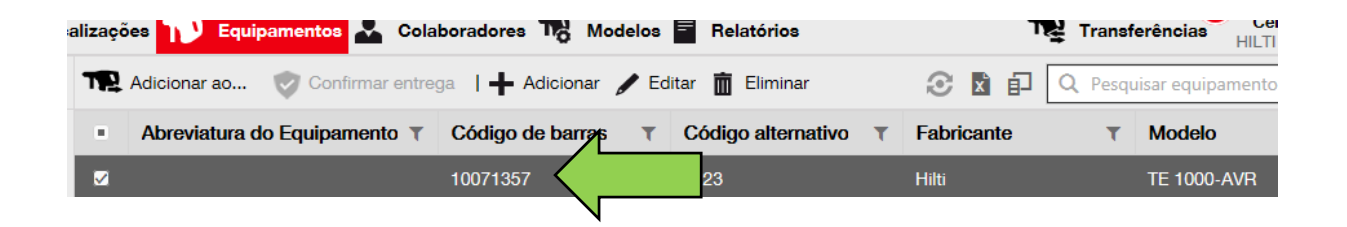

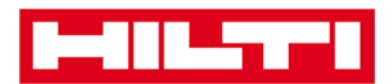

5. Clique em **editar**; quando clicar, abre-se um ecrã de edição com os detalhes do equipamento.

| alizaçõ | es 🚺 Equipamentos 📥 Cola       | boradores To Modelos | a 🗧 Relatórios     |   | т          | 🛓 Transf | erências Cer<br>HILTI |
|---------|--------------------------------|----------------------|--------------------|---|------------|----------|-----------------------|
| T       | Adicionar ao 🦁 Confirmar entre | ga   🕂 Adicionar 🥖 E | Editar             |   | 🛛 🖬 🗊      | Q Pesqu  | uisar equipamento     |
|         | Abreviatura do Equipamento T   | Código de barras     | Código alternativo | τ | Fabricante | τ        | Modelo                |
|         |                                | 10071357             | 3223               | 1 | Hilti      |          | TE 1000-AVR           |

 No separador de detalhes do equipamento, na lista pendente da condição do equipamento, selecione a condição apropriada do equipamento: avariado, em reparação, perdido ou roubado, descontinuado.

Nota: Operacional é a condição predefinida do equipamento.

| licionar equipa        | mento       |                           |              |                               |                |    |
|------------------------|-------------|---------------------------|--------------|-------------------------------|----------------|----|
| etalhes do equipamento | Gerido como | Certificados              | Serviço      | 08                            |                |    |
|                        |             |                           |              |                               |                |    |
| Categoria              | Código      | de leitura                |              | Código alternativo            |                |    |
| Equipamento            | ✓ Introde   | uzir código de barras     |              | Introduzir código alternativo |                |    |
|                        | É obrig     | jatório o código de barra | s ou o códig | go alternativo.               |                |    |
| lúmero de série        | Nome of     | to modelo                 |              | Fabricante                    |                |    |
| 15559                  | Pesqu       | iisar nome do modelo      | Q,           | Selecionar um fabricante      | -              |    |
| Recomendamos vivamente | que introd  |                           |              |                               |                |    |
| Nodelo                 | Descriç     | ão                        |              | Estado do equipamento         |                | =1 |
| Introduzir modelo      | Introdu     | uzir descrição            |              | Operacional                   | $\sim$ $<$ $-$ |    |

7. Clique em **guardar e sair** ao fundo do ecrã de edição para concluir a edição do equipamento.

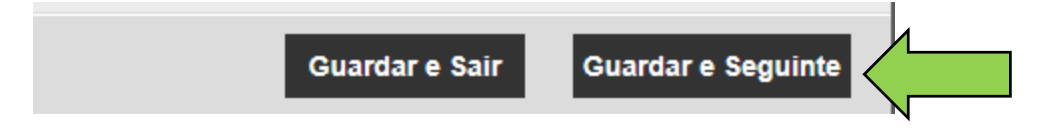
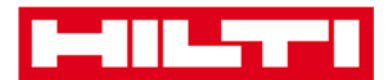

## Como eliminar um equipamento?

1. Clique em **equipamentos** na barra de navegação principal.

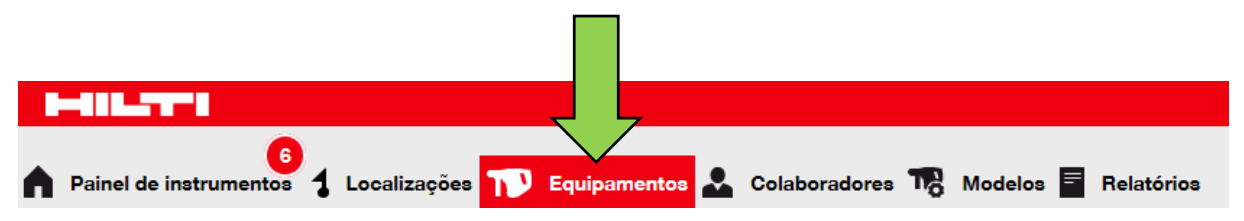

2. Clique no **ícone do sinal mais** para expandir a estrutura de grupos de equipamentos em baixo.

| <b>A</b> P | ainel de instrumentos 1 Loc | alizaçõ | es TV     | Equi   | oamentos 💄   |
|------------|-----------------------------|---------|-----------|--------|--------------|
|            | + 🖊 🖻                       | TP      | Adicionar | ao     | Confirmation |
| Gru        | pos de equipa               |         | Abrevia   | tura d | o Equipament |
| •          | Consumíveis                 |         |           |        |              |
|            | Geradores                   |         |           |        |              |
| Ð          | Gruas                       |         |           |        |              |
| Ð          | Lasers                      |         |           |        |              |
|            | Martelos                    |         |           |        |              |

3. Selecione o subgrupo de equipamentos no qual se inclui o equipamento a eliminar.

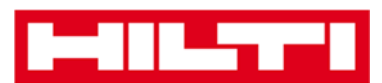

| <b>A</b> P | ainel de instrumentos | Loc | alizaçõ     | es ז Equi     | pamentos 💄    |
|------------|-----------------------|-----|-------------|---------------|---------------|
| ••         | + /                   | Ì   | TP          | Adicionar ao  | Confirmat     |
| Gru        | oos de equipamentos   |     |             | Abreviatura d | lo Equipament |
| •          | Consumíveis           |     |             |               |               |
|            | Geradores             |     |             |               |               |
| 8          | Gruas                 |     |             |               |               |
| •          | Lasers                |     | 1           |               |               |
|            | Martelos              |     | $\langle -$ |               |               |

4. Selecione o **equipamento a eliminar** selecionando a caixa de verificação correspondente.

Nota: os equipamentos que tenham sido transferidos uma vez não podem ser eliminados, mas apenas descontinuados. Além disso, não é possível eliminar e/ou descontinuar mercadorias ou consumíveis se a quantidade não for 0.

| alizaçõ | es 🅦 Equipamentos 🚣 Cola       | boradores To Mo  | odelos 🧧 Relatórios |           | ŢŢ       | 😫 Transf | erências Uer<br>HILTI |
|---------|--------------------------------|------------------|---------------------|-----------|----------|----------|-----------------------|
| T       | Adicionar ao 🦁 Confirmar entre | ga   🕂 Adicionar | 🖌 Editar 💼 Eliminar | ź         | C 🛛 🖬    | Q Pesqu  | iisar equipamento     |
|         | Abreviatura do Equipamento T   | Código de barras | T Código alterna    | tivo 🔻 Fa | bricante | T        | Modelo                |
|         |                                | 10071357         | 3223                | Hi        | ti       |          | TE 1000-AVR           |
|         |                                |                  |                     |           |          |          |                       |

5. Clique no **ícone de caixote do lixo ("eliminar")** para eliminar o equipamento selecionado; quando clicar, abre-se um ecrã de confirmação.

| alizaçõ | es 🔰 Equipamentos 🚣 Cola       | boradores To Modelos | Relatórios         | т          | 🗳 Transfe | erências Cer<br>HILTI |
|---------|--------------------------------|----------------------|--------------------|------------|-----------|-----------------------|
| T       | Adicionar ao 🦁 Confirmar entre | ga   🕂 Adicionar 🧪 E | ditar 💼 Eliminar 🧹 | x 🗗        | Q Pesqu   | isar equipamento      |
|         | Abreviatura do Equipamento T   | Código de barras T   | Código alternativo | Fabricante | T         | Modelo                |
|         |                                | 10071357             | 3223               | Hilti      |           | TE 1000-AVR           |

6. Clique em **sim** para eliminar permanentemente o equipamento correspondente; para cancelar a eliminação, clique em não.

Atenção: uma vez eliminados, não é possível restaurar dados!

| Eliminar | equipamento                          |                                      |    |
|----------|--------------------------------------|--------------------------------------|----|
| Ō        | Tem a certeza que preten<br>10071357 | nde eliminar o seguinte equipamento? | ~~ |
| Sim      |                                      | Não                                  |    |

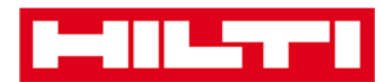

## Como transferir um equipamento para outra

## localização?

1. Clique em **equipamentos** na barra de navegação principal.

-

| Painel de instrumentos 1 Localizações                                  | Equipamentos 🕹 Colaboradores 🎲 Modelos 📑 Relatórios     |
|------------------------------------------------------------------------|---------------------------------------------------------|
| <ol> <li>Clique no ícone do sinal<br/>grupos de equipamento</li> </ol> | <b>mais</b> para expandir a estrutura de<br>s em baixo. |
| Painel de instrumentos 1 Loca                                          | alizações ז Equipamentos                                |
|                                                                        | Adicionar ao 🦁 Confirma                                 |
| Grupos de equ                                                          | Abreviatura do Equipament                               |
| Consumíveis                                                            |                                                         |
| Geradores                                                              |                                                         |
| Gruas                                                                  |                                                         |
| Lasers                                                                 |                                                         |
| Martelos                                                               |                                                         |

3. Selecione o subgrupo de equipamentos no qual se inclui o equipamento a transferir.

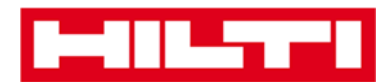

| A P | ainel de instrumentos 🕇 Loc | calizações 🏹 Equipamentos |
|-----|-----------------------------|---------------------------|
|     | + 🖊 🖻                       | Adicionar ao 👽 Cont       |
| Gru | pos de equipamentos         |                           |
| 8   | Consumíveis                 |                           |
|     | Geradores                   |                           |
|     | Gruas                       |                           |
|     | Moveis                      |                           |
|     | Plataformas Elevatórias     |                           |
| 8   | Lasers                      |                           |
|     | Martelos                    |                           |
|     | Perfuradores                |                           |

4. Selecione o **equipamento a transferir** selecionando a caixa de verificação correspondente.

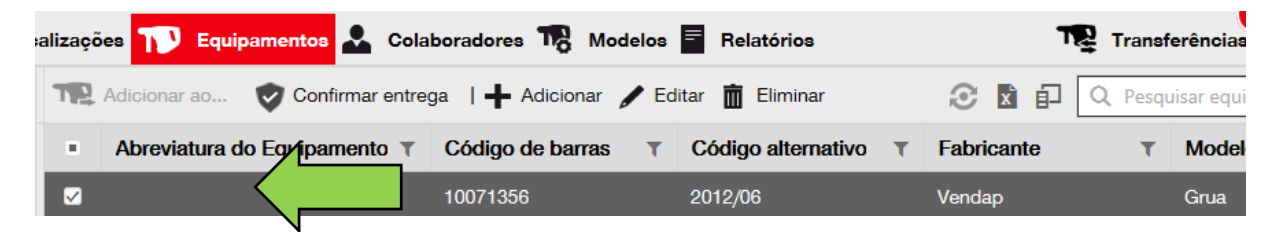

Sugestão: selecione mais de um equipamento para processar os artigos a transferir como um lote. Todos os equipamentos adicionados no carrinho de transferência serão transferidos para a mesma localização. Caso pretenda transferir os equipamentos para localizações diferentes, repita o processo para cada localização.

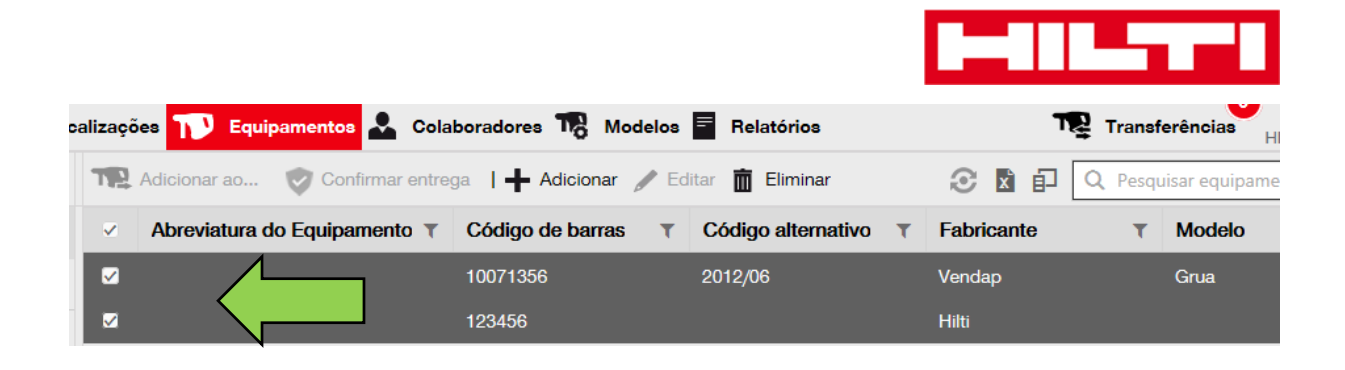

5. Clique em **adicionar ao carrinho de transferência** para colocar o equipamento selecionado no carrinho de transferência.

| oci | alizaçê | ões 🎹 Equipamentos 🚨 Cola    | aboradores 🌇 Modelos  | Relatórios             | Tran         | sferências     |
|-----|---------|------------------------------|-----------------------|------------------------|--------------|----------------|
|     | T       | Adicionar ao                 | ega   🕂 Adicionar 🧪 E | ditar <u> Eliminar</u> | 🕃 🖪 🗊 🔍 Pes  | quisar equipam |
| 1   |         | Abreviatura do Equipamento T | Código de barras T    | Código alternativo T   | Fabricante T | Modelo         |
|     |         |                              | 10071356              | 2012/06                | Vendap       | Grua           |
|     |         |                              | 123456                |                        | Hilti        |                |

6. Depois de colocar o equipamento no carrinho de transferência com sucesso, clique em **transferências** na barra de navegação principal.

Nota: o número dentro do círculo vermelho indica o número de equipamentos colocados no carrinho de transferência.

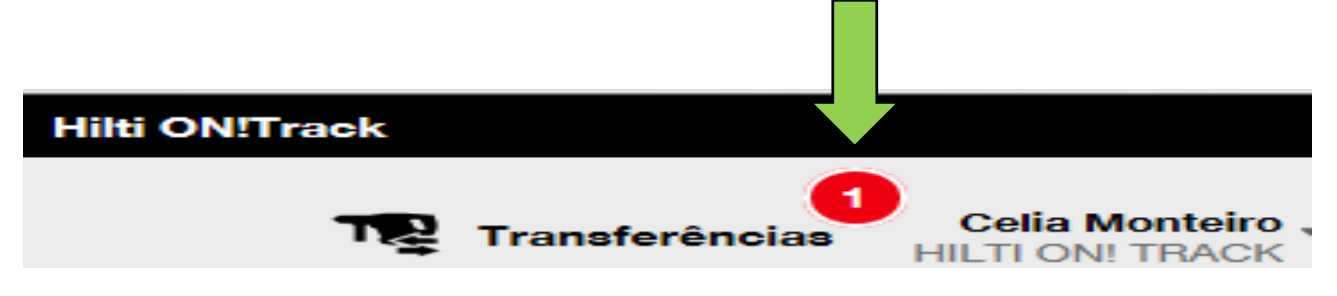

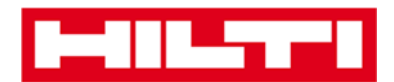

7. Clique no **ícone do sinal mais** para expandir a estrutura de localizações em baixo.

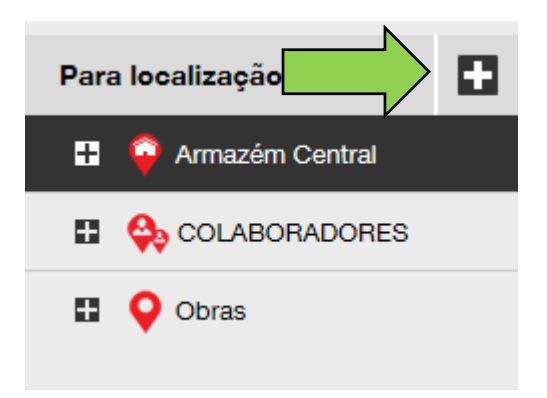

8. Selecione a localização para onde tem de transferir o (s) equipamento (s).

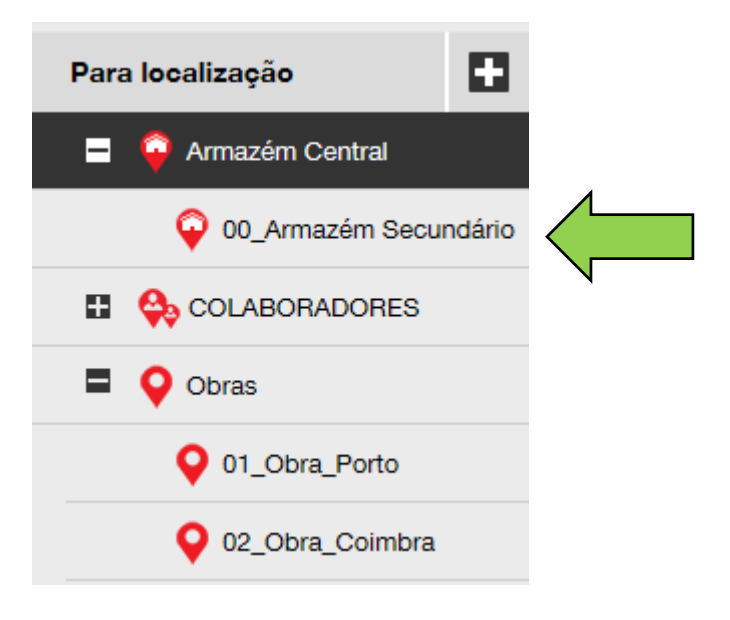

9. Clique no **ícone do calendário** para escolher uma data de devolução do (s) equipamento (s).

Nota: a data de devolução é uma introdução opcional.

| Ð                 |   | Transferir equipamento(s)   | Para localização         |
|-------------------|---|-----------------------------|--------------------------|
| Data de devolução | T | Última data de transferênci | Armazém Central          |
|                   |   | 08/10/2016                  | 00_Armazém Secundário    |
| V                 |   |                             |                          |
|                   |   |                             | Dbras                    |
|                   |   |                             | ♀ 01_Obra_Porto          |
|                   |   |                             | <b>Q</b> 02_Obra_Coimbra |

10. Selecione uma data de devolução escolhendo uma data no respetivo seletor.

|            |         | Ŕ     | <b>e</b> | Transf      | ferir eq | uipame   | ento(s)    |
|------------|---------|-------|----------|-------------|----------|----------|------------|
| Data de    | e devol | lução | T        | Últir       | na dat   | a de tra | ansferênci |
|            |         |       | 7        | 08/1        | 0/2016   |          | ,          |
| <b>O</b> A | go      |       | 201      | 6           | ~        | 0        |            |
| Dom        | Seg     | Ter   | Qua      | Qui         | Sex      | Sáb      |            |
|            | 1       | 2     | 3        | 4           | 5        | 6        |            |
| 7          | 8       | 9     | 10       | 11          | 12       | 13       |            |
| 14         | 15      | 16    | 17       | 18          | 19       | 20       |            |
| 21         | 22      | 23    |          | $\exists >$ | 26       | 27       |            |
| 28         | 29      | 30    | 31       |             |          |          |            |
| Hoje       |         |       | Lim      | ipar        | Fec      | har      |            |

11. Clique em **transferir equipamento(s)** para transferir o(s) equipamento(s) para a localização selecionada; quando clicar, abre-se um ecrã de confirmação.

|                |   | N                 |   |                             |     | -                      |          |
|----------------|---|-------------------|---|-----------------------------|-----|------------------------|----------|
|                |   |                   |   | Transferir equipamento(s)   | Par | a localização          |          |
| Do colaborador | T | Data de devolução | T | Última data de transferênci |     | 闷 Armazém Central      |          |
| Paulo Costa    |   | 08/26/2016        | 7 | 08/10/2016                  |     | ᡇ 00_Armazém Se        | cundário |
|                |   |                   |   |                             | 8   |                        | 3        |
|                |   |                   |   |                             |     | Obras                  |          |
|                |   |                   |   |                             |     | <b>Q</b> 01_Obra_Porto |          |
|                |   |                   |   |                             |     | Q 02_Obra_Coimb        | ra       |

12. Clique em **confirmar** para transferir o equipamento para a localização selecionada; para cancelar a transferência, clique em cancelar.

Nota: todos os equipamentos no carrinho de transferência serão transferidos para a mesma localização. Caso pretenda transferir os equipamentos em localizações diferentes, repita o processo para cada localização.

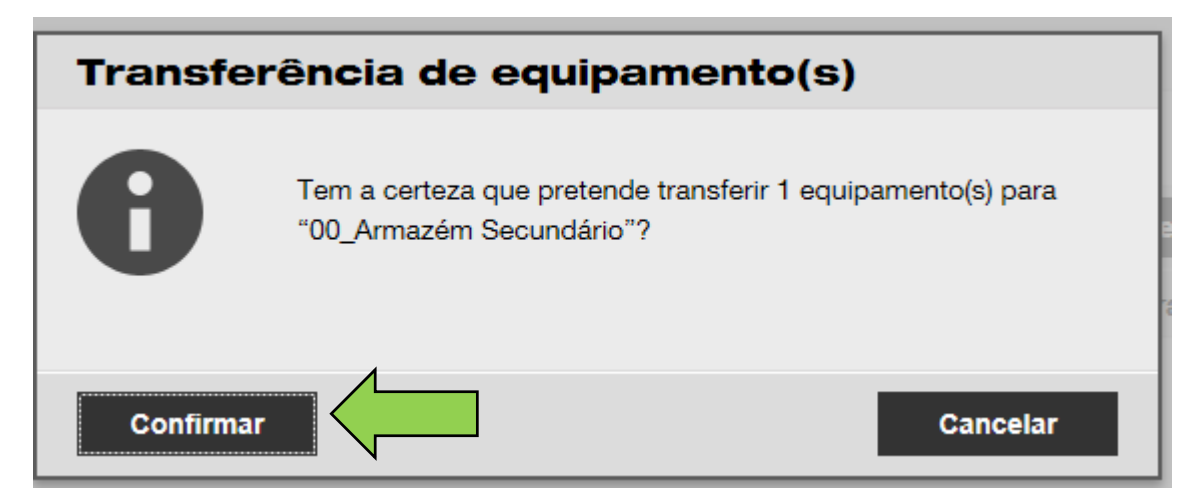

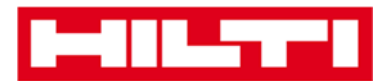

## Forma alternativa de transferir um equipamento para outra localização:

1. Clique em transferências na barra de navegação principal.

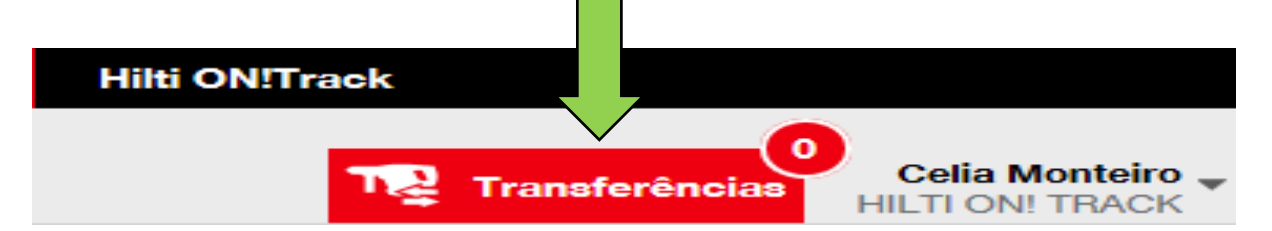

2. Introduza o **código de barras/alternativo** do equipamento a transferir.

| 🕈 Painel de instrumentos 🕇 Localizações 🍞 Equipamentos 🚣 Colaboradores 鳽 Modelos 🗧 Relatórios |
|-----------------------------------------------------------------------------------------------|
| Carrinho de transferências Histórico de transferências                                        |
| Adicionar ansferência Selecionar data de transferência 7                                      |

3. Clique em **adicionar** para incluir o respetivo equipamento no carrinho de transferência.

Nota: quando os equipamentos se encontram em trânsito, isso significa que a transferência ainda não está confirmada e não podem ser adicionados ao carrinho de transferência.

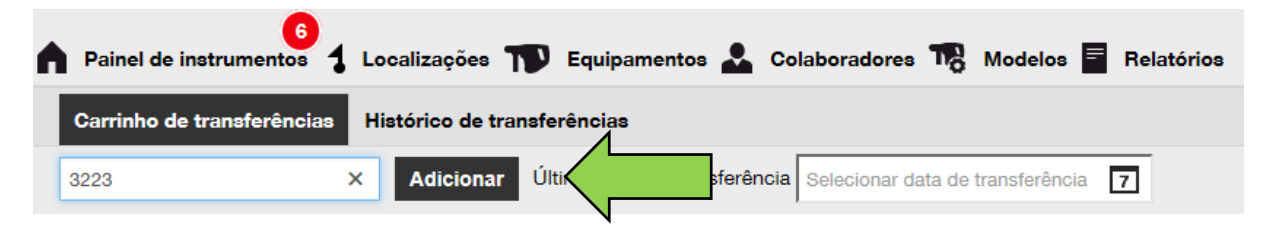

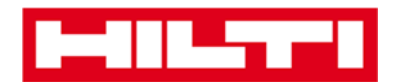

4. Clique no **ícone do sinal mais** para expandir a estrutura de localizações em baixo.

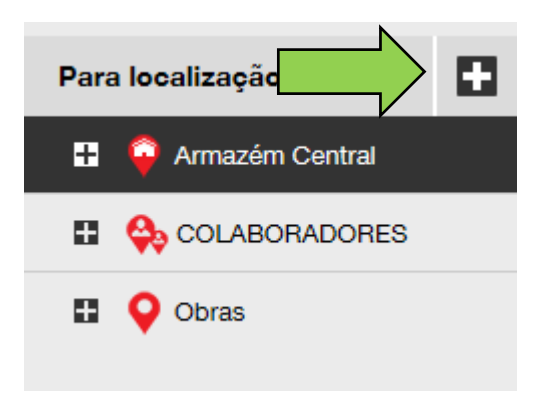

5. Selecione a localização para onde tem de transferir o (s) equipamento (s).

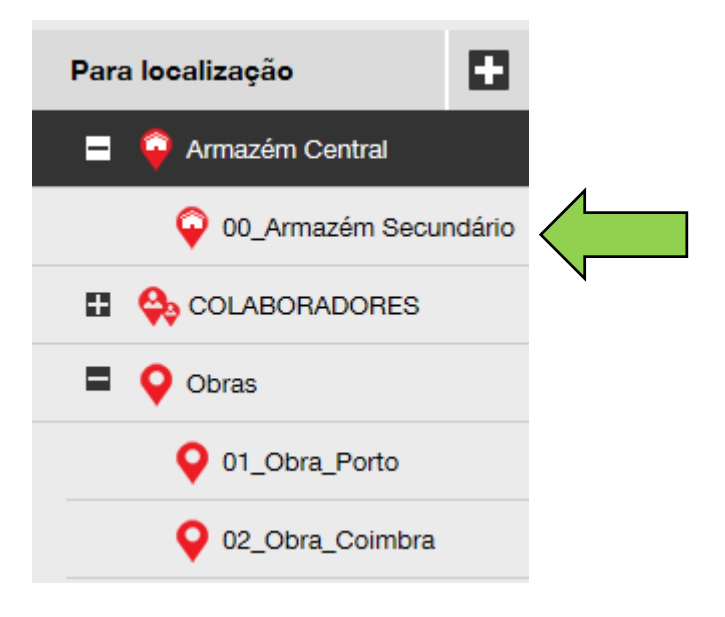

6. Clique no **ícone do calendário** para escolher uma data de devolução do (s) equipamento (s).

Nota: a data de devolução é uma introdução opcional.

| S                 |   | Transferir equipamento(s)   | Para localização         |
|-------------------|---|-----------------------------|--------------------------|
| Data de devolução | T | Última data de transferênci | Armazém Central          |
|                   | ] | 08/10/2016                  | 00_Armazém Secundário    |
| V                 |   |                             |                          |
|                   |   |                             | Obras                    |
|                   |   |                             | ♀ 01_Obra_Porto          |
|                   |   |                             | <b>Q</b> 02_Obra_Coimbra |

7. Selecione uma data de devolução escolhendo uma data no respetivo seletor.

|                                                 |     | Ŕ   | 0   | Transf | ierir eq | uipame | ento(s) |  |  |  |
|-------------------------------------------------|-----|-----|-----|--------|----------|--------|---------|--|--|--|
| Data de devolução T Última data de transferênci |     |     |     |        |          |        |         |  |  |  |
|                                                 | 1   |     |     |        |          |        |         |  |  |  |
| 0                                               | go  |     | 201 | 6      | ~        | 0      |         |  |  |  |
| Dom                                             | Seg | Ter | Qua | Qui    | Sex      | Sáb    |         |  |  |  |
|                                                 | 1   | 2   | 3   | 4      | 5        | 6      |         |  |  |  |
| 7                                               | 8   | 9   | 10  | 11     | 12       | 13     |         |  |  |  |
| 14                                              | 15  | 16  | 17  | 18     | 19       | 20     |         |  |  |  |
| 21                                              | 22  | 23  |     |        | 26       | 27     |         |  |  |  |
| 28                                              | 29  | 30  | 31  | V      |          |        |         |  |  |  |
| Hoje                                            |     |     | Lim | par    | Fec      | har    |         |  |  |  |

8. Clique em **transferir equipamento (s)** para transferir o (s) equipamento (s) para a localização selecionada; quando clicar, abre-se um ecrã de confirmação.

| Ň                 |   |                             |                        |
|-------------------|---|-----------------------------|------------------------|
|                   |   | Transferir equipamento(s)   | Para localização       |
| Data de devolução | T | Última data de transferênci | Armazém Central        |
|                   | 7 | 08/10/2016                  | 00_Armazém Secundário  |
|                   |   |                             | COLABORADORES          |
|                   |   |                             | Obras                  |
|                   |   |                             | <b>Q</b> 01_Obra_Porto |
|                   |   |                             | Q 02_Obra_Coimbra      |

 Clique em confirmar para transferir o equipamento para a localização selecionada; para cancelar a transferência, clique em cancelar.

Nota: todos os equipamentos no carrinho de transferência serão transferidos para a mesma localização. Caso pretenda transferir os equipamentos em localizações diferentes, repita o processo para cada localização.

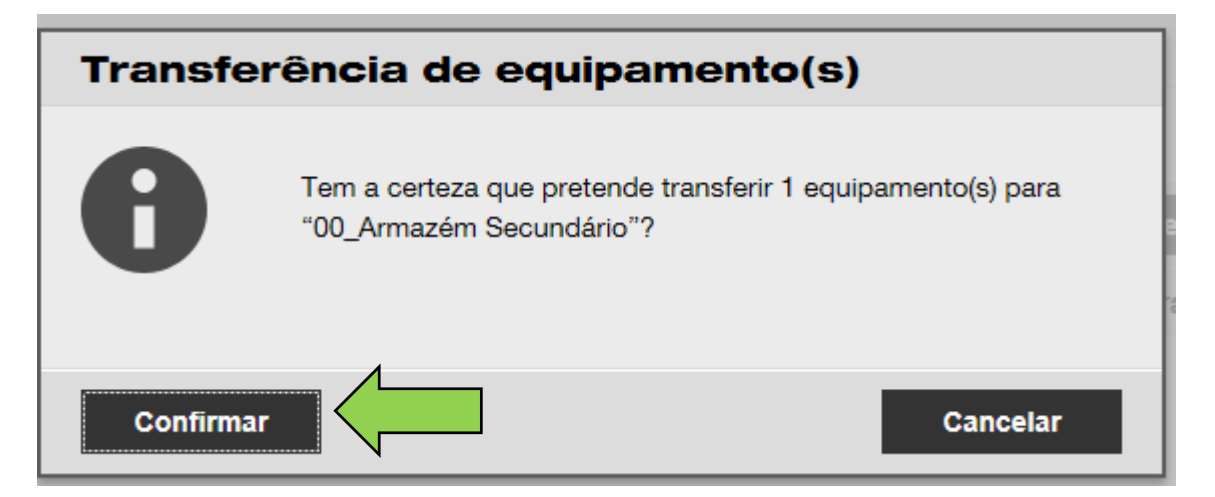

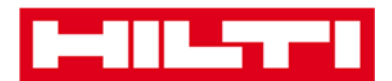

## Como encontrar o meu equipamento transferido?

Nota: apesar de existirem várias possibilidades para encontrar um equipamento transferido, descreve-se aqui a abordagem mais simples.

1. Clique em **equipamentos** na barra de navegação principal.

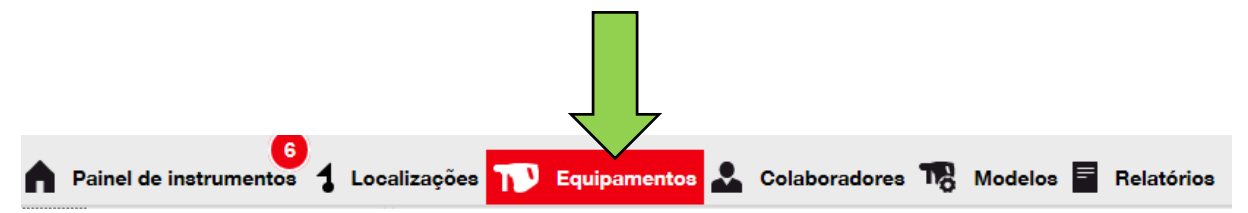

2. Clique em **grupos de equipamentos** para exibir uma vista geral de todos os seus equipamentos.

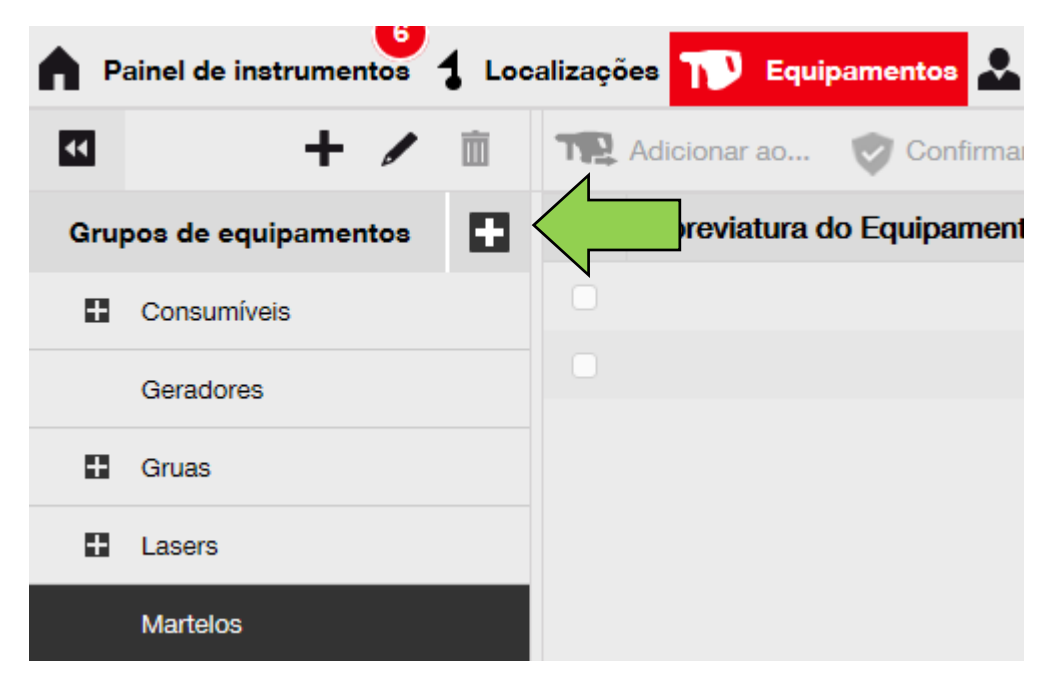

3. Clique no **campo de pesquisa** para procurar o equipamento transferido.

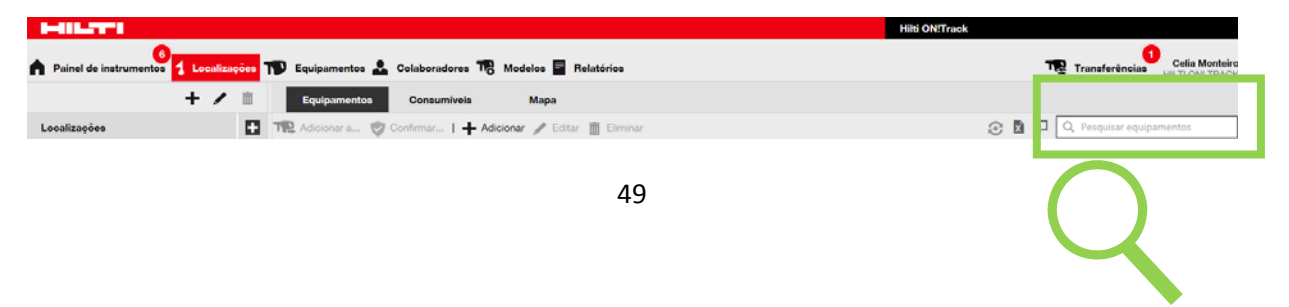

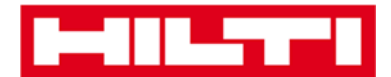

| T | Transferências      | Celia Monteiro -<br>HILTI ON! TRACK |
|---|---------------------|-------------------------------------|
|   | Q Pesquisar equipar | nentos                              |

4. No campo de pesquisa, escreva uma informação sobre o equipamento para o encontrar na lista, por ex., código de barras ou alternativo; ao escrever, a informação correspondente (assinalada a vermelho) é exibida imediatamente.

Nota: a informação que não corresponda ao termo de procura é ocultada automaticamente; para ver todas as informações (por ex., todos os equipamentos na lista), elimine o termo de procura do campo de pesquisa clicando no ícone x do lado direito do campo Pesquisar.

| ۲<br>سے          |      | Transferên         | cia  | Celia M<br>HILTI ON | /lont<br>! TR/ | eiro<br>ACK |        |           |   |             |         |
|------------------|------|--------------------|------|---------------------|----------------|-------------|--------|-----------|---|-------------|---------|
| <b>e</b>         | /    | Q demolidor        |      |                     |                | 8           |        |           |   |             |         |
| 📭 Adicionar a 🦁  | Conf | irmar   🕂 Adicion  | ar 🥖 | Editar 🛅 Elimina    | r              |             |        |           |   |             | $\odot$ |
| Código de barras | T    | Código alternativo | T    | Fabricante          | T              | Modelo      | T      | Descrição | T | Categoria   |         |
| 10071359         |      | 1221/2014          |      | Hilti               |                | TE 1000-AVR |        | Demolidor |   | Equipamento | C       |
| 10071357         |      | 3223               |      | Hilti               |                | TE 100      | $\neg$ | Demolidor |   | Equipamento | c       |

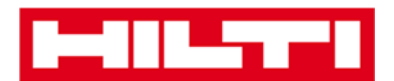

#### Como confirmar a entrega de um equipamento?

1. Depois de um equipamento ter sido entregue, clique em **equipamentos** na barra de navegação principal.

Nota: para poder utilizar corretamente as confirmações de entrega, esta funcionalidade tem de ser ativada previamente.

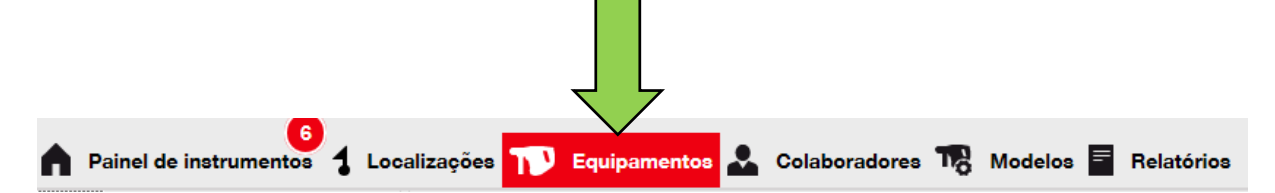

2. Clique em **grupos de equipamentos** para exibir uma vista geral de todos os seus equipamentos.

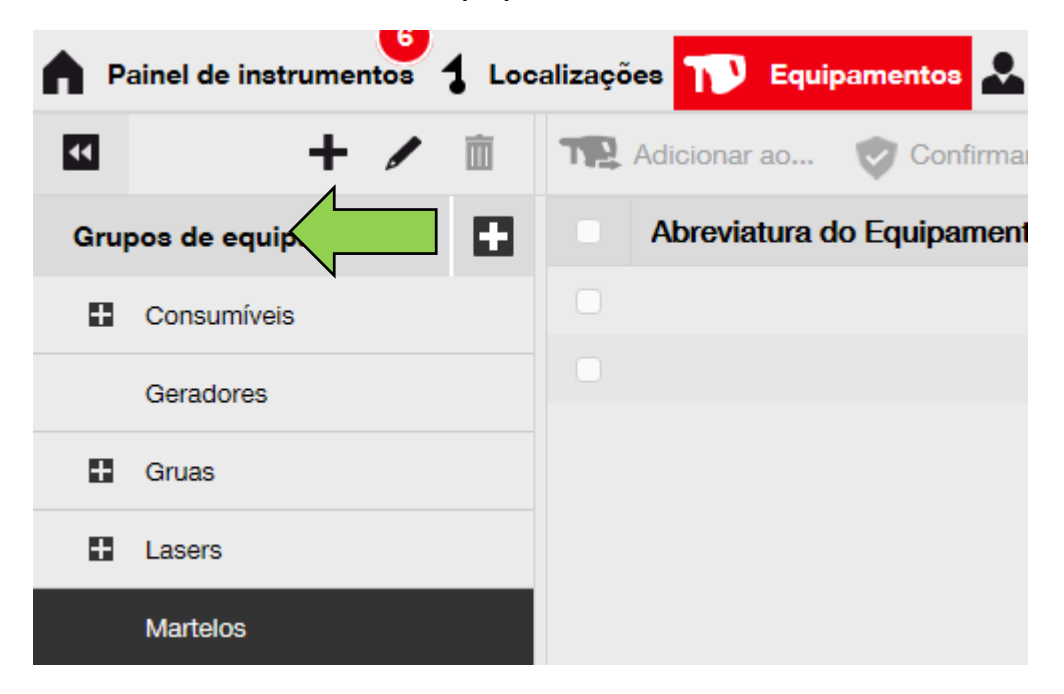

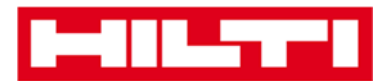

3. Clique no campo Pesquisar para procurar o equipamento transferido.

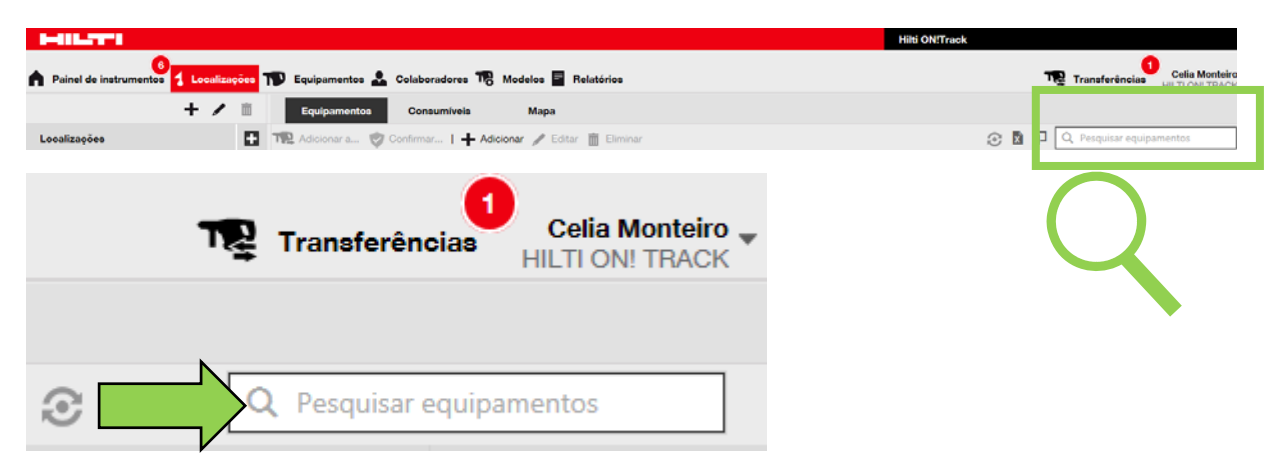

4. No campo de pesquisa, escreva uma informação sobre o equipamento para o encontrar na lista, por ex., código de barras ou alternativo; ao escrever, a informação correspondente (assinalada a vermelho) é exibida imediatamente.

Nota: a informação que não corresponda ao termo de procura é ocultada automaticamente; para ver todas as informações (por ex., todos os equipamentos na lista), elimine o termo de procura do campo de pesquisa clicando no ícone x do lado direito do campo de pesquisa.

| т                  | 4     | Transferên         | cia  | Celia M<br>HILTI ON!  | ont<br>TR/ | eiro ,<br>ACK |   |           |   |             |         |
|--------------------|-------|--------------------|------|-----------------------|------------|---------------|---|-----------|---|-------------|---------|
| 0                  |       | Q demolidor        |      |                       | (          | 8             |   |           |   |             |         |
| TR Adicionar a 🦁 🕻 | Confi | irmar   🕂 Adicion  | ar 🥖 | 🕈 Editar   前 Eliminar |            |               |   |           |   |             | $\odot$ |
| Código de barras   | T     | Código alternativo | T    | Fabricante            | T          | Modelo        | T | Descrição | T | Categoria   |         |
| 10071359           |       | 1221/2014          |      | Hilti                 |            | TE 1000-AVR   |   | Demolidor |   | Equipamento | c       |
| 10071357           |       | 3223               |      | Hilti                 |            |               |   | Demolidor |   | Equipamento | b       |

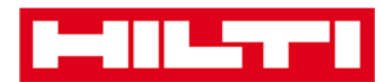

5. Selecione o **equipamento que necessita de confirmação** de entrega selecionando a caixa de verificação correspondente.

|     | e Painel de instrumentos 🕇 Localizações 🎌 Equipamentos 🏖 Colaboradores 鳽 Modelos 📱 Relatórios 💦 Transferências |   |      |                    |                    |           |                     |   |           |   |   |                |         |
|-----|----------------------------------------------------------------------------------------------------|---|------|--------------------|--------------------|-----------|---------------------|---|-----------|---|---|----------------|---------|
| •   | + /                                                                                                    | Ì |      | licionar ao 👳 Con  | firmar entrega 🛛 🕂 | Adicionar | 🖊 Editar 🛗 Eliminal |   | $\odot$   | x | Ð | Q Pesquisar ec | quipame |
| Gru | upos de equipamentos                                                                                           |   | is T | Código alternativo |                    | т         | Modelo              | T | Descrição |   | T | Categoria      | Т       |
|     | Consumíveis                                                                                                    |   |      | 3223               |                    |           | TE 1000-AVR         |   | Demolidor |   |   | Equipamento    |         |

6. Clique em **confirmar entrega**; quando clicar, abre-se um ecrã de confirmação.

| Equipamentos Consumíveis                                                   | Мара             |   |                    |   |            |   |             |   |  |
|----------------------------------------------------------------------------|------------------|---|--------------------|---|------------|---|-------------|---|--|
| Confirmar   🕂 Adicionar 🥒 Editar 💼 Eliminar 📀 🖻 🗊 🔍 Pesquisar equipamentos |                  |   |                    |   |            |   |             |   |  |
| Abre fatura do Equipamento T                                               | Código de barras | T | Código alternativo | T | Fabricante | т | Modelo      | T |  |
|                                                                            | 10071357         |   | 3223               |   | Hilti      |   | TE 1000-AVR |   |  |

 Clique em confirmar entrega do equipamento para validar a receção do mesmo; para cancelar a confirmação, clique em não.

| Confirmar entrega do equipamento |                                                                       |                 |  |  |  |  |  |  |  |
|----------------------------------|-----------------------------------------------------------------------|-----------------|--|--|--|--|--|--|--|
|                                  | De certeza que pretende confirmar a entre<br>equipamento?<br>10071357 | ega do seguinte |  |  |  |  |  |  |  |
| Confirmar e                      | ntrega do equipamento                                                 | Não             |  |  |  |  |  |  |  |

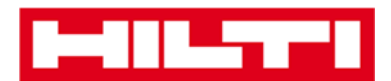

## Como encontrar o histórico de transferências dos

## equipamentos transferidos?

1. Clique em transferências na barra de navegação principal.

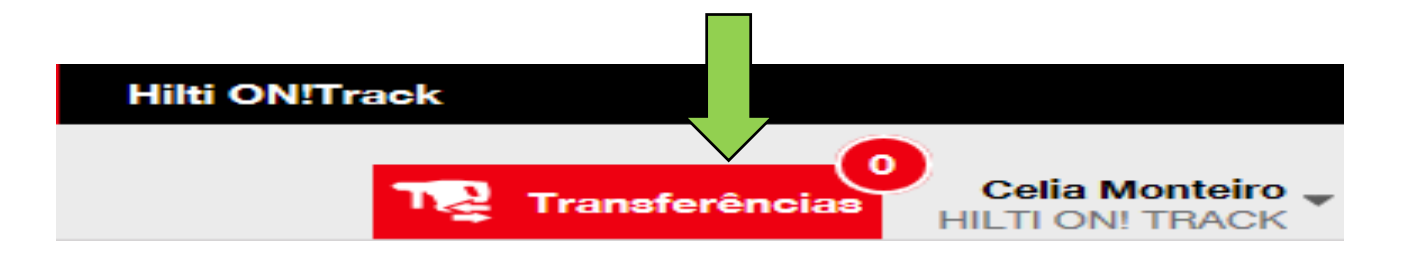

2. Clique no **separador do histórico de transferências** para ver todas as transferências feitas.

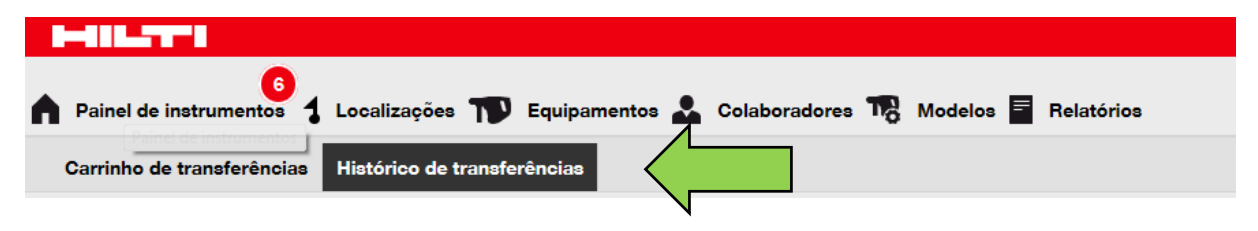

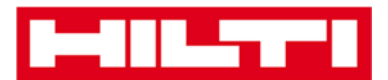

## Como exibir todos os meus equipamentos de uma só

#### vez?

1. Clique em **equipamentos** na barra de navegação principal.

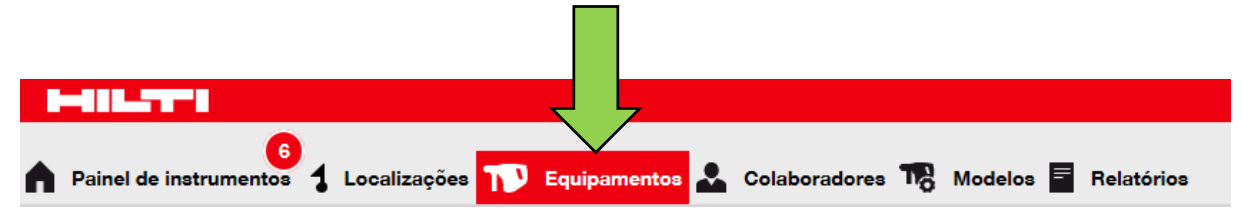

2. Clique em **grupos de equipamentos**; uma tabela do lado direito apresenta uma extensa lista de todos os seus equipamentos.

| <b>A</b> P | ainel de instrumentos | <b>1</b> Loo | calizações ז Equ | ipamentos 🚨 C |
|------------|-----------------------|--------------|------------------|---------------|
| ••         | + /                   | Ŵ            | Adicionar ao     | Confirmar er  |
| Gru        | pos de equipamentos   |              |                  |               |
| Ħ          | Consumíveis           |              |                  |               |
|            | Geradores             |              |                  |               |
| •          | Gruas                 |              |                  |               |
| •          | Lasers                |              |                  |               |
|            | Martelos              |              |                  |               |
|            | Perfuradores          |              |                  | •             |

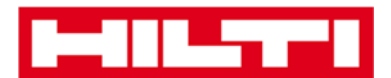

## Como repor o stock de consumíveis?

1. Clique em localizações na barra de navegação principal.

| HILTTI C                              |                |               |           |            |
|---------------------------------------|----------------|---------------|-----------|------------|
| 6                                     |                |               |           |            |
| Painel de instrumentos 1 Localizações | Equipamentos 🌄 | Colaboradores | Nodelos 🗮 | Relatórios |

2. Selecione o **separador consumíveis** na barra de navegação secundária.

| E                  | Consumíveis           | Мара                 |          |
|--------------------|-----------------------|----------------------|----------|
| + Repor   Repor Ad | icionar a 🦁 Confirmar | 🕂 Adicionar 🧪 Editar | Eliminar |

3. Clique no **ícone do sinal mais ("repor stock")**; quando clicar, abre-se um ecrã de introdução de dados.

| Equipamentos | Consumíveis        | Мара                            |  |
|--------------|--------------------|---------------------------------|--|
| + Repor      | onar a 👽 Confirmar | 🕂 Adicionar 🧪 Editar 🛅 Eliminar |  |

4. Preencha o número de leitura dos consumíveis correspondentes e clique em adicionar.

| Repor stock     |   |                                        |
|-----------------|---|----------------------------------------|
| Armazém Central | - | Introduza um código de barras ou códic |
|                 |   |                                        |

5. Preencha os **dados necessários;** os campos obrigatórios estão assinalados a vermelho, mas recomenda-se que preencha todos os dados.

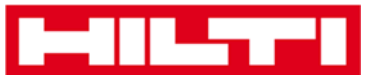

| Repor stock     | ۲.            |          |                  |                |           |                |             | × |
|-----------------|---------------|----------|------------------|----------------|-----------|----------------|-------------|---|
| Armazém Central | Ŧ             | Introduz | a um código de b | arras ou códiç | Adicionar |                |             |   |
| Código de b Cóo | ligo alter De | escrição | Quantidade       | Unidade        | Número da | Preço unitário | Preço total |   |
|                 |               |          |                  |                |           |                |             |   |

6. Clique em **guardar** ao fundo do ecrã de introdução de dados para confirmar a reposição do stock do respetivo consumível.

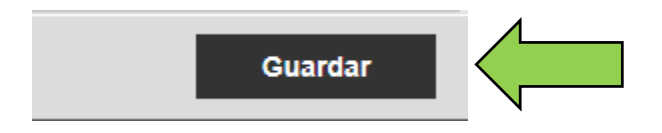

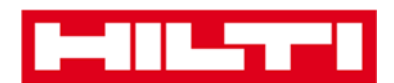

## Como adicionar, editar e eliminar um

## colaborador?

Os colaboradores são os utilizadores de determinados equipamentos. As perguntas que se seguem irão esclarecer como se adicionam novos colaboradores e como editar e eliminar os já existentes.

Nota: as ações que pode executar no ON!Track são determinadas pelo modelo de autorização. Se precisar de efetuar alterações, contacte o administrador local.

## Como adicionar um novo colaborador?

1. Clique em colaboradores na barra de navegação principal.

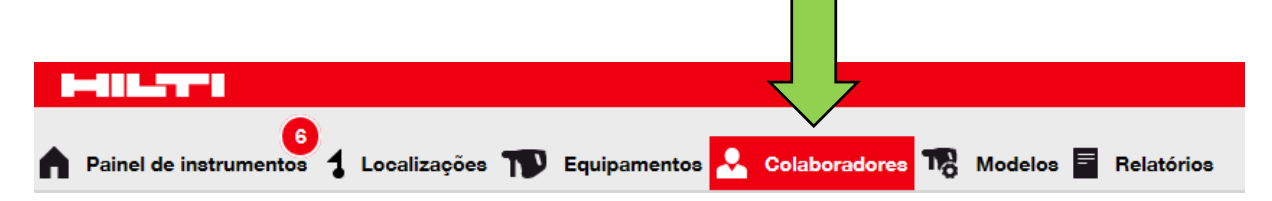

 Clique no ícone do sinal mais ("adicionar") para adicionar um novo colaborador; quando clicar, abre-se um ecrã de introdução de dados.

| ٨ | 6<br>Painel de instrumentos | 🕇 Localizações ҭ Equipamentos 🚣 Colaboradores 鳽 Modelos 🗐 Relatórios |
|---|-----------------------------|----------------------------------------------------------------------|
|   | Colaboradores               | Funções                                                              |
| H | Adicionar                   | Eliminar                                                             |

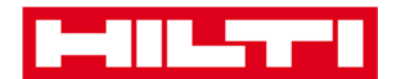

3. Preencha os dados necessários no separador Informações sobre colaborador; os campos obrigatórios estão assinalados a vermelho, mas recomenda-se que preencha todos os dados.

| Adicionar colabora              | ador                           |                                   | × |
|---------------------------------|--------------------------------|-----------------------------------|---|
| Informações sobre colaborado    | or Certificados Definições dos | alertas                           |   |
| Pretende dar acesso à aplicação | o a este colaborador? OSim 💽   | Não                               |   |
| Pretende criar uma Localização  | de colaborador?                | ]                                 |   |
| Nome próprio                    | Apelido                        | ID                                |   |
| Introduzir nome próprio         | Introduzir apelido             | Introduzir ID                     |   |
| Designação                      | Tipo                           | Telefone do escritório            |   |
| Introduzir designação           | Selecionar tipo de colaborador | Introduzir telefone do escritório |   |

 Clique em Guardar e Seguinte ao fundo do ecrã de dados para prosseguir com a introdução de dados no separador Certificados.

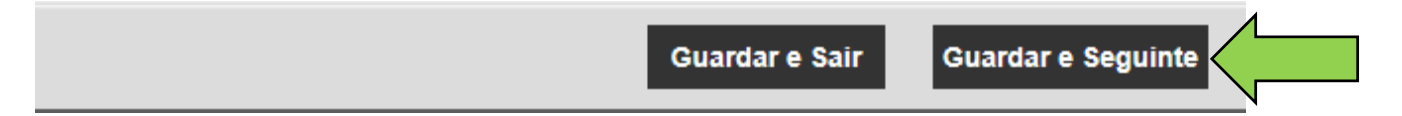

5. Selecione e adicione os **Certificados necessários** a um colaborador no separador Certificados.

Nota: para adicionar Certificados neste ecrã, estes tinham de ter sido previamente adicionados ao ON!Track; pode adicionar Certificados nos Modelos do ponto de navegação principal.

| Adicionar colaborador         |              |                        |  |  |
|-------------------------------|--------------|------------------------|--|--|
| Informações sobre colaborador | Certificados | Definições dos alertas |  |  |
| Selecionar certificado        | Adicionar    |                        |  |  |

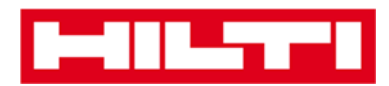

 Clique em Guardar e Seguinte ao fundo do ecrã de dados para prosseguir com a introdução de dados no separador Definições dos alertas.

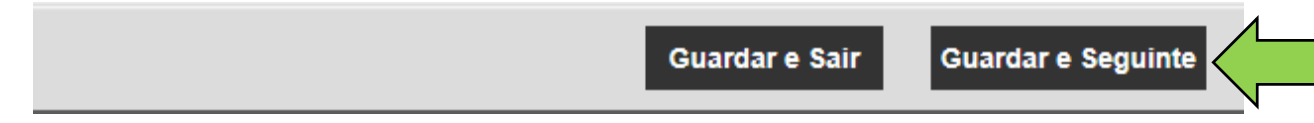

 Selecione alertas por e-mail para o colaborador selecionando as respetivas caixas de verificação no separador de definições dos alertas.

Nota: estão disponíveis os seguintes alertas por e-mail: frota em atraso, verificação HSE para equipamentos, verificação HSE para colaborador, aluguer em atraso, devolução em atraso, serviço de assistência em atraso, alerta de stock e validade da garantia.

Se as caixas de verificação aparecerem a cinzento, isso significa que os alertas por e-mail estão atualmente desativados. Para ativar o envio de alertas por e-mail, contacte o seu administrador local.

| Adicionar colaborador         |              |                        |  |  |  |
|-------------------------------|--------------|------------------------|--|--|--|
| Informações sobre colaborador | Certificados | Definições dos alertas |  |  |  |
|                               |              |                        |  |  |  |
| Email Alert Settings          |              |                        |  |  |  |
| Selecionar tudo               |              |                        |  |  |  |

8. Clique em guardar e sair ao fundo do ecrã de introdução de dados para concluir a adição de um novo colaborador.

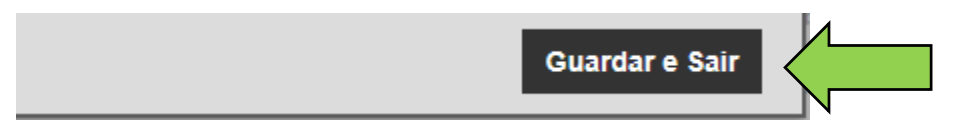

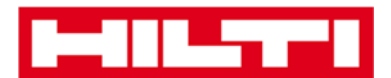

## Como editar um novo colaborador?

1. Clique em colaboradores na barra de navegação principal.

| 6<br>Painel de instrumentos | 1 Localizações 🍞 | Equipamentos 😞 | Colaboradores | Modelos 📑 I | Relatórios |
|-----------------------------|------------------|----------------|---------------|-------------|------------|
| Colaboradores               | Funções          |                |               |             |            |
| Adicionar 🥒 Editar          | 💼 Eliminar       |                |               |             |            |

2. Selecione o **colaborador a editar** selecionando a caixa de verificação correspondente.

| ٨        | Painel de instrun | 6<br>nentos | 1 Localizaçõe | • T | Equipamento | s 🔎 | Colaboradores | T <sub>o</sub> | Mo |
|----------|-------------------|-------------|---------------|-----|-------------|-----|---------------|----------------|----|
|          | Colaboradores     |             | Funções       |     |             |     |               |                |    |
| н        | Adicionar 🖌       | Editar      | 💼 Eliminar    |     |             |     |               |                |    |
|          | Nome              | T           | Designação    | T   | ID          | T   | T Número de   | equip          | pa |
|          | Celia Monteiro    |             | 1             |     | СМ          |     |               | 0              | )  |
| <u>~</u> | Andreia Nunes     |             |               |     | AN          |     |               | (              | )  |

3. Clique no **ícone do lápis ("editar")** para editar o colaborador selecionado; quando clicar, abre-se um ecrã de edição com os detalhes do colaborador.

|   |                  |             |                |   |              | L |               |                |    |
|---|------------------|-------------|----------------|---|--------------|---|---------------|----------------|----|
|   |                  |             |                |   |              |   |               |                |    |
| A | Painel de instru | 6<br>mentos | 1 Localizações | T | Equipamentos | 2 | Colaboradores | T <sub>o</sub> | Mo |
|   | Colaboradores    |             | Funções        |   |              |   |               |                |    |
| H | Adicionar        | Editar      |                |   |              |   |               |                |    |
|   | Nome             | T           | Designação     | T | ID           | T | T Número de   | equip          | pa |
|   | Celia Monteiro   |             |                |   | СМ           |   |               | 0              | )  |
|   | Andreia Nunes    |             |                |   | AN           |   |               | C              | )  |

4. Navegue para o respetivo separador (informação sobre colaborador, atribuir funções, etc.) onde é necessária a edição e edite os dados em conformidade; os campos obrigatórios estão assinalados a vermelho, mas recomenda-se que preencha todos os dados.

| Editar colaborador                                                                        |                                          |               | 1                                                                                                    | ×                           |
|-------------------------------------------------------------------------------------------|------------------------------------------|---------------|----------------------------------------------------------------------------------------------------|-----------------------------|
| Informações sobre colaborador                                                             | Atribuir funções                         | Certificados  | Definições dos alertas                                                                                                    |                             |
| Pretende dar acesso à aplicação a e<br>Nome de utilizador (endereço de e-mail)<br>andreia | ete colaborador?<br>©hilti-pt-demo02.com | ⊙Sim ∑Nã<br>n | O colaborador irá utilizar este endereço de e-n<br>para iniciar sessão no ON!Track. Para configu<br>corretamente a conta, será enviada uma ligaç<br>de verificação para este endereço de e-n<br>quando clicar no botão Guardar. | nail<br>Jrar<br>ção<br>nail |
| Pretende criar uma Localização de o                                                       | colaborador?                             |               | I                                                                                                    |                             |
| Nome próprio<br>Andreia                                                                   | Apelido<br>Nunes                         |               | ID<br>AN                                                                                                    |                             |

5. Clique em **guardar e sair** ao fundo do ecrã de edição para concluir a edição do colaborador.

| Guardar e Sair | Guardar e Seguinte |  |
|----------------|--------------------|--|
|                |                    |  |

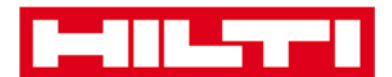

## Como eliminar um novo colaborador?

1. Clique em colaboradores na barra de navegação principal.

| Painel de instrumentos | 1 Localizações | Equipamentos 🐣 | Colaboradores | Modelos 🗧 Relatórios |
|------------------------|----------------|----------------|---------------|----------------------|
| Colaboradores          | Funções        |                |               |                      |
| 🕂 Adicionar 🥒 Editar   | 💼 Eliminar     |                |               |                      |

2. Selecione o **colaborador a eliminar** selecionando a caixa de verificação correspondente.

| A        | Painel de instrum | 6<br>nentos | 1 Localizações | T | Equipamentos | 2 | Colaboradores | T <sub>0</sub> | M  |
|----------|-------------------|-------------|----------------|---|--------------|---|---------------|----------------|----|
|          | Colaboradores     |             | Funções        |   |              |   |               |                |    |
| Н        | Adicionar 🖌       | Editar      | 💼 Eliminar     |   |              |   |               |                |    |
|          | Nome              | T           | Designação     | T | ID           | T | T Número de   | equip          | pa |
|          | Celia Monteiro    |             |                |   | СМ           |   |               | 0              | )  |
| <u>~</u> | Andreia Nunes     |             |                |   | AN           |   |               | (              | D  |

3. Clique no **ícone de caixote do lixo ("eliminar")** para eliminar o colaborador selecionado; quando clicar, abre-se um ecrã de confirmação.

|   |                     |           |                |   |              | Ŀ |               |                |    |
|---|---------------------|-----------|----------------|---|--------------|---|---------------|----------------|----|
|   |                     |           |                |   |              |   |               |                |    |
| ٨ | Painel de instrumen | 6<br>itos | 1 Localizações | T | Equipamentos | 2 | Colaboradores | T <sub>o</sub> | Me |
|   | Colaboradores       |           | Funções        |   |              |   |               |                |    |
| + | Adicionar           |           | 💼 Eliminar     |   |              |   |               |                |    |
|   | Nome                | T         | Designação     | т | ID           | T | T Número de   | equip          | ba |
|   | Celia Monteiro      |           |                |   | СМ           |   |               | 0              | )  |
|   | Andreia Nunes       |           |                |   | AN           |   |               | 0              | )  |

 Clique em **OK** para eliminar permanentemente o colaborador correspondente; para cancelar a eliminação, clique em cancelar.

Atenção: uma vez eliminados, não é possível restaurar dados!

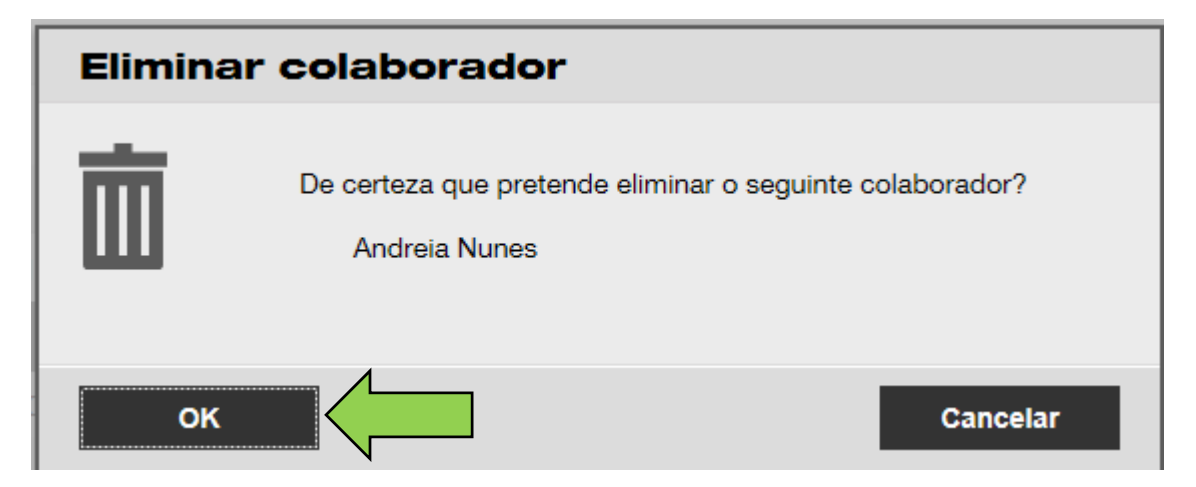

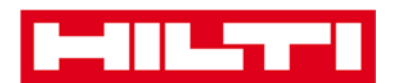

## Como adicionar, editar e eliminar um

## certificado?

Os certificados são comprovativos de que os equipamentos podem ser utilizados para uma determinada tarefa ou que os colaboradores estão aptos e autorizados a realizar um trabalho específico. As perguntas que se seguem irão esclarecer como se adicionam novos certificados e como editar e eliminar os já existentes.

## Como adicionar um novo certificado?

1. Clique em modelos na barra de navegação principal.

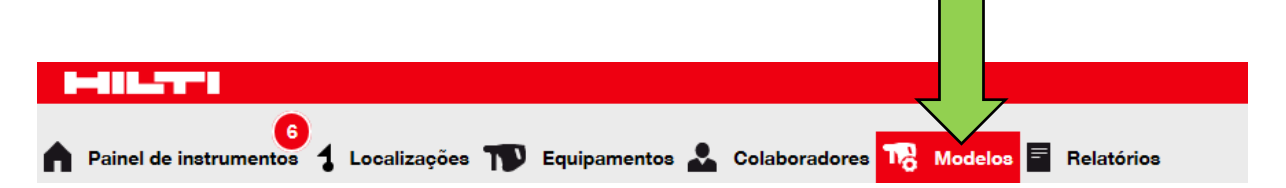

2. Selecione o **separador certificados** na barra de navegação secundária.

| Painel de instrumentos | Localizações | Equipamentos よ | Colaboradores | Nodelos 🚍 | Relatórios |
|------------------------|--------------|----------------|---------------|-----------|------------|
| Modelos                | Certificados | Serviços       |               |           |            |
| 🕂 Adicionar 🥒 Editar   | Eliminar     |                |               |           |            |

3. Clique no **ícone do sinal mais ("adicionar")** para adicionar um novo certificado; quando clicar, abre-se um ecrã de introdução de dados.

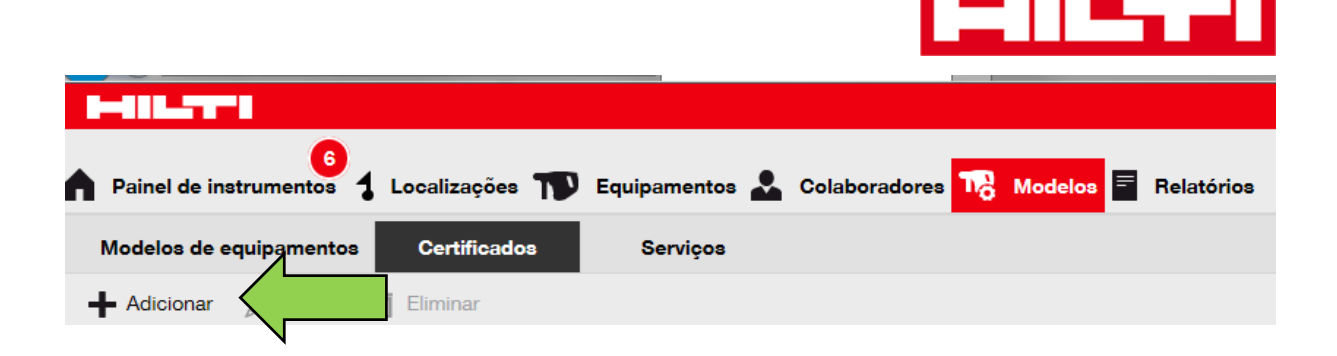

 Preencha os dados necessários; os campos obrigatórios estão assinalados a vermelho, mas recomenda-se que preencha todos os dados.

| Adicionar certificado                                                                     |                                                                       | × |
|-------------------------------------------------------------------------------------------|-----------------------------------------------------------------------|---|
| Este certificado é de um equipamento ou de um colaborador?<br>• equipamento   Colaborador | Receber notificação? (ex.: 2 semanas de antecedência)<br>Sim      Não |   |
| Nome                                                                                      | Introduzir um núr Selecionar um 🖌 Antecipadamente                     |   |
| Introduzir nome do certificado                                                            |                                                                       |   |

5. Clique em **adicionar** ao fundo do ecrã de introdução de dados para concluir a adição de um novo certificado.

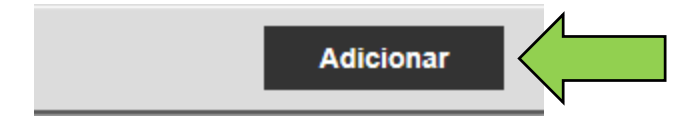

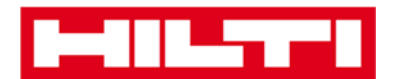

### Como editar um certificado?

1. Clique em modelos na barra de navegação principal.

|   |                             |                |                |               | 7                 |     |
|---|-----------------------------|----------------|----------------|---------------|-------------------|-----|
| • | 6<br>Painel de instrumentos | 1 Localizações | Equipamentos 💄 | Colaboradores | Modelos 🗧 Relatór | ios |

2. Selecione o **separador certificados** na barra de navegação secundária.

| Painel de ins |        | Localizações | Equipamentos よ | Colaboradores 18 Model | s = Relatórios |
|---------------|--------|--------------|----------------|------------------------|----------------|
| Modelo        | Itos   | Certificados | Serviços       |                        |                |
| Adicionar     | Editar | Eliminar     |                |                        |                |

3. Selecione o **certificado a editar** selecionando a caixa de verificação correspondente.

| ٨ | Painel de instr | rumentos 1 | Localizaç | ões 🍞         | Equipamentos | <b></b> ( | Cola | boradores 📆      | Modelos | Relat | tórios |
|---|-----------------|------------|-----------|---------------|--------------|-----------|------|------------------|---------|-------|--------|
|   | Modelos de eq   | uipamentos | Certifi   | ca <b>dos</b> | Serviços     |           |      |                  |         |       |        |
| Н | - Adicionar     | 🖌 Editar   | Eliminar  |               |              |           |      |                  |         |       |        |
|   | Nome            |            | т         | Tipo          |              |           | T    | Notas            |         | T     | Rec    |
|   | Calibração      |            |           | Equipame      | ento         |           |      | Certificado anua | d       |       | Sim    |

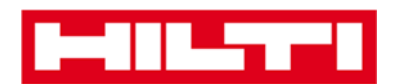

 Clique no ícone do lápis ("editar") para editar o certificado selecionado; quando clicar, abre-se um ecrã de edição com os detalhes do certificado.

|          | 416.2771                   |            |              |            |      |                   |           |       |       |
|----------|----------------------------|------------|--------------|------------|------|-------------------|-----------|-------|-------|
| ٨        | Painel de instrumentos 🕇 L | ocalizaçõe | 3 🍸 Equipame | entos 🚨 Co | olab | oradores 178      | Modelos 🚍 | Relat | órios |
| N        | lodelos de equipamentos    | Certificad | los Servi    | ços        |      |                   |           |       |       |
| +        | Adicionar 🥒 Editar         |            |              |            |      |                   |           |       |       |
|          | Nome                       | T Ti       | ipo          | т          | r    | Notas             |           | T     | Rec   |
| <b>Z</b> | Calibração                 | Ec         | quipamento   |            |      | Certificado anual |           |       | Sim   |

 Edite os dados do certificado em conformidade; os campos obrigatórios estão assinalados a vermelho, mas recomenda-se que preencha todos os dados.

| Editar certificado                                         |                                                       | × |
|------------------------------------------------------------|-------------------------------------------------------|---|
| Este certificado é de um equipamento ou de um colaborador? | Receber notificação? (ex.: 2 semanas de antecedência) |   |
| equipamento O Colaborador                                  |                                                       |   |
| Nome                                                       | 3 Semanas 🗸 Antecipadamente                           |   |
| Calibração                                                 |                                                       |   |

6. Clique em **guardar** ao fundo do ecrã de edição para concluir a edição do certificado.

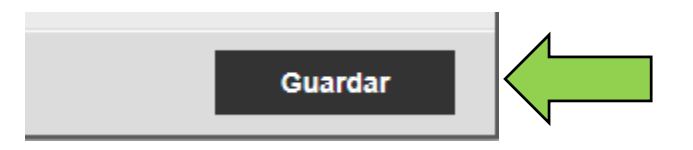

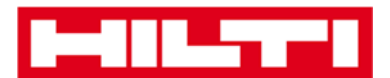

## Como eliminar um certificado?

Nota: os certificados atribuídos a colaboradores e/ou equipamentos não podem ser eliminados. Para eliminar esses certificados, remova primeiro as atribuições.

1. Clique em **modelos** na barra de navegação principal.

| Painel de instrumentos 1 Localizações TV Equipamentos 🚣 Colabo | radores TR Modelos E Relatórios |
|----------------------------------------------------------------|---------------------------------|
|                                                                |                                 |
|                                                                |                                 |
| 2. Selecione o <b>separador certificados</b> na                | barra de navegação              |

secundária.

| Painel de instrumentos | Localizações | Equipamentos よ | Colaboradores 17 | Modelos 🚍 | Relatórios |
|------------------------|--------------|----------------|------------------|-----------|------------|
| Modelos tos            | Certificados | Serviços       |                  |           |            |
| 🕂 Adicionar 🖌 Editar   | Eliminar     |                |                  |           |            |

3. Selecione o **certificado a eliminar** selecionando a caixa de verificação correspondente.

| HILTI                              |                      |         |                     |       |       |
|------------------------------------|----------------------|---------|---------------------|-------|-------|
| Painel de instrumentos 1 Localizaç | ões ҭ Equipamentos よ | Colabor | radores 🌇 Modelos 🚍 | Relat | órios |
| Modelos de equipamentos Certific   | ados Serviços        |         |                     |       |       |
| 🕂 Adicionar 🧪 Editar 💼 Eliminar    |                      |         |                     |       |       |
| Nome T                             | Тіро                 | τΝ      | otas                | Т     | Rec   |
| 🗹 Calibração                       | Equipamento          | Ce      | ertificado anual    |       | Sim   |

4. Clique no **ícone de caixote do lixo ("eliminar")** para eliminar o certificado selecionado; quando clicar, abre-se um ecrã de confirmação.

| A        | 6<br>Painel de instrumentos | 1 Localizações | T Equipamentos 💄 | Cola | boradores To Modelos | = | Relat | órios |
|----------|-----------------------------|----------------|------------------|------|----------------------|---|-------|-------|
|          | Modelos de equipamento      | s Certificados | Serviços         |      |                      |   |       |       |
| -        | 🗕 Adicionar 🖌 Editar        | 💼 Eliminar     |                  |      |                      |   |       |       |
|          | Nome                        | Tipo           |                  | т    | Notas                |   | T     | Rec   |
| <b>~</b> | Calibração                  | Equi           | pamento          |      | Certificado anual    |   |       | Sim   |

5. Clique em **sim** para eliminar permanentemente o certificado correspondente; para cancelar a eliminação, clique em não.

Atenção: uma vez eliminados, não é possível restaurar dados!

| Eliminar certificado |                                                                           |  |  |  |  |  |
|----------------------|---------------------------------------------------------------------------|--|--|--|--|--|
| 面                    | Tem a certeza que pretende eliminar o seguinte certificado?<br>Calibração |  |  |  |  |  |
| Sim                  | Não                                                                       |  |  |  |  |  |

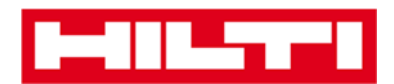

# Como adicionar, editar e eliminar um serviço de assistência?

Os serviços de assistência são tarefas de manutenção que têm de ser realizadas – habitualmente com regularidade – para garantir o bom funcionamento dos equipamentos. As perguntas que se seguem irão esclarecer como se adicionam novos serviços de assistência e como editar e eliminar os já existentes.

#### Como adicionar um novo serviço de assistência?

- Painel de instrumentos 1 Localizações TV Equipamentos 🚣 Colaboradores TR Modelos 🖬 Relatórios
- 1. Clique em modelos na barra de navegação principal.

2. Selecione o **separador serviços** na barra de navegação secundária.

|              | •               |                |   |              |        |            |           |            |
|--------------|-----------------|----------------|---|--------------|--------|------------|-----------|------------|
| Painel de in | 6<br>strumentos | 1 Localizações | T | Equipamentos | Colabo | oradores 📆 | Modelos 🚍 | Relatórios |
| Modelos de e | equipamento     | •              |   | Serviços     |        |            |           |            |
| Adicionar    | 🖋 Editar        | 💼 Eliminar     |   |              |        |            |           |            |

3. Clique no **ícone do sinal mais ("adicionar")** para adicionar um novo serviço de assistência; quando clicar, abre-se um ecrã de introdução de dados.
| Painel de instrumentos  | Localizações | Equipamentos よ | Colaboradores 📆 | Modelos \Xi Relatórios |  |
|-------------------------|--------------|----------------|-----------------|------------------------|--|
| Modelos de equipamentos | Certificados | Serviços       |                 |                        |  |
| + Adicionar             | Eliminar     |                |                 |                        |  |

4. Preencha os **dados necessários;** os campos obrigatórios estão assinalados a vermelho, mas recomenda-se que preencha todos os dados.

| Adicionar serviço            | ×                                                     |
|------------------------------|-------------------------------------------------------|
|                              |                                                       |
| Nome                         | Receber notificação? (ex.: 2 semanas de antecedência) |
| Introduzir o nome do serviço | ● Sim ○ Não                                           |
| Descrição                    | Introduzir um n Selecionar um 🗸 Antecipadamente       |

5. Clique em **adicionar** ao fundo do ecrã de introdução de dados para concluir a adição de um novo certificado.

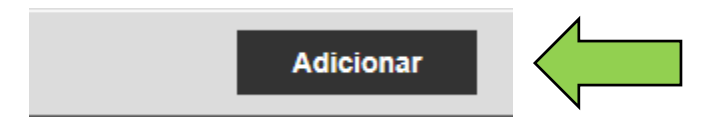

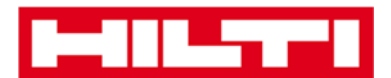

#### Como editar um serviço de assistência?

1. Clique em **modelos** na barra de navegação principal.

| ٨ | 6<br>Painel de instrumentos | 1 | Localizações | T | Equipamentos 💄 | Colaboradores | <b>1</b> 18 I | Modelos 🖃 R | elatórios |
|---|-----------------------------|---|--------------|---|----------------|---------------|---------------|-------------|-----------|

2. Selecione o **separador serviços** na barra de navegação secundária.

| Painel de instrumentos | 1 Localizações T | 📡 Equipamentos 💄 | Colaboradores TR Modelos = | Relatórios |
|------------------------|------------------|------------------|----------------------------|------------|
| Modelos de equipamento | •                | Serviços         |                            |            |
| 🕂 Adicionar 🥒 Editar   | Eliminar         |                  |                            |            |

3. Selecione o **serviço a editar** selecionando a caixa de verificação correspondente.

|   |                         |                |                  |                   |                                | Hilti ON |
|---|-------------------------|----------------|------------------|-------------------|--------------------------------|----------|
| ٨ | Painel de instrumentos  | Localizações 🏹 | 🛛 Equipamentos 🚨 | Colaboradores 176 | Modelos 🗧 Relatórios           |          |
| N | Nodelos de equipamentos | Certificados   | Serviços         |                   |                                |          |
| + | - Adicionar 🥒 Editar 🗴  | Eliminar       |                  |                   |                                | 0        |
|   | Nome                    | т              | Peças de ligação | т                 | Receber notificação?           | T        |
|   | Devolução               | 1              | Não              |                   | Sim, 1 Semanas Antecipadamente |          |
|   | Manutenção              |                | Não              |                   | Sim, 2 Dias Antecipadamente    |          |
|   |                         |                |                  |                   |                                |          |

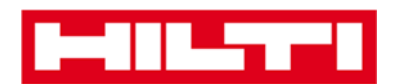

 Clique no ícone do lápis ("editar") para editar o serviço selecionado; quando clicar, abre-se um ecrã de edição com os detalhes do serviço.

|   | 416.2771                     |            |              |          |      |                      |     |       |       |
|---|------------------------------|------------|--------------|----------|------|----------------------|-----|-------|-------|
| ٨ | Painel de instrumentos 1 Loc | alizaçõe   | es 🍞 Equipan | mentos 💄 | Cola | boradores To Modelos | F F | Relat | órios |
| N | lodelos de equipamentos      | Certificad | dos Ser      | rviços   |      |                      |     |       |       |
| + | Adicionar 🥒 Editar           |            |              |          |      |                      |     |       |       |
|   | Nome                         | тТ         | Гіро         |          | T    | Notas                |     | T     | Rec   |
|   | Calibração                   | E          | Equipamento  |          |      | Certificado anual    |     |       | Sim,  |

5. Edite **os dados do serviço** em conformidade; os campos obrigatórios estão assinalados a vermelho, mas recomenda-se que preencha todos os dados.

| Editar serviço | ×                                                     |
|----------------|-------------------------------------------------------|
|                |                                                       |
| Nome           | Receber notificação? (ex.: 2 semanas de antecedência) |
| Manutenção     | Sim ○ Não                                             |
| Descrição      | 2 Dias Antecipadamente                                |

6. Clique em **guardar** ao fundo do ecrã de edição para concluir a edição do serviço.

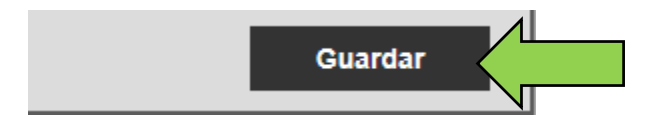

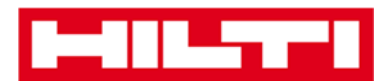

#### Como eliminar um serviço de assistência?

Nota: não é possível eliminar serviços de assistência atribuídos a equipamentos. Para eliminar esses serviços, remova primeiro as atribuições conferidas aos equipamentos.

1. Clique em modelos na barra de navegação principal.

| Painel de instrumentos 1 Localizações TD Equipamentos 2 Colaboradores 1 | lodelos 🗐 Relatórios |
|-------------------------------------------------------------------------|----------------------|

2. Selecione o **separador serviços** na barra de navegação secundária.

| Painel de instrumentos  | Localizações 🍞 Equipamentos 🚣 Colaboradores 鳽 Modelos 🗐 Relatórios |
|-------------------------|--------------------------------------------------------------------|
| Modelos de equipamentos | Serviços                                                           |
| 🕂 Adicionar 🥒 Editar    | Eliminar                                                           |

3. Selecione o **serviço a eliminar** selecionando a caixa de verificação correspondente.

|   |                         |              |     |                  |               |                    |             |                      | Hilti ON |
|---|-------------------------|--------------|-----|------------------|---------------|--------------------|-------------|----------------------|----------|
|   | Painel de instrumentos  | Localizações | T P | Equipamentos 💄   | Colaboradores | T <mark>a</mark> I | Modelos     | Relatórios           |          |
|   | Modelos de equipamentos | Certificados |     | Serviços         |               |                    |             |                      |          |
| - | 🗕 Adicionar 🍃 Editar    | Eliminar     |     |                  |               |                    |             |                      | ø        |
|   | Nome                    |              | T   | Peças de ligação |               | T                  | Receber no  | otificação?          | T        |
|   | Devolução               | 1            |     | Não              |               |                    | Sim, 1 Sema | anas Antecipadamente |          |
| ~ | Manutenção              |              |     |                  |               |                    | Sim, 2 Dias | Antecipadamente      |          |
|   |                         |              |     |                  |               |                    |             |                      |          |

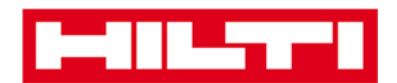

 Clique no ícone de caixote do lixo ("eliminar") para eliminar o serviço selecionado; quando clicar, abre-se um ecrã de confirmação.

|                                              |                  |                  |             |                      | Hilti ON |
|----------------------------------------------|------------------|------------------|-------------|----------------------|----------|
| 6<br>Painel de instrumentos 1 Localizações 1 | Equipamentos 🚨   | Colaboradores 17 | Modelos 🚍   | Relatórios           |          |
| Modelos de equipamentos Certificados         | Serviços         |                  |             |                      |          |
| 🕂 Adicionar 🥒 Editar 🛅 Eliminar              |                  |                  |             |                      | Í        |
| Nome T                                       | Peças de ligação | т                | Receber no  | otificação?          | T        |
| Devolução                                    | Não              |                  | Sim, 1 Sema | anas Antecipadamente |          |
| ✓ Manutenção                                 | Não              |                  | Sim, 2 Dias | Antecipadamente      |          |

5. Clique em **sim** para eliminar permanentemente o serviço correspondente; para cancelar a eliminação, clique em não.

Atenção: uma vez eliminados, não é possível restaurar dados!

| Eliminar serviço |                                                            |              |  |  |  |  |
|------------------|------------------------------------------------------------|--------------|--|--|--|--|
| Ē                | Tem a certeza que pretende eliminar o seguir<br>Manutenção | ite serviço? |  |  |  |  |
| Sim              |                                                            | Não          |  |  |  |  |

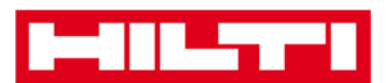

# Como adicionar, editar ou eliminar um

# modelo e como atribuir um certificado ou um

# serviço ao mesmo?

Um formulário de modelo é um conjunto de informações previamente concebido que descreve um tipo de equipamento, permitindo a manutenção e a introdução de dados de equipamentos adicionais com as mesmas características de modo eficaz. As perguntas que se seguem irão esclarecer como se adicionam novos modelos, como editar e eliminar os já existentes e como atribuir serviços de assistência e certificados aos modelos.

# Como adicionar um novo modelo?

1. Clique em **modelos** na barra de navegação principal.

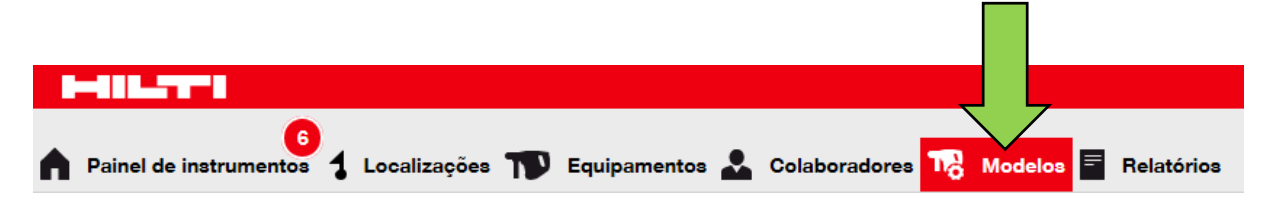

2. Clique no **ícone do sinal mais ("adicionar")** para adicionar um novo modelo; quando clicar, abre-se um ecrã de introdução de dados.

| Painel de instrumentos  | Localizações | Equipamentos | Colaboradores | Nodelos 🚍 | Relatórios |
|-------------------------|--------------|--------------|---------------|-----------|------------|
| Modelos de equipamentos | Certificados | Serviços     |               |           |            |
| + Adicionar             | Eliminar     |              |               |           |            |

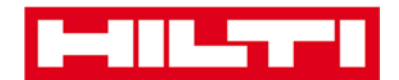

 Preencha os dados necessários no separador dos detalhes do modelo do equipamento; os campos obrigatórios estão assinalados a vermelho, mas recomenda-se que preencha todos os dados.

| Adicionar modelo de equipamentos   |                       |                   |  |  |  |
|------------------------------------|-----------------------|-------------------|--|--|--|
| Detalhes do modelo de equipamentos | Atribuir certificados | Atribuir serviços |  |  |  |
| Nome do modelo                     |                       | Modelo            |  |  |  |
|                                    | $\leftarrow$          | Introduzir modelo |  |  |  |

 Clique em guardar e seguinte ao fundo do ecrã de dados para prosseguir com a introdução de dados no separador atribuir certificados.

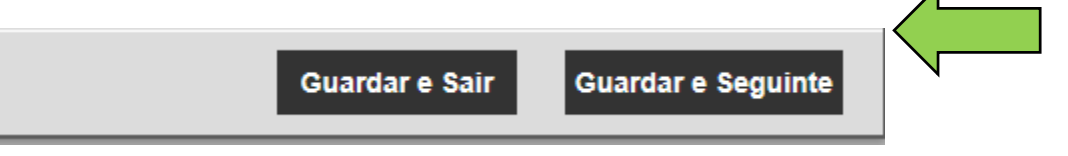

5. Selecione e adicione os **certificados necessários** ao modelo no separador de atribuição de certificados.

Nota: para adicionar certificados neste ecrã, estes tinham de ter sido previamente adicionados ao ON!Track; pode adicionar certificados no separador certificado nos modelos do ponto de navegação principal.

| Adicionar modelo de equipamentos                                                                                                    |                                     |  |  |  |  |  |
|----------------------------------------------------------------------------------------------------|-------------------------------------|--|--|--|--|--|
| Detalhes do modelo de equipamentos Atribuir certificados Atribuir serviços                                                                                                    |                                     |  |  |  |  |  |
| Não existem certificados atribuídos a este modelo de equipamentos.<br>Ao adicionar um ou mais certificados a um modelo de equipamentos, cada equipamento associado ao modelo terá também estes certificados. |                                     |  |  |  |  |  |
| Atribuir certificados de equipamentos                                                                                                    | Atribuir certificado de colaborador |  |  |  |  |  |
| Selecionar certificado 🔽 Adicionar                                                                                                    | Selecionar certificado              |  |  |  |  |  |

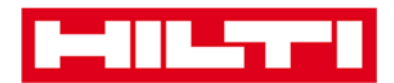

6. Clique em **guardar e seguinte** ao fundo do ecrã de dados para prosseguir com a introdução de dados no separador atribuir de serviços.

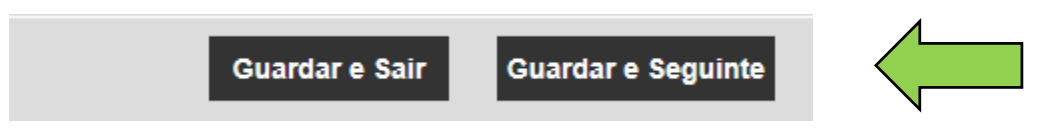

7. Selecione e adicione os **serviços necessários** ao modelo no separador de atribuição de serviços.

Nota: para adicionar serviços neste ecrã, estes tinham de ter sido previamente adicionados ao ON!Track; pode adicionar serviços de assistência no separador serviços dos modelos do ponto de navegação principal.

| Adicionar modelo de equipamentos                                           | × |  |  |  |  |  |
|----------------------------------------------------------------------------|---|--|--|--|--|--|
| Detalhes do modelo de equipamentos Atribuir certificados Atribuil serviços |   |  |  |  |  |  |
| Não estão agendados serviços para este modelo de equipamentos.             |   |  |  |  |  |  |
| Selecionar serviço                                                         |   |  |  |  |  |  |

8. Clique em guardar e sair ao fundo do ecrã de introdução de dados para concluir a adição de um novo modelo.

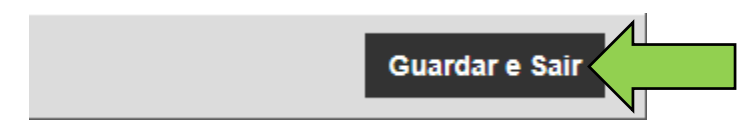

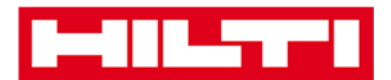

#### Como editar um modelo?

Nota: uma vez criados, os nomes dos modelos não podem ser editados.

1. Clique em **modelos** na barra de navegação principal.

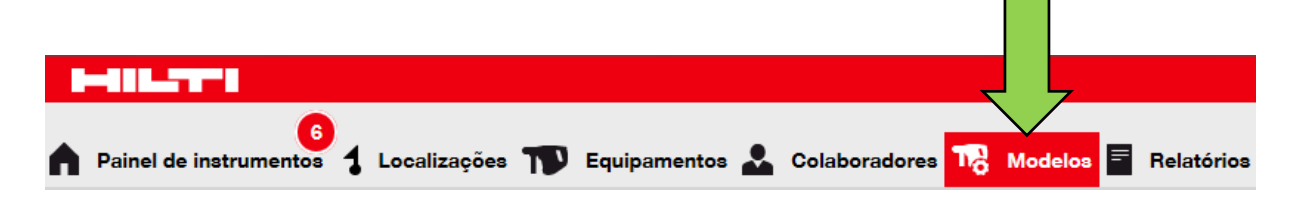

2. Selecione o **modelo a editar** selecionando a caixa de verificação correspondente.

| Painel de instrumentos  | Localizações | Equipamentos |            | TR I | Modelos 🗧 Relatórios |
|-------------------------|--------------|--------------|------------|------|----------------------|
| Modelos de equipamentos | Certificados | Serviços     |            |      |                      |
| 🕂 Adicionar 🖌 Editar 📋  | Eliminar     |              |            |      |                      |
| Nome do modelo          | T Descrição  | τ            | Fabricante | T    | Modelo               |
| Geradores               |              | I            | Makita     |      | EG2250A              |
| Grua-Vendap             | Móvel        | ١            | Vendap     |      | Grua                 |

3. Clique em **editar** para editar o modelo selecionado; quando clicar, abre-se um ecrã de edição com os detalhes do modelo.

|   | -888-577-8                  |              |             |               |          |            |            |   |
|---|-----------------------------|--------------|-------------|---------------|----------|------------|------------|---|
|   | Painel de instrumentos 1 Lo | calizações   | Equipamento | s 💄 Colaborad | ores 🌄 N | /lodelos 🚍 | Relatórios |   |
|   | Modelos de equipamentos     | Certificados | Serviços    | •             |          |            |            |   |
| H | - Adicionar 🅜 Editar        |              |             |               |          |            |            |   |
|   | Nome do modelo              | Descrição    | τ           | Fabricante    | τ        | Modelo     |            | т |
|   | Geradores                   |              |             | Makita        |          | EG2250A    |            |   |
| ~ | Grua-Vendap                 | Móvel        |             | Vendap        |          | Grua       |            |   |

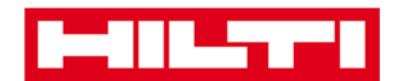

4. Navegue para o respetivo separador (ou seja, detalhes do modelo de equipamentos, atribuir certificados, atribuir serviços) onde é necessária a edição e edite os dados em conformidade; os campos obrigatórios estão assinalados a vermelho, mas recomenda-se que preencha todos os dados.

| Editar modelo de equipa            | mentos                |                   | × |
|------------------------------------|-----------------------|-------------------|---|
| Detalhes do modelo de equipamentos | Atribuir certificados | Atribuir serviços |   |
| Nome do modelo                     |                       | Modelo            |   |
| Grua-Vendap                        |                       | Grua              |   |

5. Clique em **guardar e sair** ao fundo do ecrã de edição para concluir a edição do equipamento.

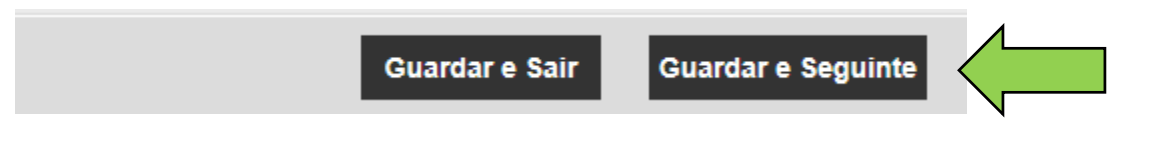

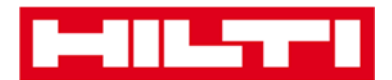

## Como eliminar um modelo?

Nota: não é possível eliminar modelos atribuídos a equipamentos. Para eliminar esses modelos, remova primeiro as atribuições conferidas aos equipamentos.

1. Clique em **modelos** na barra de navegação principal.

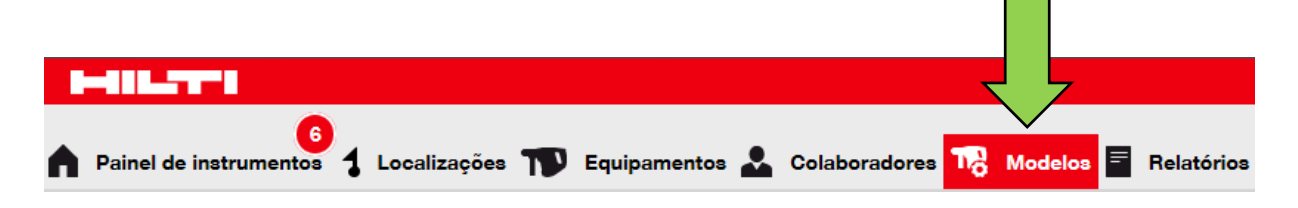

2. Selecione o **modelo a eliminar** selecionando a caixa de verificação correspondente.

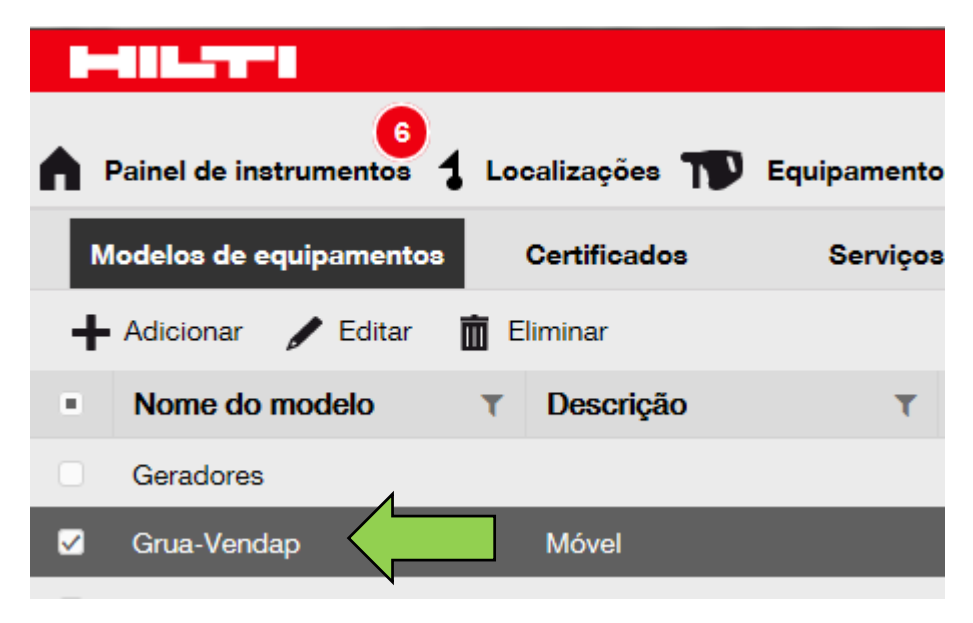

3. Clique no **ícone de caixote do lixo ("eliminar")** para eliminar o modelo selecionado; quando clicar, abre-se um ecrã de confirmação.

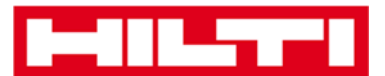

|            | 481.57°1               |              |              |             |            |              |           |            |
|------------|------------------------|--------------|--------------|-------------|------------|--------------|-----------|------------|
| <b>A</b> 1 | Painel de instrumentos | <b>1</b> Loo | calizações   | Equipamento | s 🚣 Colabo | oradores 178 | Modelos 🖃 | Relatórios |
| м          | odelos de equipamentos |              | Certificados | Serviços    |            |              |           |            |
| +          | Adicionar 🖌 Editar     | Ē E          | liminar      |             |            |              |           |            |
|            | Nome do modelo         | T            | Descrição    | τ           | Fabricante | ٣            | Modelo    |            |
|            | Geradores              |              |              |             | Makita     |              | EG2250A   |            |
|            | Grua-Vendap            |              | Móvel        |             | Vendap     |              | Grua      |            |

4. Clique em **sim** para eliminar permanentemente o modelo correspondente; para cancelar a eliminação, clique em não.

Atenção: uma vez eliminados, não é possível restaurar dados!

| Eliminar modelo do equipamento |                                                                                          |  |  |  |  |  |
|--------------------------------|------------------------------------------------------------------------------------------|--|--|--|--|--|
| 面                              | Tem a certeza que pretende eliminar o seguinte modelo de<br>equipamentos?<br>Grua-Vendap |  |  |  |  |  |
| Sim                            | Não                                                                                      |  |  |  |  |  |

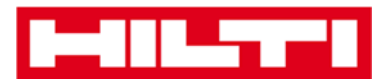

## Como atribuir um certificado ou um serviço de

# assistência a um modelo?

1. Clique em modelos na barra de navegação principal.

| Painel de instrumentos | Localizações 🍞 Equipamentos 💄 | Colaboradores <b>10</b> Modelos | Relatórios |
|------------------------|-------------------------------|---------------------------------|------------|

2. Selecione o **modelo** selecionando a caixa de verificação correspondente.

|          | 6<br>Painel de instrumentos | 1 Localizações | Equipamentos |            | 17 <mark>8</mark> N | /lodelos 😑 | Relatórios |
|----------|-----------------------------|----------------|--------------|------------|---------------------|------------|------------|
| N        | Modelos de equipamentos     | Certificados   | Serviços     |            |                     |            |            |
| +        | - Adicionar 🥜 Editar        | 💼 Eliminar     |              |            |                     |            |            |
|          | Nome do modelo              | T Descrição    | τ            | Fabricante | т                   | Modelo     |            |
|          | Geradores                   |                | И            | Makita     |                     | EG2250A    |            |
| <b>V</b> | Grua-Vendap                 | Móvel          | ١            | Vendap     |                     | Grua       |            |
|          | N                           |                |              |            |                     |            |            |

3. Clique em **editar**; quando clicar, abre-se um ecrã de edição com os detalhes do modelo.

|            | 41L-77-1                           |              |             |              |             |           |            |
|------------|------------------------------------|--------------|-------------|--------------|-------------|-----------|------------|
| <b>A</b> • | Painel de instrumentos <b>1</b> Lo | calizações   | Equipamento | s 🚨 Colabora | dores 178 N | Modelos 🚍 | Relatórios |
| м          | odelos de equipamentos             | Certificados | Serviços    |              |             |           |            |
| +          | Adicionar 🖌 Editar                 |              |             |              |             |           |            |
|            | Nome do modelo                     | Descrição    | τ           | Fabricante   | т           | Modelo    |            |
|            | Geradores                          |              |             | Makita       |             | EG2250A   |            |
| <b>Z</b>   | Grua-Vendap                        | Móvel        |             | Vendap       |             | Grua      |            |

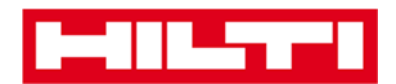

4. Clique no **separador atribuir certificados** para atribuir certificados de equipamentos/colaboradores ao modelo.

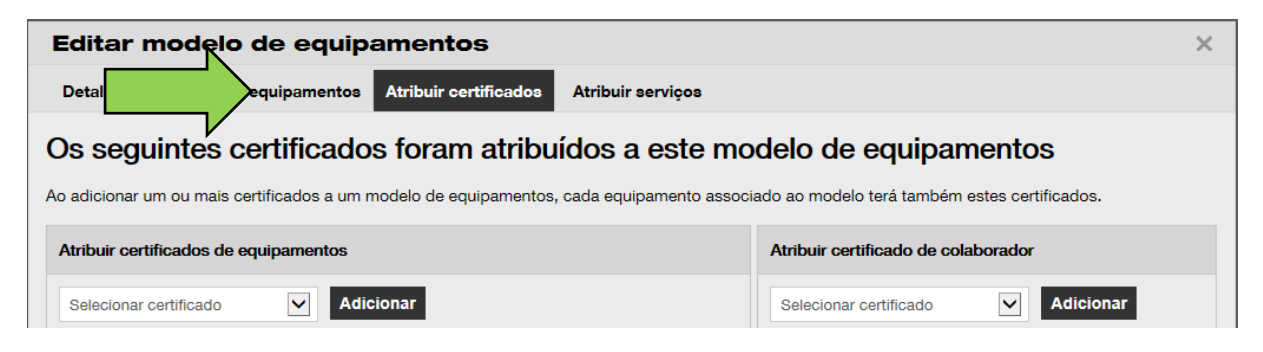

5. Selecione e adicione os certificados necessários ao modelo.

Nota: para adicionar certificados neste ecrã, estes tinham de ter sido previamente adicionados ao ON!Track; pode adicionar certificados no separador certificados nos modelos do ponto de navegação principal.

| Editar modelo de equipamentos                                                                                                    | ×                                                                     |
|----------------------------------------------------------------------------------------------------|-----------------------------------------------------------------------|
| Detalhes do modelo de equipamentos Atribuir certificados Atribuir serviços                                                                        |                                                                       |
| Os seguintes certificados foram atribuídos a este mo<br>Ao adicionar um ou mais certificados a um modelo de equipamentos, cada equipamento associ | delo de equipamentos<br>ado ao modelo terá também estes certificados. |
| Atribuir certificados de equipamentos                                                                                                    | Atribuir certificado de colaborador                                   |
| Selecionar certificado 🔽 Adicionar                                                                                                    | Selecionar certificado 🔽 Adicionar                                    |

6. Clique em **guardar e seguinte** ao fundo do ecrã de edição para prosseguir com a introdução de dados no separador atribuir serviços.

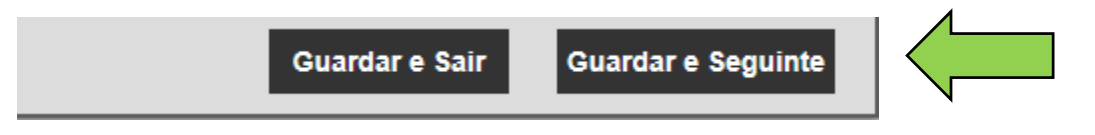

7. Selecione e adicione os Serviços necessários ao modelo.

Nota: para adicionar serviços neste ecrã, estes tinham de ter sido previamente adicionados ao ON!Track; pode adicionar

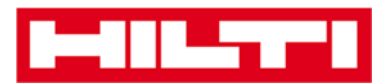

serviços de assistência no separador serviços dos modelos do ponto de navegação principal.

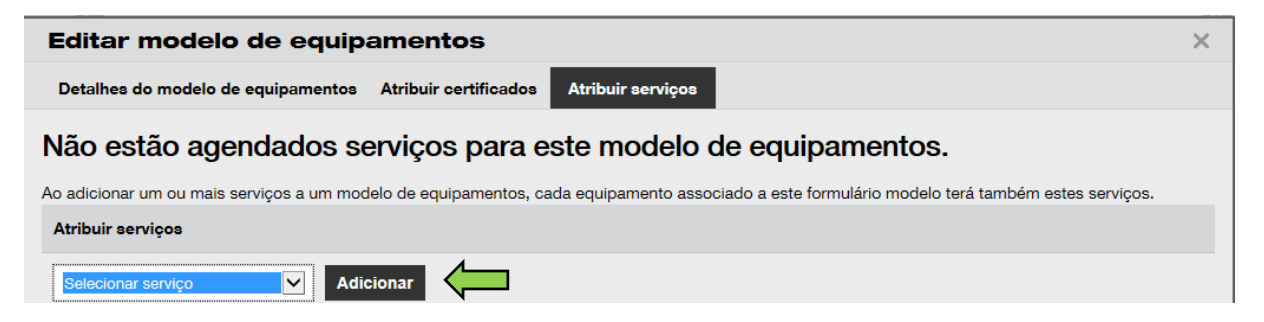

8. Clique em guardar e sair ao fundo do ecrã de introdução de dados para concluir a adição de um novo modelo.

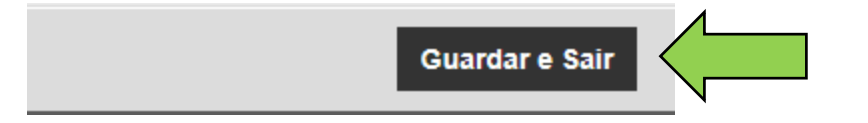

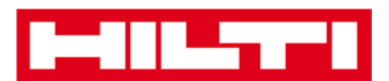

# Descrição geral do ON!Track

As perguntas que se seguem esclarecem como navegar, procurar, filtrar, ordenar e personalizar tabelas no ON!Track.

## Como se navega?

 Clique nos respetivos pontos de navegação principais, ou seja, painel de instrumentos, localização, equipamentos, colaboradores, modelos e relatórios para consultar as informações pretendidas; os pontos de navegação principais selecionados estão realçados a vermelho

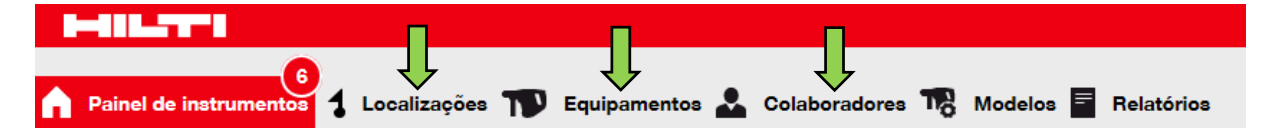

 Clique nos separadores de navegação correspondentes, ou seja, detalhes do equipamento, gerido como, certificados e serviços ou clique em guardar e seguinte ao fundo um ecrã de seleção para navegar para o separador seguinte e consultar a informação pretendida; os separadores selecionados estão realçados a preto.

| Adicionar equipa        | mento        | Ţ                  |          |
|-------------------------|--------------|--------------------|----------|
| Detalhes do equipamento | Gerido como  | Certificados       | Serviços |
| Gu                      | ardar e Sair | Guardar e Seguinte |          |

 Clique no ícone grande do sinal mais na barra de navegação secundária para expandir a estrutura de navegação em baixo ou clique no ícone pequeno do sinal mais para expandir a

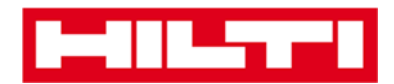

estrutura de navegação de acordo com a localização tutelar para ver o conteúdo.

|   | P   | ainel de instrumentos 🕇 Loc | alizações ೡ Equi | pamentos 💄 |
|---|-----|-----------------------------|------------------|------------|
|   | ~   | + 🖊 🖻                       | Naticionar ao    | Confirmat  |
|   | Gru | pos de equip                | Categoria T      | T Quan     |
| ÷ | > 🖽 | Consumíveis                 | Equipamento      |            |
|   |     | Geradores                   | Equipamento      |            |
|   | > 🖽 | Gruas                       |                  |            |
|   | Ð   | Lasers                      |                  |            |
|   |     | Martelos                    |                  |            |
|   |     | Perfuradores                |                  |            |

• Clique nos **ícones de ação correspondentes**, por ex. adicionar, editar e eliminar para ativar as ações pretendidas.

Nota: os ícones das ações poderão ou não ter uma etiqueta que designa a ação correspondente; os ícones a cinzento não estão ativos, sendo habitualmente necessário selecionar um equipamento, uma localização ou um colaborador para ativar o respetivo ícone de ação.

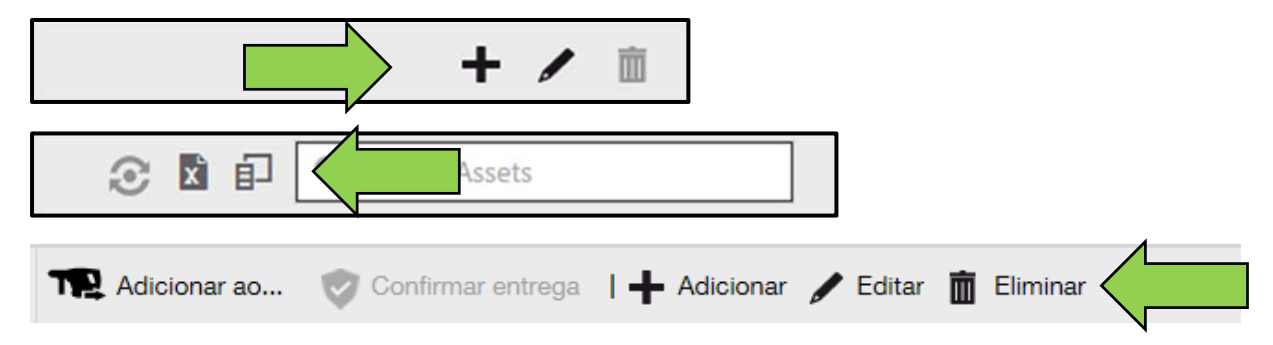

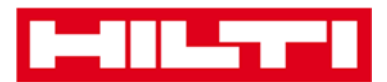

• Clique em **sim ou não** para confirmar ou cancelar uma ação, por ex. a eliminação de uma localização.

Atenção: uma vez eliminados, não é possível restaurar dados!

| Eliminar | localização                                                    |               |
|----------|----------------------------------------------------------------|---------------|
| <b>İ</b> | De certeza que pretende eliminar a localização<br>Secundário"? | o "00_Armazém |
| Sim      |                                                                | Não           |

## Como realizar uma pesquisa?

Nota: apesar de haver vários locais onde pode pesquisar qualquer tipo de informação, aqui demonstra-se o modo de utilização genérico da função de pesquisa.

 Clique no campo de pesquisa numa vista onde pretenda procurar informações, por ex. o separador localização na barra de navegação principal para procurar um equipamento.

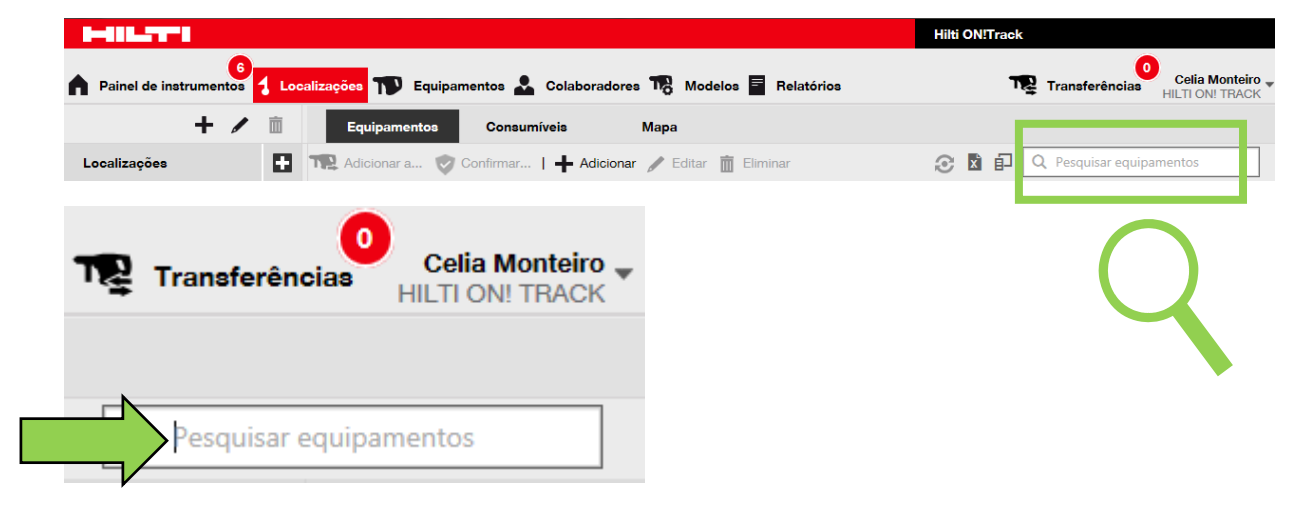

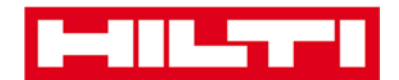

2. Escreva o que pretende procurar no **campo de pesquisa**; enquanto escreve, os resultados da procura correspondentes (assinalados a vermelho) são exibidos imediatamente.

Nota: a informação que não corresponda ao termo de procura é ocultada automaticamente; para ver todas as informações (por ex., todos os equipamentos na lista), elimine o termo de procura do campo de pesquisa clicando no ícone x do lado direito do campo de pesquisa.

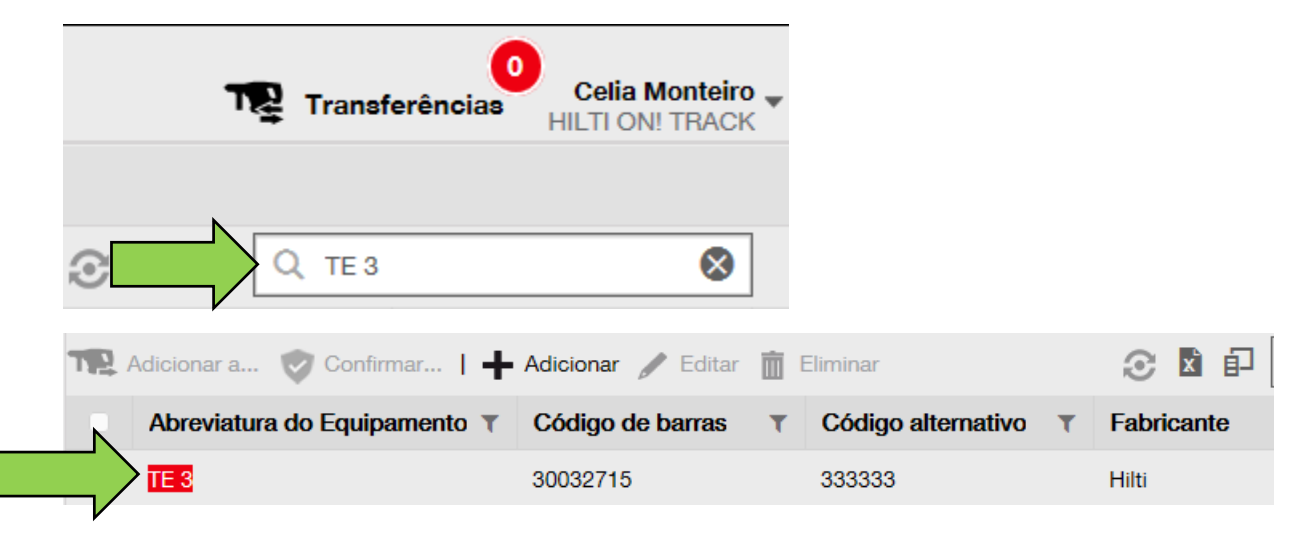

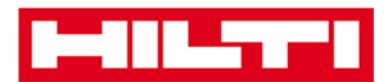

#### **Como filtrar as tabelas?**

1. Clique no **ícone do funil**; quando clicar, abre-se um pequeno ecrã com critérios de filtragem.

| Categoria   | T | T | Quantidade | Colaborador r |   |
|-------------|---|---|------------|---------------|---|
| Equipamento |   |   | 1          | Paulo Costa   | - |
| Mercadoria  |   |   | 0          | Paulo Costa   | ~ |

 Selecione as caixas de verificação correspondentes para indicar os critérios de filtragem; a coluna só apresenta informações com base na filtragem.

Nota: a filtragem ativa é assinalada por um ícone de funil preto maior.

| Selecionar tu | do                            |
|---------------|-------------------------------|
| Paulo Costa   |                               |
|               |                               |
|               |                               |
|               |                               |
|               |                               |
| ОК            | Cancelar                      |
|               | Selecionar tuo<br>Paulo Costa |

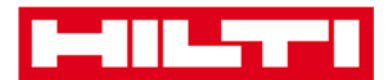

#### Como ordenar as tabelas?

 Clique no cabeçalho da coluna para ordenar o conteúdo da respetiva coluna por ordem crescente (seta a apontar para cima).

| Categoria  | T T T Vivel atual do inventário | Location Manager |
|------------|---------------------------------|------------------|
| Consumível |                                 | Paulo Costa      |
| Consumível | c                               | Paulo Costa      |
| Consumível | 2                               | Paulo Costa      |
| Consumível | 2                               | Paulo Costa      |

2. Volte a clicar no **cabeçalho da coluna** para ordenar o conteúdo da respetiva coluna por ordem decrescente (seta a apontar para baixo).

| Categoria  | ▼ ▼↓ ←Nível atual do inv | entário | Location Manager |
|------------|--------------------------|---------|------------------|
| Consumível |                          | 6000    | Paulo Costa      |
| Consumível | 1                        | 3000    | Paulo Costa      |
| Consumível |                          | 3000    | Paulo Costa      |
| Consumível |                          | 200     | Paulo Costa      |

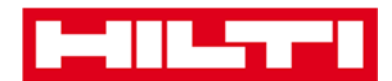

## **Como personalizar as tabelas?**

 Clique no ícone de folha dupla para adicionar ou remover colunas numa tabela; quando clicar, abre-se um pequeno ecrã com todas as colunas disponíveis.

| 🕂 Repor   🏫 Ad      | dicionar a 👳 Confir | mar   🕂 Adicionar 🥒 Editar 前 | Eliminar 🛛 🖸 🗗   |
|---------------------|---------------------|------------------------------|------------------|
| Descrição T         | Categoria T         | ▼↓ Nível atual do inventário | Location Manager |
| Mó diamantada D     | Consumível          | 5                            | Paulo Costa      |
| Disco Serra circula | Consumível          | 5                            | Paulo Costa      |
| Tinta               | Consumível          | 5                            | Paulo Costa      |
| D 000 DI            | A ( )               |                              | <b>D</b> 1 0 1   |

2. Arraste e largue colunas da tabela para o ecrã pequeno, ou vice-versa: arraste e largue colunas do ecrã pequeno para a tabela.

Nota: ao arrastar uma coluna, é apresentada uma linha cinzenta vertical que indica onde a coluna irá ficar posicionada na tabela.

| Colunas disponíveis                    | ×        |
|----------------------------------------|----------|
| Alerta de stock                        |          |
| Carregar Ficheiro                      |          |
| Contem Imagem                          |          |
| Código alternativo                     |          |
| Email do responsável da<br>localização | <b>←</b> |
| Fornecedor                             |          |